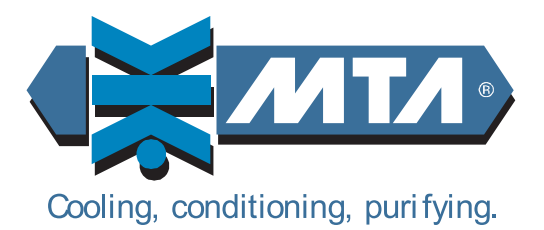

# TAEevo Tech

# WATER CHILLERS

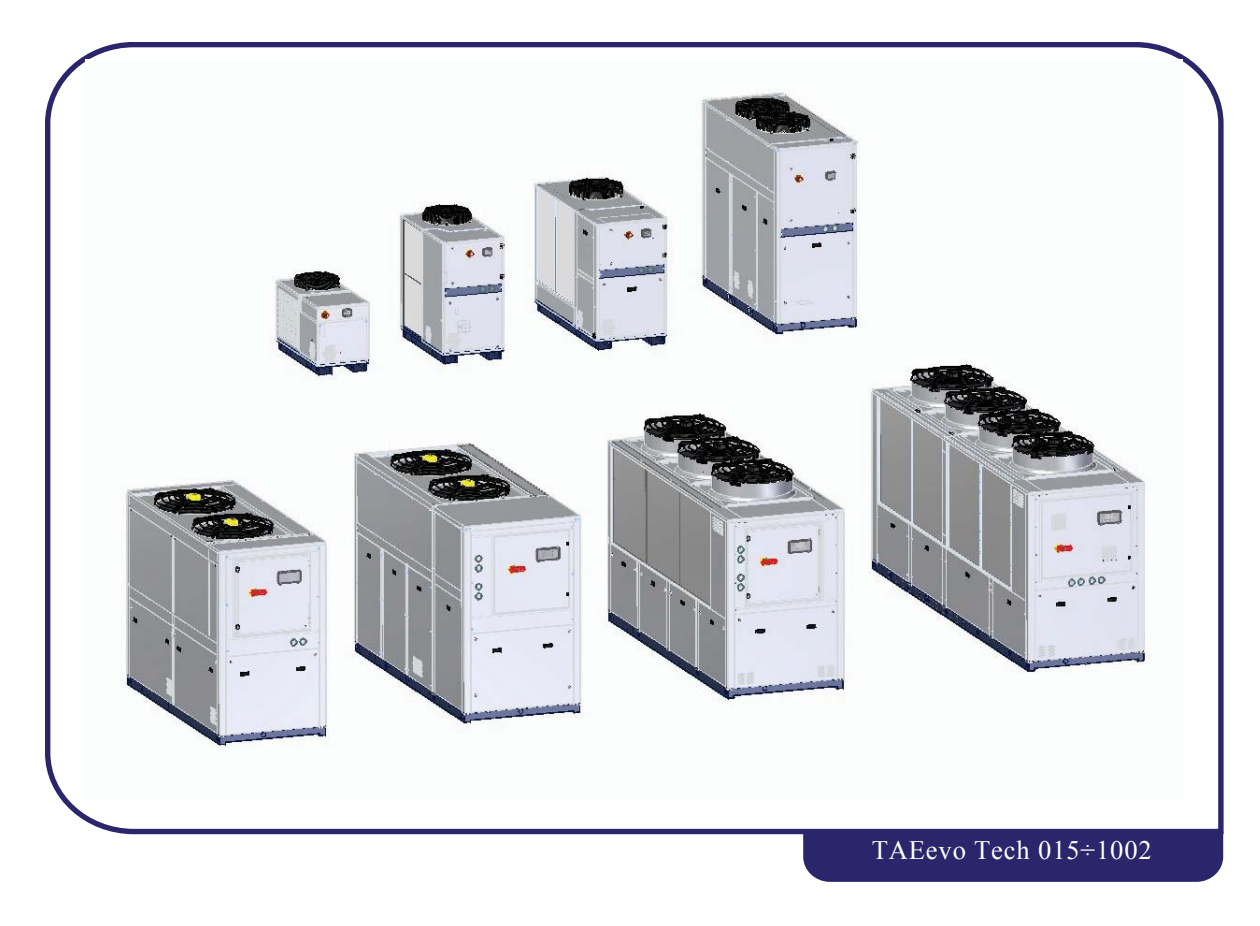

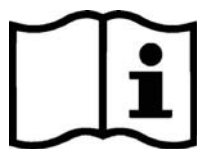

OPERATING AND MAINTENANCE MANUAL

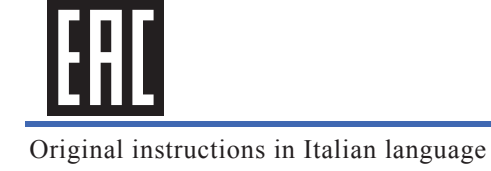

# USER'S QUICK GUIDE

# ATTENTION

 $\Delta M$  At the first start-up, check the correct operation of all electrical connections.

# ATTENTION

Before starting units of this type, ensure that all personnel involved have read and understood Chapter 2 "Safety" and follow the procedures set down in Chapter 6 "Starting".

# ATTENTION

When first starting after a stop of several days, ensure that the casing heating element of each compressor is switched on for at least 12 hours before pressing the start button (at least 6 hours for models TAEevo Tech 121-161).

# ATTENTION

The pressure limiting value is factory set, according to the pump nominal flow operating at a standard voltage of 400V/ 3Ph/50Hz.

Before using the unit it is necessary to set the limiting valve according to the plant nominal flow and according to the power supply.

# ATTENTION

For pump models where the manufacturer requires it, before starting check that it turns freely in manual mode (see ch. 4.6 "Pump").

Units in the TAEevo Tech range are equipped with an electronic controller that manages correct operation of the appliance on the basis of signals read on the analogue and digital inputs.

This quick guide contains a list of the main functions of the electronic board. For more detailed information consult Chapter 7 "Electronic controller".

On the models TAEevo Tech 015÷351 the electronic control unit is installed on the door of the electrical panel, while on models TAEevo Tech 381÷1002 it is fitted inside the electrical panel while the door is equipped with LCD graphic display.

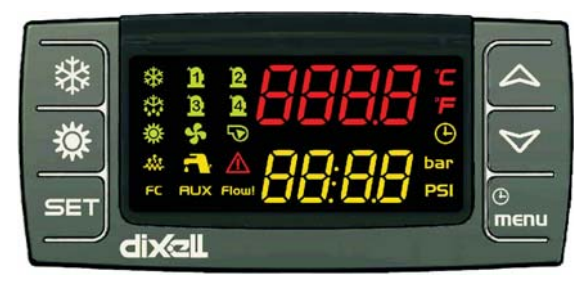

Electronic control TAEevo Tech 015÷351

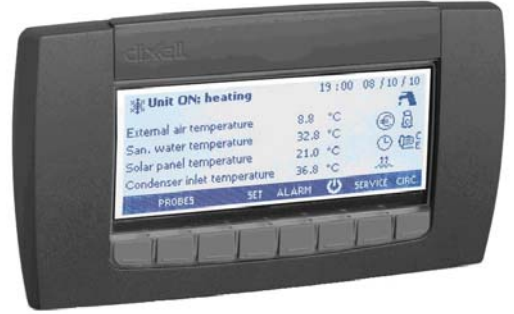

LCD graphic display TAEevo Tech 381÷1002

### NOTE

To convert the semi-graphic LCD display on the door of the electrical panel (mod. TAEevo Tech 381÷1002) to remote control, the relevant remote control kit must be ordered.

# 0.1 Unit start/stop

The unit can be switched on and off as follows:

- From the keypad (local or remote)
  - From a digital input configured as remote ON/OFF

### NOTE

In case of a power loss, when power is restored the unit will be ON if it was ON at the time of power loss, and OFF if it was OFF.

# 0.1.1 Start from the keypad

From unit OFF (stand-by) press and release button 🗱 to switch the unit on or off in chiller mode. With the unit on LED 🗱 is lit.

Stand-by mode is set each time the unit is switched off from chiller operating mode. Also in stand-by the controller makes it possible to:

- Display the measured values.
- Manage the alarm situation by displaying and signalling active alarms.

When the unit is in stand-by the controller shows the label 5b3 on the display.

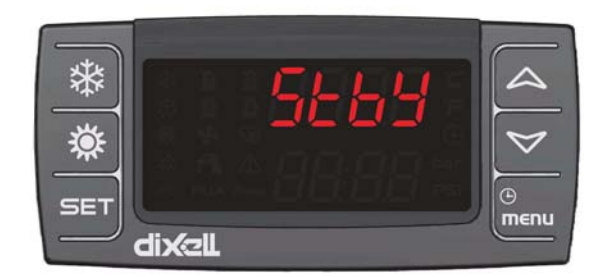

# 0.1.2 Start-up from a digital input

The unit can be switched on/off from a digital input configured as remote On/OFF.

The power-off command (local or remote) always assumes priority with respect to the power-on command. If the unit is powered-off with a local command it must be powered back on with a local command.

When the unit is in OFF status from a digital input the controller shows the label DF. F on the display.

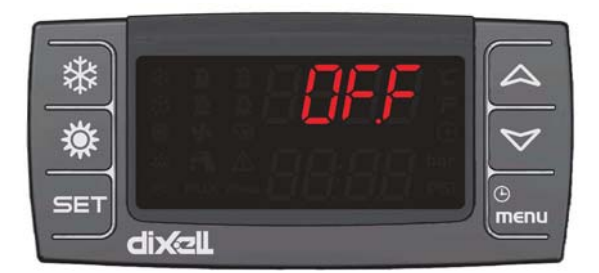

For details concerning the connection, refer to the electrical diagram.

# 0.2 Setpoint

# 0.2.1 Display the setpoint

To display the setpoint press and release the SET key. With the unit in stand-by the lower display will show **SetC** (chiller set). The upper display will show the set value.

# 0.2.2 Change the setpoint

To change the unit working setpoint press the set key for at least 3 seconds and the working setpoint SetC (chiller set) will appear in flashing mode.

The setpoint can be changed using the  $\bigtriangleup$  or  $\bigtriangledown$  buttons.

To save the new setpoint, press **SET** or wait for the time-out to exit programming mode.

2

# 0.3 Alarms display and reset

# ATTENTION

 $\triangle$  With this procedure you can reset all the alarms except for the compressor thermal cut-out alarms for which the password will be required: 14.

To open the functions menu proceed as follows:

- Open the functions menu by pressing the button menu
  - With the 🛆 or 🤝 buttons select the ALrM function
  - Press SET.

If no alarms are present, pressing button **SET** is not enabled.

- The lower display shows the label with the alarm code; the upper display, if the alarm displayed is resettable, shows the label **rSt** or **no** if the alarm condition is still present.
- Pressing **SET** in correspondence with label **rSt** resets the alarm and the system goes to the next one; if this too is resettable, press **SET** to reset it and go to the next one.
- If you want to scroll through all the alarms present press  $\triangleleft$  or  $\bigtriangledown$ .

To exit the ALrM function and return to normal display mode press generation or wait for the time-out.

With the unit in **StbY** (stand-by) and the  $\triangle$  LED flashing, press and scroll with buttons  $\triangleleft$  or  $\checkmark$  to select the **ALrM** function and press button **SET** to display the active alarm.

# NOTE

To reset the compressor thermal alarms refer to the specific heading.

3

# TABLE OF CONTENTS

| USE         | R'S OUICK GUIDE                                                   |              |                                         |
|-------------|-------------------------------------------------------------------|--------------|-----------------------------------------|
| 01          | Unit start/stop                                                   | 2            |                                         |
| 0.1         | 0.1.1 Start from the keynad                                       | 2            |                                         |
|             | 0.1.2 Start-up from a digital input                               | 2            |                                         |
| 0.2         | Setpoint                                                          | 2            |                                         |
|             | 0.2.1 Display the setpoint                                        |              |                                         |
|             | 0.2.2 Change the setpoint                                         | 2            |                                         |
| 0.3         | Alarms display and reset                                          | 3            |                                         |
| TAB         | LE OF CONTENTS                                                    |              |                                         |
| 1110        |                                                                   | •••••        | Chapter 1                               |
| •           |                                                                   |              | on ap tor i                             |
| GEN         | ERAL INFORMATION                                                  | •••••        |                                         |
| 1.1         | How to interpret the model                                        | 8            |                                         |
| 1.2         | How to interpret the alphanumeric string                          | 9            |                                         |
|             |                                                                   |              | Chapter 2                               |
| •           |                                                                   |              |                                         |
| SAFI        | ЕТҮ                                                               | •••••        | 11                                      |
| 2.1         | General                                                           | 11           |                                         |
| 2.2         | User circuit liquids                                              | 11           |                                         |
| 2.3         | Lifting and transport precautions                                 | 11           |                                         |
| 2.4         | Precautions to be adopted during installation                     | 13           |                                         |
| 2.5         | Precautions to be adopted during operation                        | 13           |                                         |
| 2.6         | Maintenance precautions                                           | 14           |                                         |
| 2.0         | Disposal disassembly and recycling                                | 1 1          |                                         |
| 2.7         | Disposal, disasseniory and recycling                              | 15           |                                         |
| 2.0         | 2 8 1 – Definicements safety datasheet                            | 13           |                                         |
|             | 2.0.1 Kejrigerunis sujely uulusneel                               | 15           | Chapter 3                               |
|             |                                                                   |              | chapter 5                               |
| TEC         |                                                                   |              | 17                                      |
| 1 E C       | Destantian of each francista                                      | 1.0          | ••••••••••••••••••••••••••••••••••••••• |
| 3.1         | Declaration of conformity                                         | 18           |                                         |
| 3.2         | Data for standard units                                           | 18           |                                         |
|             | 3.2.1 Dimensions                                                  | 18           |                                         |
|             | 3.2.2 Characteristics of pumps and fans                           | 19           | 1                                       |
|             | 3.2.3 Sound level measurements                                    | 21           |                                         |
|             |                                                                   |              | Chapter 4                               |
| DES         | CRIPTION                                                          |              | 23                                      |
| 1 1         | Componente                                                        | ······<br>22 | ····· 40                                |
| 4.1         | Components                                                        | 22           |                                         |
| 4.0         | 4.1.1 Refrigerant circuit                                         | 23           |                                         |
| 4.2         | Compressors                                                       | 23           |                                         |
| 4.3         | Condenser                                                         | 24           |                                         |
| 4.4         | Evaporator                                                        | 24           |                                         |
| 4.5         | Tank                                                              | 24           |                                         |
| 4.6         | Pump                                                              | 25           |                                         |
| 4.7         | Fans                                                              | 25           |                                         |
|             | 4.7.1 Axial                                                       | 25           |                                         |
|             | 4.7.2 High pressure axial flow fans                               |              |                                         |
|             | 473 Centrifugal                                                   | 26           |                                         |
| 48          | Cabinet                                                           | 26           |                                         |
| 4.9         | Materials in contact with the liquid to be cooled                 | 20<br>26     |                                         |
| +.7<br>1 10 | Overall dimensions and minimum electroneses with respect to wells | ∠0<br>⊃ເ     |                                         |
| 4.10        | Electrical circuit                                                | 20           |                                         |
| 4.11        | Electrical circuit                                                | 26           |                                         |
| 4.12        | Sub-zero ambient temperatures                                     | 27           | Charter 5                               |
|             |                                                                   |              | Chapter 5                               |
| INST        | ALLATION                                                          |              |                                         |
| 5.1         | Inspection                                                        | 28           |                                         |
| 5.2         | Location                                                          | 28           |                                         |
| 5.3         | Freeze protection                                                 | 29           |                                         |
|             | · · · · · · · · · · · · · · · · · · ·                             |              |                                         |

4

### OPERATING AND MAINTENANCE MANUAL

- Table of Contents

| 5.4 | Hydraulic connections                 | 30 |           |
|-----|---------------------------------------|----|-----------|
|     | 5.4.1 Evaporator water limit features |    |           |
| 5.5 | Expansion vessel                      | 33 |           |
| 5.6 | Electrical connections                | 33 |           |
| 5.7 | Phase Monitor                         | 34 |           |
|     |                                       |    | Chapter 6 |

# 

# Chapter 7

| Ele | CTRONIC CONTROLLER                                                             | •••••    |
|-----|--------------------------------------------------------------------------------|----------|
| 7.1 | User interface                                                                 |          |
| 7.2 | Function of buttons                                                            |          |
|     | 7.2.1 Function of combined buttons                                             |          |
| .3  | Remote terminal                                                                |          |
| .4  | Probes key                                                                     |          |
| 5   | Unit start/stop                                                                | 39       |
|     | 7.5.1 Start from the keynad                                                    | 39       |
|     | 7.5.2 Start from a digital input                                               | 39       |
| 6   | Setnoint                                                                       | 30       |
| .0  | 7.6.1 Display the setpoint                                                     | 30       |
|     | 7.6.1 Display the setpoint                                                     | 30       |
| 7   | Dynamic setpoint function (with anti-freeze heater only)                       | 40       |
| 0   | How to display the internal values of a circuit                                |          |
| .0  | Functions means butter "Manu"                                                  | 41<br>41 |
| .9  | Functions menu button Menu                                                     |          |
|     | 7.9.1 CrEn - Enable or disable the single circuit                              |          |
|     | 7.9.2 COEn - Enable or disable the single compressor                           |          |
|     | 7.9.3 COSn - Display and reset the number of compressor starts                 |          |
|     | 7.9.4 Hour - Display and reset the running hours of the loads                  |          |
|     | 7.9.5 Cond - Display of percentage / number of condensing steps                |          |
| 10  | 7.9.6 POEn - ENABLE or DISABLE the operation of a water pump using the key     |          |
| 10  | uS - Tank heater probe display                                                 |          |
| 11  | Alarms                                                                         | 44       |
|     | 7.11.1 Alarms display and reset (ALrM function)                                |          |
|     | 7.11.2 How to mute the buzzer                                                  |          |
|     | 7.11.3 General alarms list                                                     |          |
|     | 7.11.4 Indications table                                                       |          |
|     | 7.11.5 Probe faulty                                                            |          |
|     | 7.11.6 High pressure switch alarm                                              |          |
|     | 7.11.7 High pressure switch alarm and/or compressor thermal alarm              |          |
|     | 7.11.8 Low pressure switch alarm                                               |          |
|     | 7.11.9 High pressure                                                           |          |
|     | 7.11.10 Low pressure                                                           |          |
|     | /.11.11 Anti-freeze alarm                                                      |          |
|     | /.11.12 Chiller mode anti-freeze alarm                                         |          |
|     | 7.11.13 Level sensor and/or flow meter alarm                                   |          |
|     | /.11.14 Compressors thermal alarm                                              |          |
|     | /.11.15 Fan thermal alarm                                                      |          |
|     | /.11.10 High condensing pressure unloading indication in chiller mode          |          |
|     | 7.11.19 From condensing pressure recovery disabiling indication                |          |
|     | 7.11.18 Evaporator inter nigh water temperature unioaaing inatcation           |          |
|     | 7.11.19 Evaporator water pump group inermal alarm                              |          |
|     | 7.11.20 Phase monitor alarm                                                    |          |
|     | 7.11.22 Compressors maintenance alarm                                          |          |
|     | 7.11.22 Fumps maintenance alarm                                                |          |
|     | 7.11.23 EEpiOM ulurm                                                           |          |
|     | 7.11.25 Remote terminal alarm                                                  |          |
|     | 7.11.25 Kemole let minul alarm                                                 |          |
|     | 7.11.20 Alurin Feldy / Open - collector / duzzer notes                         |          |
| 12  | <i>7.11.27 Display and delete the diarms log in the memory (ALOG junction)</i> | JI<br>51 |
| .12 | 7.12.1. Access to a manual term                                                |          |
|     | 7.12.1 Access to parameters                                                    |          |
| 12  | /.12.2 How to change a parameter value                                         |          |
| .13 | Use of the not-key (function UPL).                                             |          |
|     | 1.13.1 Programming the board with the hot-key                                  |          |

ENGLISH

| <ul> <li>7.14 Unit adjustment and control</li></ul>                                                                                                    | 53<br>53<br>53<br>54<br>54<br>54<br>54<br>55<br>55 |
|----------------------------------------------------------------------------------------------------|----------------------------------------------------|
| <ul> <li>7.14.1 Compressors control</li> <li>7.14.2 Choice of compressors control type</li> <li>7.14.3 Proportional control</li> <li>7.14.4 Compressors proportional control diagram</li> <li>7.14.5 Neutral zone control (factory setting)</li> </ul> |                                                    |
| <ul> <li>7.14.2 Choice of compressors control type</li></ul>                                                                                                    | 53<br>53<br>54<br>54<br>54<br>54<br>55<br>55       |
| <ul> <li>7.14.3 Proportional control</li> <li>7.14.4 Compressors proportional control diagram</li> <li>7.14.5 Neutral zone control (factory setting)</li></ul>                                                                                         | 53<br>54<br>54<br>54<br>54<br>55<br>55             |
| 7.14.4 Compressors proportional control diagram7.14.5 Neutral zone control (factory setting)                                                                                                    | 54<br>54<br>54<br>55<br>55                         |
| 7.14.5 Neutral zone control (factory setting)                                                                                                    | 54<br>54<br>55<br>55                               |
|                                                                                                    | 54<br>54<br>55<br>55                               |
| 7.14.6 Compressors rotation                                                                                                    | 54<br>55<br>55                                     |
| 7.14.7 Forced compressors rotation                                                                                                    | 55                                                 |
| 7.14.8 Compressors starting time limitation                                                                                                    | 55                                                 |
| 7.15 Unloading function                                                                                                    |                                                    |
| 7.16 Anti-freeze heaters                                                                                                    | 55                                                 |
| 7.17 Fans control                                                                                                    | 55                                                 |
| 7.17.1 Units configured with "STEP" fans                                                                                                    | 55                                                 |
| 7.17.2 Units configured with fan speed control                                                                                                    | 56                                                 |
| 7.17.3 Fan control diagrams                                                                                                    | 56                                                 |
| 7.18 Hydraulic unit                                                                                                    | 56                                                 |
| 7.19 Anti-freeze pump management (if ambient probe is installed)                                                                                                    | 57                                                 |
| 7.20 ModBus                                                                                                    | 57                                                 |
| 7.21 Automatic restart                                                                                                    | 57                                                 |
| 7.22 Control with LCD graphic display                                                                                                    | 57                                                 |
| 7.23 Function of buttons                                                                                                    | 58                                                 |
| 7.24 Probes visualization                                                                                                    | 58                                                 |
| 7.25 Unit start/stop                                                                                                    | 59                                                 |
| 7.25.1 Start from the keypad                                                                                                    | 59                                                 |
| 7.25.2 Start-up from a digital input                                                                                                    | 59                                                 |
| 7.26 Visualization / modification of the set point                                                                                                    | 59                                                 |
| 7.27 Alarm visualization                                                                                                    | 59                                                 |
| 7.28 Menu service visualization                                                                                                    | 60                                                 |
| 7.29 Alarm visualization and reset                                                                                                    |                                                    |
| 7 30 Alarm log visualization                                                                                                    | 61                                                 |
| 7.31 Electric heater visualization                                                                                                    | 61                                                 |
| 7.32 $I/O$ status                                                                                                    | 61                                                 |
| 7.32 Auxiliary output visualization                                                                                                    | 61                                                 |
| 7.3.7 Keyboard configuration                                                                                                    | 05                                                 |
| 7.57 Revult Information                                                                                                    | 64                                                 |
| 7.55 Circuit information actings                                                                                                    | 04                                                 |
| 7.30 Parameters description-settings                                                                                                    | 03                                                 |
| 7.36.1 Description of parameters                                                                                                    | 03                                                 |
| 7.26.2 Parameters setting                                                                                                    | 0ð<br>71                                           |
| 7.50.5 r urumeters dependent on remote terminal kit                                                                                                    | /I<br>Chantai                                      |

# OTHER COMPONENTS728.1Compressor motor protection728.2Refrigerant high and low pressure switches728.3Fan pressure switches728.4Electronic thermostatic valve (optional)738.5Pressure transducers738.6Level sensor74Chapter 9

| OPER | RATION AND MAINTENANCE              | 75 |  |  |  |  |
|------|-------------------------------------|----|--|--|--|--|
| 9.1  | Operation                           |    |  |  |  |  |
| 9.2  | Maintenance                         |    |  |  |  |  |
| 9.3  | Access to the unit                  |    |  |  |  |  |
| 9.4  | Filling the process water circuit   |    |  |  |  |  |
| 9.5  | Draining the process water circuit  |    |  |  |  |  |
| 9.6  | .6 Pressure limiting valve (option) |    |  |  |  |  |
|      | 9.6.1 General notes of safety       |    |  |  |  |  |
|      | 9.6.2 General notes                 |    |  |  |  |  |
|      | 9.6.3 Range of application          |    |  |  |  |  |
|      | 9.6.4 Installation and assembly     |    |  |  |  |  |
|      | 9.6.5 Setting                       |    |  |  |  |  |

6

### OPERATING AND MAINTENANCE MANUAL

- Table of Contents

|           | 9.6.6 Operating and maintenance |            |
|-----------|---------------------------------|------------|
|           | 9.6.7 Warranty                  |            |
|           | 9.6.8 Marking                   |            |
| 9.7       | Maintenance Schedule            |            |
|           |                                 | Chapter 10 |
| TRO       | UBLESHOOTING                    |            |
|           |                                 | Chapter 11 |
| •<br>RISK | ANALYSIS: RESIDUAL RISK         |            |
| APP       | ENDIX                           |            |
|           |                                 |            |

# **GENERAL INFORMATION**

The units described in this manual may be referred to below as "WATER CHILLERS".

This manual is addressed to personnel responsible for installing, using and servicing the unit.

The units were constructed using components made by premium quality manufacturers and the entire design, production and control process was carried out in compliance with standard ISO 9001.

In the majority of applications the liquid in the user circuit is water so henceforth the term "WATER" will be utilised, even if the liquid in the user service is different (for example mixtures of water and ethylene or propylene glycol).

Hereinafter the expression "PRESSURE" is used to indicate relative pressure.

The following symbols are to be found on the decals affixed to the unit and also in the dimensional drawings and refrigerant circuit diagrams.

The meaning of each symbol is indicated below:

|   | Process water inlet                                                                    |                                                                                                    | Process water outlet                                                                                                    |
|---|----------------------------------------------------------------------------------------|----------------------------------------------------------------------------------------------------|----------------------------------------------------------------------------------------------------|
|   | Indication of the axis of reference for lifting operations                             |                                                                                                    | Drain point to empty the unit of water                                                                                                    |
| A | Electric shock hazard                                                                  | <u>sss</u>                                                                                                    | Risk of burns from contact with high-<br>temperature surfaces                                                                                                    |
|   | Direction of flow of refrigerant fluid<br>and water circuit                            |                                                                                                    | Rotation direction of pump (if installed) and fans                                                                                                    |
| ř | Water filling point                                                                    | <u>↓</u>                                                                                                    | Air bleed valve                                                                                                    |
|   | Opening to be used for the insertion<br>of bars for the purpose of lifting the<br>unit | WARNING<br>The fans contain capacitors.<br>Walt at least 5 minutes after<br>disconnecting the power supply<br>before accessing the power circuit. | The fans contain condensers.<br>After disconnecting the electricity<br>supply, wait at least 5 minutes before<br>accessing the power circuit.                                    |
|   |                                                                                        |                                                                                                    | If the product is marked with this<br>symbol, this means that the electrical<br>and electronical products cannot be<br>disposed of together with non<br>separate domestic waste. |

# 1.1 How to interpret the model

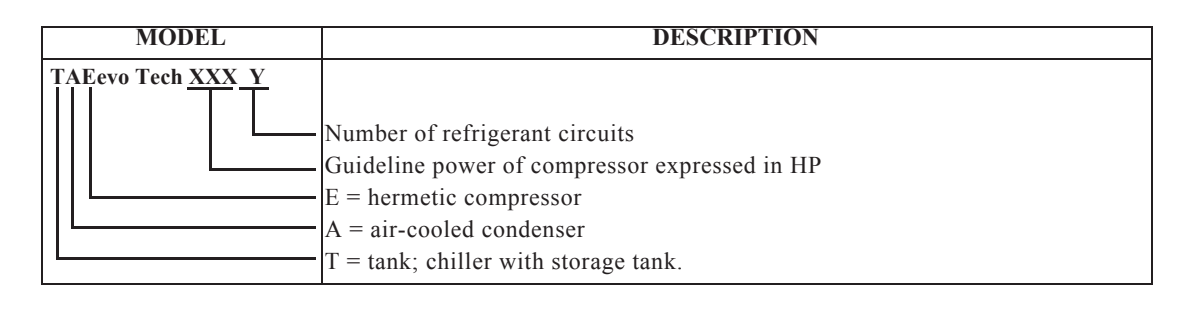

### ATTENTION

This manual, which is addressed to users, installers, and service personnel, supplies all the technical information required to install and work with the unit and to perform the routine maintenance operations required to maximise its working life.

Use only genuine parts when carrying out routine maintenance or repairs.

Requests for SPARE PARTS and any INFORMATION concerning the unit must be made to your dealer or nearest service centre, specifying the MODEL and SERIAL NUMBER shown on the unit's dataplate and on the last page of this manual.

# 1.2 How to interpret the alphanumeric string

The alphanumeric string is shown on the metal data plate on the cover page of this manual.

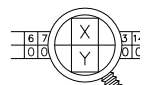

This symbol shown alongside appears in some refrigerant circuit diagrams and electrical diagrams. This symbol refers to the alphanumeric string reported in the manual. The upper box (X) identifies the position of the string, the lower box (Y) identifies the assigned value.

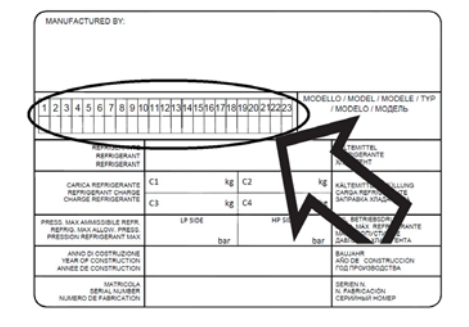

The empty alphanumerical string is circled in the adjacent figure; each position in the upper row is associated with an alphanumeric value in the lower row (0, 1, 2, A, B, etc.) and each character is associated with a specific feature of the unit.

|                              | POS.  | VALUE | DESCRIPTION                   |
|------------------------------|-------|-------|-------------------------------|
| REFRIGERANT                  | 1     | 3     | R410A                         |
| VOLTAGE                      | 2     | 0     | 400/3/50                      |
|                              |       | 1     | 460/3/60                      |
|                              |       | Ν     | 400/460/3/50-60               |
| UNIT AMBIENT TEMPERATURE     | 3     | 0     | STANDARD                      |
|                              |       | 1     | -20°C                         |
| COMPRESSOR START-UP          | 4     | 0     | DIRECT                        |
|                              |       | 2     | SOFT STARTER                  |
| EVAP. FREEZE PROTECTION      | 5     | 0     | NO                            |
|                              |       | 1     | YES                           |
| VERSION                      | 6-7-8 | STD   | STANDARD                      |
| ELECTRONIC THERMOSTATIC      | 9     | 0     | NO                            |
| VALVE                        |       | 1     | YES                           |
| LASER                        | 10    | А     | YES                           |
|                              |       | В     | NO                            |
| FAN                          | 11    | А     | AXIAL                         |
|                              |       | В     | CENTRIFUGAL                   |
|                              |       | G     | HIGH PRESSURE AXIAL FLOW FANS |
| FAN CONTROL                  | 12    | 1     | ELECTRONIC CONTROL            |
|                              |       | 3     | ON/OFF                        |
|                              |       | 4     | EC BRUSHLESS FANS             |
| PRE-PAINTED CONDENSING COILS | 13    | 0     | NO                            |
|                              |       | 1     | YES                           |
| PUMP                         | 14    | R     | SP - Predisposed P3           |
|                              |       | S     | P3 DELIVERY PUMP              |
|                              |       | Ι     | P3                            |
|                              |       | L     | P5                            |
|                              |       | Р     | P3+P3                         |
|                              |       | Q     | P5+P5                         |

|               | POS. | VALUE | DESCRIPTION    |
|---------------|------|-------|----------------|
| TANK MATERIAL | 15   | В     | Fe+Fe          |
|               |      | С     | Aisi+NoF       |
| WATER BYPASS  | 16   | 1     | OVERLOAD VALVE |
|               |      | 2     | NO             |
| KIT TYPE      | 17   | А     | NO KIT         |
|               |      | В     | TANK KIT       |
| PRODUCT TYPE  | 18   | 0     | STANDARD       |
|               |      | Х     | SPECIAL        |

# CHAPTER 2

# SAFETY

This unit is designed to ensure the best guarantees of safety and efficiency in its intended use, on the condition that it is installed, commissioned, and serviced in compliance with the instructions given in this manual.

The manual must therefore be studied by all those who want to install, use or maintain the unit.

The unit contains electrical components that operate at mains voltage and also moving parts.

All work on the unit must be carried out only after disconnecting the electrical supply. Maintenance operations involving work inside the unit must be performed by skilled and adequately qualified personnel equipped with suitable protection means (active and passive, e.g. work gloves) to ensure maximum safety.

Keep unauthorized persons (e.g. children) away from the place of installation of the unit.

# 2.1 General

When handling or maintaining the unit and all auxiliary equipment, personnel must operate with care observing all instructions concerning health and safety at the installation site.

# ATTENTION

Numerous accidents that occur during operation and maintenance of the units are caused by failure to comply with basic safety rules and precautions.

An accident can often be avoided by recognising a situation that is potentially hazardous.

The user must ensure that all personnel involved in operating and servicing the unit have read and understood all the warnings, precautions, prohibitions and notes given in this manual and affixed to the unit. Improper operation or maintenance of the unit and auxiliary equipment can be dangerous and can cause serious or fatal accidents.

We cannot anticipate every possible circumstance which might constitute a potential hazard.

The warnings in this manual are therefore not all-inclusive.

If the user adopts operational procedures or uses tools or working procedures that are not specifically recommended, he must take care to ensure that the unit and the auxiliary equipment are not damaged or made unsafe and that no risks emerge in relation to persons or property. Any improper use of the unit will relieve the manufacturer from any liability for possible personal injury or property damage.

Arbitrary modifications made to the unit will automatically invalidate all forms of guarantee provided by the manufacturer.

### ATTENTION

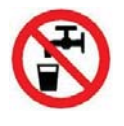

The hot / chilled water produced by units cannot be used for hygiene/sanitary or food applications. If it is used for the above purposes, the installer must install an intermediate exchanger.

If the intermediate exchanger is not present, the installer must affix a warning notice to the effect "non potable water".

# 2.2 User circuit liquids

The user circuit liquids must be compatible with the materials used for the construction of the unit's hydraulic circuit. The expression "liquids" means: water, water with additives and/or glycol. Additive and glycol suppliers must guarantee compatibility with the materials. For further information refer to "4.9 Materials in contact with the liquid to be cooled".

# ATTENTION

 $\Delta$  If the liquids in the user circuit contain hazardous substances (such as glycol, for example), any liquid that is expelled from a leakage area must be collected because it is noxious for the environment. The disposal of hazardous liquids must be handled by specialised companies authorised for the treatment of hazardous wastes.

# 2.3 Lifting and transport precautions

Avoid injury by using a hoist to lift heavy loads.

Check all chains, hooks, shackles and slings are in good condition and are of the correct capacity.

They must be tested and approved according to local safety regulations.

Cables, chains or ropes must never be attached directly to lifting eyes.

Always use an appropriate shackle or hook properly positioned. Arrange lifting cables so that there are no sharp bends.

Use a spreader bar to avoid lateral loading of hooks and eyebolts.

When a load is lifted from the ground keep well clear of the area beneath the load and the immediately surrounding area.

11

ΕN

Keep lifting acceleration and speed well within safety limits and never leave a suspended load attached to a hoist any longer than strictly necessary. The weight values shown in the following table were obtained with the unit empty, pump P3and axial fans.

The manufacturer does not supply load spreaders, lifting straps or hooks with the unit.

| Model TAEevo Tech | 015 | 020 | 031 | 051 | 081 | 101 | 121 | 161 | 201 | 251 |
|-------------------|-----|-----|-----|-----|-----|-----|-----|-----|-----|-----|
| Weight (kg)       | 139 | 143 | 210 | 220 | 333 | 380 | 395 | 409 | 645 | 645 |

| Model TAEevo Tech | 301 | 351 | 381 | 401  | 402  | 502  | 602  | 702  | 802  | 902  | 1002 |
|-------------------|-----|-----|-----|------|------|------|------|------|------|------|------|
| Weight (kg)       | 692 | 704 | 995 | 1068 | 1224 | 1244 | 1271 | 1449 | 1483 | 1930 | 1998 |

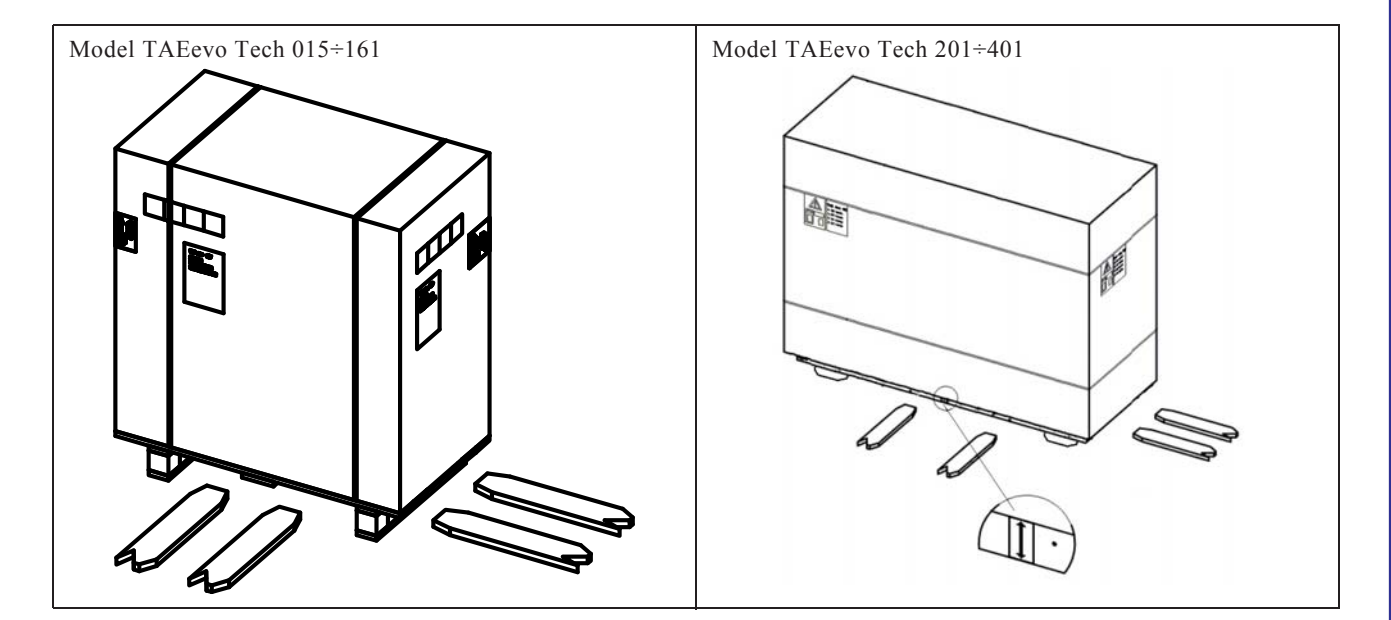

Model TAEevo Tech 402÷602

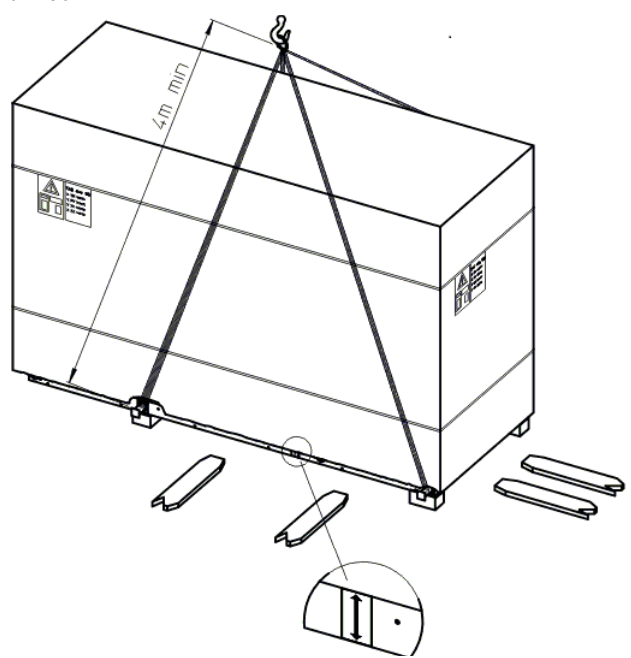

Model TAEevo Tech 702÷802

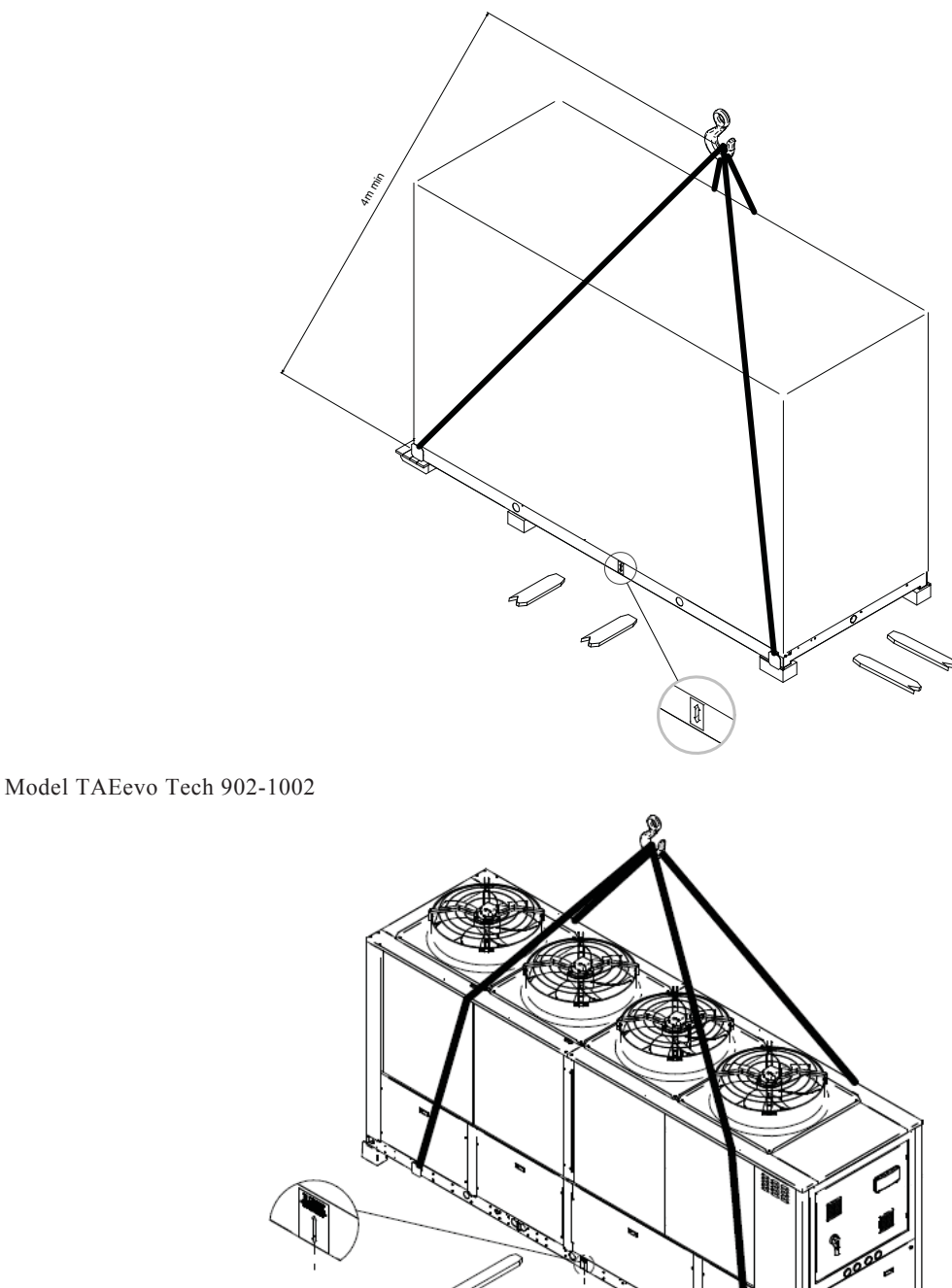

# NOTE

Weight values are guideline, with the water circuit empty. The values may vary in relation to the configuration of the unit (pump type, supply type, and ventilation type).

# 2.4 Precautions to be adopted during installation

The connections to be prearranged concern the process water circuit. For connection to the mains electrical supply consult the technical documentation attached to the unit.

# 2.5 Precautions to be adopted during operation

The unit must be operated by competent personnel under the guidance of a qualified supervisor. All water pipelines must be painted or clearly marked in compliance with local safety prescriptions in force in the place of installation.

13

14

Do not remove or tamper with safety devices, protections, or the insulating materials installed in the unit and in the auxiliary equipment.

All electrical connections must comply with local codes.

The unit and its auxiliary equipment must be connected to earth and protected against short circuits and overloads.

When mains power is switched on, lethal voltages are present in the electrical circuits and extreme caution must be exercised if any work must be carried out on the electrical system.

Do not open the electrical equipment guard panels while the circuit is energized. Operations that require intervention with the electrical circuit energized must be performed only by qualified personnel using appropriate equipment and wearing apparel and devices designed to protect against electrical hazards.

# 2.6 Maintenance precautions

# ATTENTION

When it is necessary to discharge waste material do not pollute water pipelines, groundwater or watercourses. Avoid the combustion of materials that could produce fumes that are toxic and harmful when released into the atmosphere. Protect the environment by using only approved methods of disposal.

Keep a written record of all work carried out on the unit and the auxiliary equipment. The frequency and the nature of the work required over a period can reveal adverse operating conditions that should be corrected.

# ATTENTION

igta Use only the refrigerant specified on the data plate of the unit.

Make sure that all instructions concerning operation and maintenance are strictly followed and that the complete unit, with all accessories and safety devices, is kept in good working order. The accuracy of pressure and temperature gauges must be regularly checked. If values are discovered that exceed the permissible tolerances, the gauges must be replaced.

# ATTENTION

Do not perform welding procedures or other operations that can produce heat in the vicinity of elements containing oil or flammable liquids. Systems which may contain oil or flammable liquids must be completely purged and cleaned, e.g. with steam, before carrying out such operations.

Components in the vicinity must be protected with non-inflammable material and, if the operation is to be performed close to parts of the lubrication system or in the vicinity of components that may contain oil or inflammable liquids, the system must first be purged.

Never use an open flame as a light source to inspect parts of the unit. For all units establish a suitable time interval for cleaning procedures.

# ATTENTION

 ${
m I}$  If replacement parts are needed use only original spares.

Take care not to damage pressure limiting devices.

All guards must be refitted after carrying out repair or maintenance work.

# ATTENTION

Check the direction of rotation of the motors (the pump, if installed) when starting the unit for the first time and after work has been performed on the electrical connections or on the power supply sectioning device.

Do not use flammable liquids to clean the unit when it is running. If chlorinated hydrocarbon non-flammable fluids are used for cleaning, safety precautions must be taken against any toxic vapours that may be released.

# ATTENTION

- Isolate the unit from the electrical power supply by disconnecting the supply upstream of the power feeding line.
- Lock out the disconnect switch in the "OFF" position by fitting a padlock.
- Affix a tag to the disconnect switch handle stating "WORK IN PROGRESS DO NOT SWITCH ON".
- Do not set the electrical power switch to ON or attempt to start the unit if it has been tagged out with a warning sign.

Coloured tracers can be used in service-maintenance operations.

Inspect all refrigerant circuit unions including connectors, flanges, and more generally all critical points (open unions) in order to prevent possible leakage of refrigerant gas.

# 2.7 Disposal, disassembly and recycling

The product was designed and built with recyclable materials.

The correct waste sorting for the subsequent start-up of the equipment disposed of for recycling, treatment and for compatible environmental disposal, contributes to prevent possible negative consequences on the environment and health. It also favour the recycling of the materials the equipment is made up with.

The unit may include all or some of the materials listed below:

- Refrigerant fluid R410A
- Copper parts
- Aluminium parts
- Carbon Steel parts
- Stainless Steel parts
- PVC parts
- CFC-free synthetic insulating material
- polystyrene parts
- Polyester oil
- Brass

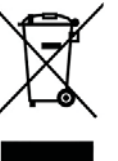

During dismantling, the compressor, pumps, fans, exchangers (if working) can be recovered for possible re-use thanks to specialised centres. All materials must be recycled or disposed of in compliance with the corresponding national regulations. Refrigerant, oil and possible anti-freeze solutions recycling must be done by specialised companies in compliance with the corresponding local and national legislation.

Electrical and electronic materials cannot not be disposed of together with domestic general waste. They must be disposed of in special collection centres.

Units must be treated at a centre specialised in re-conditioning, recycling and recovery of materials.

The waste sorting of this equipment that reached the end of its useful life is organized and managed by the manufacturer of the newly purchased equipment replacing the present one, if applicable, or, in all other cases by the manufacturer of this equipment.

Therefore, the user who wishes to discard this equipment and has decided to purchase a new equivalent one to replace the present one, must refer to the manufacturer of the new equipment and follow the procedures established by the latter in terms of selective collection of the equipment that has reached the end of its useful life.

Conversely, the user who wishes to discard this equipment and has not decided to purchase a new equivalent one to replace the present one, must refer to the manufacturer of this equipment and follow the procedures established by the latter in terms of selective collection of the equipment that has reached the end of its useful life.

# 2.8 Refrigerant gases

The units are charged with R410A refrigerant.

Do not replace or mix one gas with another because different gases are not mutually compatible.

To clean out a very heavily contaminated refrigerant system, e.g. after a refrigerant compressor burnout, a qualified refrigeration engineer must be consulted to carry out the task.

The manufacturer's instructions and local safety regulations should always be observed when handling and storing high pressure gas cylinders.

# 2.8.1 Refrigerants safety datasheet

| Denomination: R410A (50% Difluoromethane (R32); 50% Pentafluoroethane). |                                        |  |  |
|-------------------------------------------------------------------------|----------------------------------------|--|--|
| INDICATION OF HAZARDS                                                   |                                        |  |  |
| Major hazards:                                                          | Suffocation.                           |  |  |
| Specific hazards:                                                       | Rapid evaporation can cause frostbite. |  |  |

|                                  | FIRST AID MEASURES                                                                            |
|----------------------------------|-----------------------------------------------------------------------------------------------|
| General information:             | Do not attempt to administer liquids or solids to persons who have lost consciousness.        |
| Inhalation:                      | Move victims to the open air. Use oxygen or artificial respiration if necessary.              |
|                                  | Do not administer adrenaline or similar substances.                                           |
| Contact with the eyes:           | Wash thoroughly with plenty of clean water for at least 15 minutes and seek medical           |
|                                  | assistance.                                                                                   |
| Contact with the skin:           | Wash immediately in plenty of clean water. Remove contaminated clothing immediately.          |
|                                  | FIRE-FIGHTING MEASURES                                                                        |
| Means of extinction:             | Any.                                                                                          |
| Specific hazards:                | Pressure rise.                                                                                |
| Specific methods:                | Cool containers with water spray.                                                             |
| M                                | EASURES IN THE EVENT OF ACCIDENTAL LEAKAGE                                                    |
| Individual precautions:          | Evacuate personnel to safe muster points. Provide adequate ventilation. Use personal          |
|                                  | protective equipment.                                                                         |
| Environmental precautions:       | Evaporates.                                                                                   |
| Cleaning methods:                | Evaporates.                                                                                   |
|                                  | HANDLING AND STORAGE                                                                          |
| Handling                         |                                                                                               |
| Technical measures/ precautions: | Ensure the presence of sufficient ventilation and/or air extraction means in the workplace.   |
| Recommendations for safe use:    | Do not breath fumes or aerosol.                                                               |
| Storage:                         | Close hermetically and store in a cool, dry and well-ventilated place. Store in its original  |
|                                  | containers. Incompatible products: explosives, flammable materials, organic peroxide          |
| C                                | ONTROL OF EXPOSURE/INDIVIDUAL PROTECTION                                                      |
| Control parameters:              | AEL (8-h and 12-h TWA) = $1000 \text{ ml/m3}$ for each of the two components.                 |
| Respiratory protection:          | For rescue and maintenance work in tanks use autonomous breathing apparatus. The              |
|                                  | vapours are heavier than air and can cause suffocation, by reducing the oxygen available      |
|                                  | for breathing.                                                                                |
| Protection of the eyes:          | Safety spectacles.                                                                            |
| Protection of the hands:         | Rubber gloves.                                                                                |
| Hygiene measures:                | Do not smoke.                                                                                 |
|                                  | PHYSICAL AND CHEMICAL PROPERTIES                                                              |
| Colour:                          | Colourless.                                                                                   |
| Odour:                           | Ethereal.                                                                                     |
| Boiling point:                   | -51.6°C at atmospheric pressure.                                                              |
| Flash point:                     | Non-flammable.                                                                                |
| Relative density:                | 1.08 kg/l at 25°C.                                                                            |
| Solubility in water:             | Negligible.                                                                                   |
|                                  | STABILITY AND REACTIVITY                                                                      |
| Stability:                       | No reactivity if used in compliance with instructions.                                        |
| Materials to avoid:              | Highly oxidising materials. Incompatible with magnesium, zinc, sodium, potassium and          |
|                                  | aluminium.                                                                                    |
|                                  | Incompatibility is more critical if the metal is present in the form of powder or if surfaces |
| TT                               | nave been recently unprotected.                                                               |
| hazardous decomposition          | (CO2) carbonyl halides                                                                        |
| products.                        | TOXICOLOCICAL INFORMATION                                                                     |
| A cuta toxicity:                 | (P32) L C50/inhalation/4 hours/lab_rate 760 ml/l                                              |
| Acute toxicity.                  | (Pentafluoroethane) LC50/inhalation/4 hours/lab. rats 3480 mg/l                               |
| Local effects:                   | Concentrations significantly above the TLV can cause narcotic effects.                        |
|                                  | Inhalation of products in decomposition can lead to respiratory difficulty (pulmonary         |
|                                  | oedema).                                                                                      |
| Long-term toxicity:              | No carcinogenic, teratogenic, or mutagenic effects observed in laboratory animals.            |
|                                  | ECOLOGICAL INFORMATION                                                                        |
| Global warming potential GWP     | 2088                                                                                          |
| (EU n° 517/2014):                |                                                                                               |
| Ozone depletion potential ODP    | 0                                                                                             |
| (K11=1):                         |                                                                                               |
| Considerations on disposal:      | Illsable with reconditioning                                                                  |

# CHAPTER 3

# **TECHNICAL DATA**

The data plate affixed to the unit bears the following technical data:

| MODEL and CODE                        | The model number and the code identify the size of the unit and the type of                                           |
|---------------------------------------|----------------------------------------------------------------------------------------------------|
| MODEL and CODE                        | construction                                                                                                    |
| MANUAL                                | Code number of the manual                                                                                             |
| SERIAL NUMBER                         | Construction number of the unit                                                                                       |
| MANUFACTURING VEAR                    | Vear of unit's final testing (*)                                                                                      |
| VOLTACE/PHASE/FREQUENCY               | Electrical nower supply characteristics                                                                               |
| MAY CUDDENT DDAW (I max)              | Unit current draw in limit energing conditions                                                                        |
| INSTALLED DOWED (D mor)               | Unit current draw in finit operating conditions.                                                                      |
| DESTALLED FOWER (FILLAS)              | According to European standard EN (0520                                                                               |
| PROTECTION RATING                     | According to European standard EN 00529.                                                                              |
| KEFKIGEKAN I                          |                                                                                                    |
| REFRIGERANT QUANITTY                  | Quantity of refrigerant fluid contained in the unit.                                                                  |
| For models TAEevo Tech 015÷051        |                                                                                                    |
| MAX REFRIG. PRESS.                    | Refrigerant circuit design pressure                                                                                   |
| MAX. REFRIG. TEMP.                    | Refrigerant circuit design temperature                                                                                |
| For models TAEevo Tech 081 and higher |                                                                                                    |
| ALLOWABLE PRESS. HP SIDE (PS)         | Design pressure of the refrigeration circuit of the high pressure side                                                |
| ALLOWABLE PRESS. LP SIDE (PS)         | Design pressure of the refrigeration circuit of the low pressure side                                                 |
| USER CIRC. FLUID                      | Type of user fluid utilised by the unit (normally water)                                                              |
| For models TAEevo Tech 015÷051        |                                                                                                    |
| MAX WORKING PRESSURE                  | Max. design pressure of the user circuit.                                                                             |
| MAX. TEMPERATURE                      | Maximum temperature of the user circuit; this should not be confused with the                                         |
|                                       | maximum working temperature which is established when the offer is made.                                              |
| For models TAEevo Tech 081 and higher | r                                                                                                    |
| ALLOWABLE PRESSURE (PS)               | Max. design pressure of the user circuit.                                                                             |
| ALLOWABLE TEMPERATURE (TS)            | Maximum temperature of the user circuit; this should not be confused with the                                         |
|                                       | maximum working temperature which is established when the offer is made.                                              |
| CONDENSER COOLING FLUID               | Fluid used by the unit to cool the condenser.                                                                         |
| For models TAEevo Tech 015÷051        |                                                                                                    |
| MAX WORKING PRESSURE                  | Max. design pressure of the condenser cooling circuit (this data is not present if the                                |
|                                       | unit is air cooled condensed).                                                                                        |
| MAX. TEMPERATURE                      | Condenser cooling circuit maximum design temperature (this information is not                                         |
|                                       | given if the unit's condenser is air-cooled).                                                                         |
| For models TAEevo Tech 081 and nighe  |                                                                                                    |
| ALLOWABLE PRESSURE (PS)               | Max. design pressure of the condenser cooling circuit (this data is not present if the unit is air cooled condensed). |
| ALLOWABLE TEMPERATURE (TS)            | Condenser cooling circuit maximum design temperature (this information is not                                         |
|                                       | given if the unit's condenser is air-cooled).                                                                         |
| SOUND PRESSURE LEVEL                  | Free field sound pressure level in hemispherical radiation conditions (open field) at                                 |
|                                       | a distance of 1,6 m from the condenser side of the unit and a height of 1 m from the                                  |
| AMDIENT TEMPED ATHDE                  | ground.<br>Minimum and maximum values of ambient sin terms and terms                                                  |
| AWIDIENT TEWIYEKATUKE                 | Winning and maximum values of amotent air temperature.                                                                |
| WEIGHT                                | weight of the unit before packing.                                                                                    |

# NOTE

(\*) The month of production can be found by checking the date that appears in the final testing.

# ATTENTION

 $\triangle$  The performance of the unit depends mainly on the flow rate and temperature of water in the user circuit, and the condenser thermal exchange fluid temperature. These values are defined at the time of the offer.

17

# 3.1 Declaration of conformity

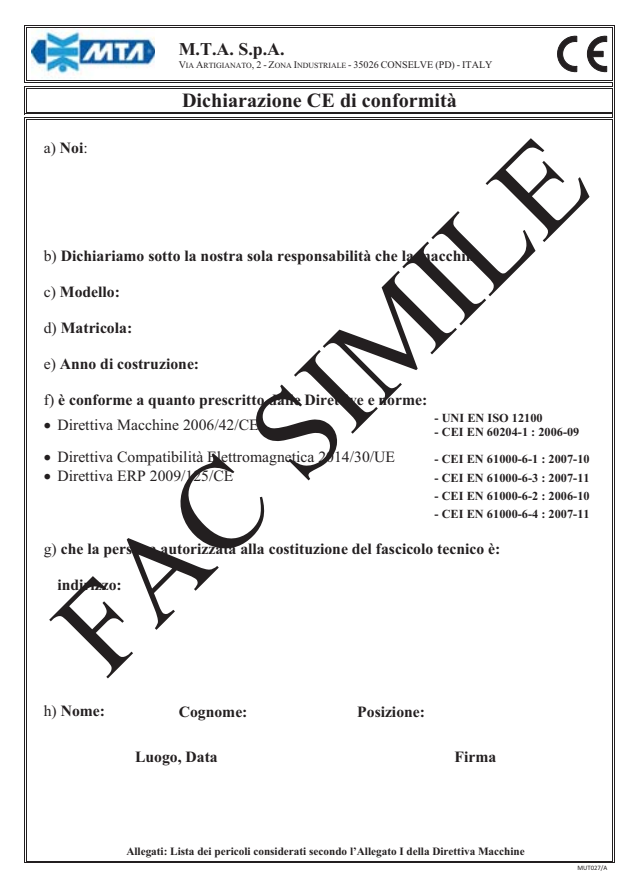

List:

- a) Name of manufacturer
- b) Definition of responsibility
- c) Unit model
- d) Serial or construction number of the unit
- e) Year of the unit's final test
- f) Directives and standards
- g) Officer responsible for technical file
- h) Particulars of the officer responsible for the technical file

# 3.2 Data for standard units

### 3.2.1 Dimensions

See attached drawings.

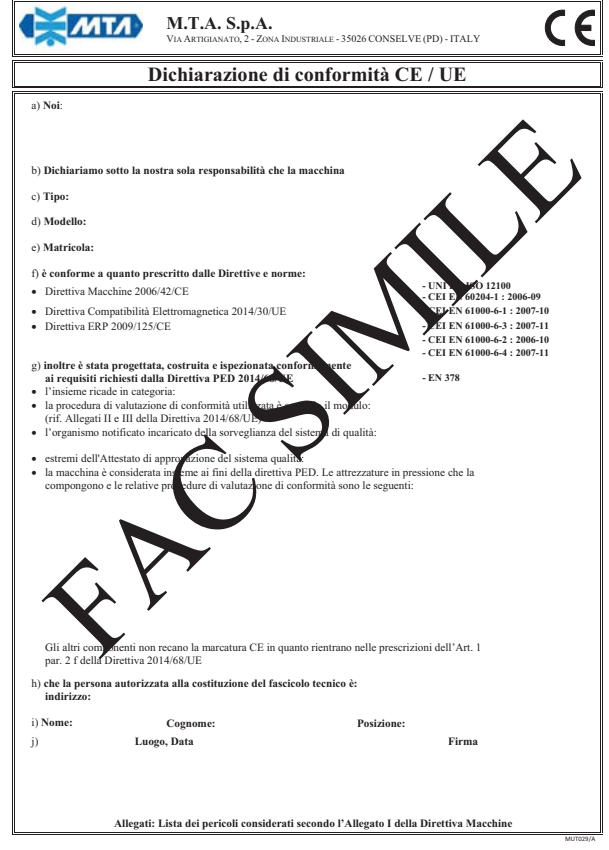

List:

- a) Name of manufacturer
- b) Definition of responsibility
- c) Unit type
- d) Unit model
- e) Serial or construction number of the unit
- f) Directives and standards
- g) PED directive
- h) Officer responsible for technical file
- i) Particulars of the officer responsible for the technical file
- j) Place and date

18

# 3.2.2 Characteristics of pumps and fans

50Hz version:

| Mo                                                                                                    | del TAEevo Tech                                                                                                    |                                                                                                    | 015                                                                                                    | 020                                                                                           | 031                                                                                                    | 051                                                                                                    | 081                                                                                                    | 101                                                                                                    | 121                                                                                                    | 161                                                                                                    |
|----------------------------------------------------------------------------------------------------|----------------------------------------------------------------------------------------------------|----------------------------------------------------------------------------------------------------|----------------------------------------------------------------------------------------------------|-----------------------------------------------------------------------------------------------|----------------------------------------------------------------------------------------------------|----------------------------------------------------------------------------------------------------|----------------------------------------------------------------------------------------------------|----------------------------------------------------------------------------------------------------|----------------------------------------------------------------------------------------------------|----------------------------------------------------------------------------------------------------|
| Tank<br>capacity                                                                                      | water volume                                                                                                    | (litres)                                                                                                    | 60                                                                                                    | 60                                                                                            | 115                                                                                                    | 115                                                                                                    | 140                                                                                                    | 255                                                                                                    | 255                                                                                                    | 255                                                                                                    |
|                                                                                                    | water flow rate                                                                                                    | (m <sup>3</sup> /h)                                                                                             | 0.4/4.8                                                                                                    | 0.4/4.8                                                                                       | 0.7/6                                                                                                    | 0.9/6                                                                                                    | 1.9/9.6                                                                                                    | 2.1/9.6                                                                                                    | 2.6/18                                                                                                    | 3.2/18                                                                                                    |
| Pump P3                                                                                               | pump pressure<br>head                                                                                                    | (bar)                                                                                                    | 3.0/1.4                                                                                                    | 3.0/1.4                                                                                       | 3.1/1.6                                                                                                    | 3.0/1.5                                                                                                    | 3.0/1.3                                                                                                    | 2.9/1.3                                                                                                    | 2.8/1.7                                                                                                    | 2.8/1.7                                                                                                    |
|                                                                                                    | rated power                                                                                                    | (kW)                                                                                                    | 0.55                                                                                                    | 0.55                                                                                          | 0.75                                                                                                    | 0.75                                                                                                    | 0.9                                                                                                    | 0.9                                                                                                    | 1.85                                                                                                    | 1.85                                                                                                    |
|                                                                                                    | water flow rate                                                                                                    | (m <sup>3</sup> /h)                                                                                             | 0.4/4.8                                                                                                    | 0.4/4.8                                                                                       | 0.7/4.8                                                                                                    | 0.9/4.8                                                                                                    | 1.9/12.6                                                                                                    | 2.1/12.6                                                                                                    | 2.6/12.6                                                                                                    | 3.2/12.6                                                                                                    |
| Pump P5                                                                                               | pump pressure<br>head                                                                                                    | (bar)                                                                                                    | 5.4/3.0                                                                                                    | 5.4/3.0                                                                                       | 5.3/3.3                                                                                                    | 5.2/3.3                                                                                                    | 5.2/3.2                                                                                                    | 5.2/3.6                                                                                                    | 5.2/3.6                                                                                                    | 5.1/3.7                                                                                                    |
|                                                                                                    | rated power                                                                                                    | (kW)                                                                                                    | 1.1                                                                                                    | 1.1                                                                                           | 1.1                                                                                                    | 1.1                                                                                                    | 2.2                                                                                                    | 2.2                                                                                                    | 2.2                                                                                                    | 2.2                                                                                                    |
| Axial flow fan                                                                                        | No. of fans                                                                                                    |                                                                                                    | 1                                                                                                    | 1                                                                                             | 1                                                                                                    | 1                                                                                                    | 1                                                                                                    | 2                                                                                                    | 2                                                                                                    | 2                                                                                                    |
|                                                                                                    | total airflow                                                                                                    | (m <sup>3</sup> /h)                                                                                             | 3350                                                                                                    | 3150                                                                                          | 6300                                                                                                    | 6100                                                                                                    | 8150                                                                                                    | 14200                                                                                                    | 12400                                                                                                    | 12400                                                                                                    |
|                                                                                                    | No. of fans                                                                                                    |                                                                                                    |                                                                                                    |                                                                                               | 1                                                                                                    | 1                                                                                                    | 2                                                                                                    | 2                                                                                                    | 2                                                                                                    | 2                                                                                                    |
| Centrifugal<br>fan                                                                                    | residual<br>pressure                                                                                                    | (Pa)                                                                                                    |                                                                                                    |                                                                                               | 180                                                                                                    | 190                                                                                                    | 265                                                                                                    | 134                                                                                                    | 116                                                                                                    | 116                                                                                                    |
|                                                                                                    | total airflow                                                                                                    | (m <sup>3</sup> /h)                                                                                             |                                                                                                    |                                                                                               | 6300                                                                                                    | 6000                                                                                                    | 9200                                                                                                    | 12800                                                                                                    | 12000                                                                                                    | 12000                                                                                                    |
|                                                                                                    |                                                                                                    |                                                                                                    |                                                                                                    |                                                                                               |                                                                                                    |                                                                                                    |                                                                                                    |                                                                                                    |                                                                                                    |                                                                                                    |
|                                                                                                    |                                                                                                    |                                                                                                    |                                                                                                    |                                                                                               |                                                                                                    |                                                                                                    |                                                                                                    |                                                                                                    |                                                                                                    |                                                                                                    |
| Mo                                                                                                    | del TAEevo Tech                                                                                                    |                                                                                                    | 201                                                                                                    | 251                                                                                           | 301                                                                                                    | 351                                                                                                    | 381                                                                                                    | 401                                                                                                    | 402                                                                                                    | 502                                                                                                    |
| Moo<br>Tank<br>capacity                                                                               | del TAEevo Tech<br>water volume                                                                                                    | (litres)                                                                                                    | <b>201</b> 350                                                                                                    | <b>251</b><br>350                                                                             | <b>301</b><br>350                                                                                                    | <b>351</b><br>350                                                                                                    | <b>381</b><br>410                                                                                                    | <b>401</b><br>410                                                                                                    | <b>402</b><br>500                                                                                                    | <b>502</b><br>500                                                                                                    |
| Moo<br>Tank<br>capacity                                                                               | del TAEevo Tech<br>water volume<br>water flow rate                                                                                                    | (litres)<br>(m <sup>3</sup> /h)                                                                                 | <b>201</b><br>350<br>3.4/18                                                                                                    | <b>251</b><br>350<br>3.4/18                                                                   | <b>301</b><br>350<br>4.8/20                                                                                                    | <b>351</b><br>350<br>5.6/20                                                                                                    | <b>381</b><br>410<br>7.2/36                                                                                                    | <b>401</b><br>410<br>8.0/36                                                                                                    | <b>402</b><br>500<br>6.6/36                                                                                                    | <b>502</b><br>500<br>8.1/36                                                                                                    |
| Moo<br>Tank<br>capacity<br>Pump P3                                                                    | del TAEevo Tech<br>water volume<br>water flow rate<br>pump pressure<br>head                                                                                                    | (litres)<br>(m <sup>3</sup> /h)<br>(bar)                                                                        | <b>201</b><br>350<br>3.4/18<br>2.8/2.1                                                                                                    | 251<br>350<br>3.4/18<br>2.8/2.1                                                               | <b>301</b><br>350<br>4.8/20<br>3.5/2.2                                                                                                    | 351           350           5.6/20           3.5/2.2                                                                                                    | 381           410           7.2/36           3.5/1.9                                                                                                    | <b>401</b><br>410<br>8.0/36<br>3.5/1.9                                                                                                    | <b>402</b><br>500<br>6.6/36<br>3.5/2.1                                                                                                    | <b>502</b><br>500<br>8.1/36<br>3.5/2.1                                                                                                    |
| Moo<br>Tank<br>capacity<br>Pump P3                                                                    | del TAEevo Tech<br>water volume<br>water flow rate<br>pump pressure<br>head<br>rated power                                                                                                    | (litres)<br>(m <sup>3</sup> /h)<br>(bar)<br>(kW)                                                                | <b>201</b><br>350<br>3.4/18<br>2.8/2.1<br>1.85                                                                                                    | 251<br>350<br>3.4/18<br>2.8/2.1<br>1.85                                                       | 301           350           4.8/20           3.5/2.2           2.2                                                                                                    | 351           350           5.6/20           3.5/2.2           2.2                                                                                                    | 381           410           7.2/36           3.5/1.9           4                                                                                                    | <b>401</b><br>410<br>8.0/36<br>3.5/1.9<br>4                                                                                                    | <b>402</b><br>500<br>6.6/36<br>3.5/2.1<br>4                                                                                                    | <b>502</b><br>500<br>8.1/36<br>3.5/2.1<br>4                                                                                                    |
| Moo<br>Tank<br>capacity<br>Pump P3                                                                    | del TAEevo Tech<br>water volume<br>water flow rate<br>pump pressure<br>head<br>rated power<br>water flow rate                                                                                                    | (litres)<br>(m <sup>3</sup> /h)<br>(bar)<br>(kW)<br>(m <sup>3</sup> /h)                                         | 201<br>350<br>3.4/18<br>2.8/2.1<br>1.85<br>3.4/21.6                                                                                                    | 251<br>350<br>3.4/18<br>2.8/2.1<br>1.85<br>3.4/21.6                                           | 301           350           4.8/20           3.5/2.2           2.2           4.8/21.6                                                                                     | 351           350           5.6/20           3.5/2.2           2.2           5.6/21.6                                                                                     | 381           410           7.2/36           3.5/1.9           4           7.2/42                                                                                       | <b>401</b><br>410<br>8.0/36<br>3.5/1.9<br>4<br>8.0/42                                                                                                    | <b>402</b><br>500<br>6.6/36<br>3.5/2.1<br>4<br>6.6/42                                                                                                    | <b>502</b><br>500<br>8.1/36<br>3.5/2.1<br>4<br>8.1/42                                                                                                    |
| Moo<br>Tank<br>capacity<br>Pump P3<br>Pump P5                                                         | del TAEevo Tech<br>water volume<br>water flow rate<br>pump pressure<br>head<br>rated power<br>water flow rate<br>pump pressure<br>head                                                                                       | (litres)<br>(m <sup>3</sup> /h)<br>(bar)<br>(kW)<br>(m <sup>3</sup> /h)<br>(bar)                                | 201           350           3.4/18           2.8/2.1           1.85           3.4/21.6           5.2/3.5                                                     | 251<br>350<br>3.4/18<br>2.8/2.1<br>1.85<br>3.4/21.6<br>5.2/3.5                                | 301           350           4.8/20           3.5/2.2           2.2           4.8/21.6           5.2/3.5                                                                   | 351           350           5.6/20           3.5/2.2           2.2           5.6/21.6           5.1/3.4                                                                   | 381           410           7.2/36           3.5/1.9           4           7.2/42           5.3/3.6                                                                     | 401           410           8.0/36           3.5/1.9           4           8.0/42           5.3/3.6                                                                     | 402           500           6.6/36           3.5/2.1           4           6.6/42           5.5/3.9                                                                     | 502           500           8.1/36           3.5/2.1           4           8.1/42           5.3/3.9                                                                     |
| Moo<br>Tank<br>capacity<br>Pump P3<br>Pump P5                                                         | del TAEevo Tech<br>water volume<br>water flow rate<br>pump pressure<br>head<br>rated power<br>water flow rate<br>pump pressure<br>head<br>rated power                                                                        | (litres)<br>(m <sup>3</sup> /h)<br>(bar)<br>(kW)<br>(bar)<br>(bar)<br>(kW)                                      | 201<br>350<br>3.4/18<br>2.8/2.1<br>1.85<br>3.4/21.6<br>5.2/3.5<br>4                                                                                          | 251<br>350<br>3.4/18<br>2.8/2.1<br>1.85<br>3.4/21.6<br>5.2/3.5<br>4                           | 301           350           4.8/20           3.5/2.2           2.2           4.8/21.6           5.2/3.5           4                                                       | 351           350           5.6/20           3.5/2.2           2.2           5.6/21.6           5.1/3.4           4                                                       | 381           410           7.2/36           3.5/1.9           4           7.2/42           5.3/3.6           7.5                                                       | 401           410           8.0/36           3.5/1.9           4           8.0/42           5.3/3.6           7.5                                                       | 402           500           6.6/36           3.5/2.1           4           6.6/42           5.5/3.9           7.5                                                       | 502           500           8.1/36           3.5/2.1           4           8.1/42           5.3/3.9           7.5                                                       |
| Moo<br>Tank<br>capacity<br>Pump P3<br>Pump P5<br>Axial flow fan                                       | del TAEevo Tech<br>water volume<br>water flow rate<br>pump pressure<br>head<br>rated power<br>water flow rate<br>pump pressure<br>head<br>rated power<br>No. of fans                                                         | (litres)<br>(m <sup>3</sup> /h)<br>(bar)<br>(kW)<br>(m <sup>3</sup> /h)<br>(bar)<br>(kW)                        | 201<br>350<br>3.4/18<br>2.8/2.1<br>1.85<br>3.4/21.6<br>5.2/3.5<br>4<br>2                                                                                     | 251<br>350<br>3.4/18<br>2.8/2.1<br>1.85<br>3.4/21.6<br>5.2/3.5<br>4<br>2                      | 301           350           4.8/20           3.5/2.2           2.2           4.8/21.6           5.2/3.5           4           3                                           | 351           350           5.6/20           3.5/2.2           2.2           5.6/21.6           5.1/3.4           4           3                                           | 381           410           7.2/36           3.5/1.9           4           7.2/42           5.3/3.6           7.5           2                                           | 401           410           8.0/36           3.5/1.9           4           8.0/42           5.3/3.6           7.5           2                                           | 402           500           6.6/36           3.5/2.1           4           6.6/42           5.5/3.9           7.5           2                                           | 502           500           8.1/36           3.5/2.1           4           8.1/42           5.3/3.9           7.5           2                                           |
| Moo<br>Tank<br>capacity<br>Pump P3<br>Pump P5<br>Axial flow fan                                       | del TAEevo Tech<br>water volume<br>water flow rate<br>pump pressure<br>head<br>rated power<br>water flow rate<br>pump pressure<br>head<br>rated power<br>No. of fans<br>total airflow                                        | (litres)<br>(m <sup>3</sup> /h)<br>(bar)<br>(kW)<br>(m <sup>3</sup> /h)<br>(bar)<br>(kW)<br>(m <sup>3</sup> /h) | 201<br>350<br>3.4/18<br>2.8/2.1<br>1.85<br>3.4/21.6<br>5.2/3.5<br>4<br>2<br>16200                                                                            | 251<br>350<br>3.4/18<br>2.8/2.1<br>1.85<br>3.4/21.6<br>5.2/3.5<br>4<br>2<br>16200             | 301           350           4.8/20           3.5/2.2           2.2           4.8/21.6           5.2/3.5           4           3           21600                           | 351           350           5.6/20           3.5/2.2           2.2           5.6/21.6           5.1/3.4           4           3           21600                           | 381           410           7.2/36           3.5/1.9           4           7.2/42           5.3/3.6           7.5           2           35000                           | 401           410           8.0/36           3.5/1.9           4           8.0/42           5.3/3.6           7.5           2           35000                           | 402           500           6.6/36           3.5/2.1           4           6.6/42           5.5/3.9           7.5           2           45800                           | 502           500           8.1/36           3.5/2.1           4           8.1/42           5.3/3.9           7.5           2           44400                           |
| Moo<br>Tank<br>capacity<br>Pump P3<br>Pump P5<br>Axial flow fan                                       | del TAEevo Tech<br>water volume<br>water flow rate<br>pump pressure<br>head<br>rated power<br>water flow rate<br>pump pressure<br>head<br>rated power<br>No. of fans<br>total airflow<br>No. of fans                         | (litres)<br>(m <sup>3</sup> /h)<br>(bar)<br>(kW)<br>(bar)<br>(bar)<br>(kW)                                      | 201           350           3.4/18           2.8/2.1           1.85           3.4/21.6           5.2/3.5           4           2           16200           2 | 251<br>350<br>3.4/18<br>2.8/2.1<br>1.85<br>3.4/21.6<br>5.2/3.5<br>4<br>2<br>16200<br>2        | 301           350           4.8/20           3.5/2.2           2.2           4.8/21.6           5.2/3.5           4           3           21600           3               | 351           350           5.6/20           3.5/2.2           2.2           5.6/21.6           5.1/3.4           4           3           21600           3               | 381           410           7.2/36           3.5/1.9           4           7.2/42           5.3/3.6           7.5           2           35000           2               | 401           410           8.0/36           3.5/1.9           4           8.0/42           5.3/3.6           7.5           2           35000           2               | 402           500           6.6/36           3.5/2.1           4           6.6/42           5.5/3.9           7.5           2           45800           2               | 502           500           8.1/36           3.5/2.1           4           8.1/42           5.3/3.9           7.5           2           44400           2               |
| Moo<br>Tank<br>capacity<br>Pump P3<br>Pump P5<br>Axial flow fan<br>High<br>pressure axial<br>flow fan | del TAEevo Tech<br>water volume<br>water flow rate<br>pump pressure<br>head<br>rated power<br>water flow rate<br>pump pressure<br>head<br>rated power<br>No. of fans<br>total airflow<br>No. of fans<br>residual<br>pressure | (litres)<br>(m <sup>3</sup> /h)<br>(bar)<br>(kW)<br>(bar)<br>(bar)<br>(kW)<br>(m <sup>3</sup> /h)<br>(Pa)       | 201<br>350<br>3.4/18<br>2.8/2.1<br>1.85<br>3.4/21.6<br>5.2/3.5<br>4<br>2<br>16200<br>2<br>151                                                                | 251<br>350<br>3.4/18<br>2.8/2.1<br>1.85<br>3.4/21.6<br>5.2/3.5<br>4<br>2<br>16200<br>2<br>144 | 301           350           4.8/20           3.5/2.2           2.2           4.8/21.6           5.2/3.5           4           3           21600           3           150 | 351           350           5.6/20           3.5/2.2           2.2           5.6/21.6           5.1/3.4           4           3           21600           3           142 | 381           410           7.2/36           3.5/1.9           4           7.2/42           5.3/3.6           7.5           2           35000           2           188 | 401           410           8.0/36           3.5/1.9           4           8.0/42           5.3/3.6           7.5           2           35000           2           157 | 402           500           6.6/36           3.5/2.1           4           6.6/42           5.5/3.9           7.5           2           45800           2           198 | 502           500           8.1/36           3.5/2.1           4           8.1/42           5.3/3.9           7.5           2           44400           2           185 |

| Moo                                | del TAEevo Tech       | 602                 | 702     | 802     |         |
|------------------------------------|-----------------------|---------------------|---------|---------|---------|
| Tank<br>capacity                   | water volume          | (litres)            | 500     | 678     | 678     |
|                                    | water flow rate       | (m <sup>3</sup> /h) | 9.0/36  | 12.5/56 | 14.9/56 |
| Pump P3                            | pump pressure<br>head | (bar)               | 3.5/2.1 | 3.3/2.0 | 3.3/2.0 |
|                                    | rated power           | (kW)                | 4       | 5.5     | 5.5     |
|                                    | water flow rate       | (m <sup>3</sup> /h) | 9.4/42  | 12.5/72 | 14.9/72 |
| Pump P5                            | pump pressure<br>head | (bar)               | 5.3/3.9 | 5.1/2.7 | 5.1/2.7 |
|                                    | rated power           | (kW)                | 7.5     | 9.2     | 9.2     |
| A vial flow for                    | No. of fans           |                     | 2       | 3       | 3       |
| Axiai now ian                      | total airflow         | (m <sup>3</sup> /h) | 42800   | 63900   | 62100   |
| TT*. 1                             | No. of fans           |                     | 2       | 3       | 3       |
| High<br>pressure axial<br>flow fan | residual<br>pressure  | (Pa)                | 172     | 191     | 176     |
| now fair                           | total airflow         | (m <sup>3</sup> /h) | 40000   | 60000   | 60000   |

| Model TAEevo Tech |                       |                     | 90      | 02     | 10      | 02     |
|-------------------|-----------------------|---------------------|---------|--------|---------|--------|
| Tank<br>capacity  | water volume          | (litres)            | 950     |        | 950     |        |
|                   | water flow rate       | (m <sup>3</sup> /h) | 18.8/56 |        | 21.2    | 2/56   |
| Pump P3           | pump pressure<br>head | (bar)               | 3.3/2.2 |        | 3.3/2.2 |        |
|                   | rated power           | (kW)                | 5.5     |        | 5.5     |        |
|                   | water flow rate       | (m <sup>3</sup> /h) | 18.8/72 |        | 21.2/72 |        |
| Pump P5           | pump pressure<br>head | (bar)               | 5.0/2.9 |        | 5.0/2.9 |        |
|                   | rated power           | (kW)                | 9.      | .2     | 9.2     |        |
| Axial flow fan    | No. of fans           |                     | circ.1  | circ.2 | circ.1  | circ.2 |
|                   | NO. OI Talls          |                     | 2       | 2      | 2       | 2      |
|                   | total airflow         | (m <sup>3</sup> /h) | 40000   | 40000  | 38000   | 38000  |

### Dual frequency version (50Hz/60Hz):

| Model TAEevo Tech |                             | 015                 | 020     | 031     | 051     | 081     | 101     | 121     | 161      |          |
|-------------------|-----------------------------|---------------------|---------|---------|---------|---------|---------|---------|----------|----------|
| Tank<br>capacity  | water volume                | (litres)            | 60      | 60      | 115     | 115     | 140     | 255     | 255      | 255      |
|                   | water flow rate             | (m <sup>3</sup> /h) | 0.4/4.8 | 0.4/4.8 | 0.4/4.8 | 0.4/4.8 | 2.3/9.0 | 2.3/9.0 | 3.5/16.2 | 3.5/16.2 |
| Pumn P3           | 50 Hz pump<br>pressure head | (bar)               | 3.1/2.0 | 3.1/2.0 | 3.1/2.0 | 3.1/2.0 | 3.1/1.9 | 3.1/1.9 | 2.4/2.0  | 2.4/2.0  |
| i ump i o         | 60 Hz pump<br>pressure head | (bar)               | 4.5/3.4 | 4.5/3.4 | 4.5/3.4 | 4.5/3.4 | 4.5/3.2 | 4.5/3.2 | 3.5/3.1  | 3.5/3.1  |
|                   | rated power                 | (kW)                | 1.1     | 1.1     | 1.1     | 1.1     | 2.2     | 2.2     | 2.2      | 2.2      |
|                   | No. of fans                 |                     | 1       | 1       | 1       | 1       | 1       | 2       | 2        | 2        |
| Axial flow fan    | total airflow<br>(50 Hz)    | (m <sup>3</sup> /h) | 3350    | 3150    | 6300    | 6100    | 8150    | 14200   | 12400    | 12400    |
|                   | total airflow<br>(60 Hz)    | (m <sup>3</sup> /h) | 4750    | 4200    | 7700    | 6100    | 9900    | 16900   | 16000    | 16000    |

### NOTE

The values in the table may vary in relation to the unit model and configuration. In this case refer to the offer data.

### NOTE

The pressure head is the pressure head available in the user's premises. The installed pump my differ with respect to the standard pump. For the flow rate and pressure head values two numbers are specified: the first refers to nominal conditions and the second refers to maximum conditions.

# 3.2.3 Sound level measurements

50Hz version:

|                                    | Fan           | Lp dB(A) * | Lw dB(A) ** |  |
|------------------------------------|---------------|------------|-------------|--|
| TAEevo Tech 015                    | axial         | 67.4       | 80.4        |  |
| TAEevo Tech 020                    | axial         | 67.4       | 80.4        |  |
| TAEovo Tooh 021                    | axial         | 68.1       | 81.1        |  |
| TALEVO TECH UST                    | centrifugal   | 73.8       | 86.8        |  |
| TAEovo Tooh 051                    | axial         | 68.1       | 81.1        |  |
| TAEevo Tech 051<br>TAEevo Tech 081 | centrifugal   | 73.8       | 86.8        |  |
| TAEovo Toob 091                    | axial         | 68.6       | 81.6        |  |
| TALEVO TECH UOT                    | centrifugal   | 76.2       | 89.2        |  |
| TAEovo Toob 101                    | axial         | 69.1       | 82.1        |  |
| TALEVO TECH IOT                    | centrifugal   | 76.2       | 89.2        |  |
| TAEovo Toch 121                    | axial         | 69.1       | 82.1        |  |
| TALEVO TELI 121                    | centrifugal   | 76.2       | 89.2        |  |
| TAEovo Tooh 161                    | axial         | 70.0       | 83          |  |
| TALEVO TECHTOT                     | centrifugal   | 76.2       | 89.2        |  |
| TAEovo Toch 201                    | axial         | 71.3       | 84.3        |  |
| TAEevo Tech 201                    | high pressure | 72.0       | 85.0        |  |
| TAEevo Tech 251                    | axial         | 71.3       | 84.3        |  |
|                                    | high pressure | 72.0       | 85.0        |  |
| TAEevo Tech 301                    | axial         | 73.0       | 86          |  |
|                                    | high pressure | 73.7       | 86.7        |  |
| TAEevo Tech 351                    | axial         | 73.0       | 86          |  |
| TALEVO TELI 551                    | high pressure | 73.7       | 86.7        |  |
| TAEevo Tech 381                    | axial         | 75.3       | 88.3        |  |
|                                    | high pressure | 76.2       | 89.2        |  |
| TAFevo Tech 401                    | axial         | 76.7       | 89.7        |  |
| TALECTO TECH 401                   | high pressure | 77.4       | 90.4        |  |
| TAEevo Tech 402                    | axial         | 76,5       | 89,5        |  |
| 11111101011011402                  | high pressure | 78,1       | 91,1        |  |
| TAEevo Tech 502                    | axial         | 76,5       | 89,5        |  |
| 1111200 1001 502                   | high pressure | 78,1       | 91,1        |  |
| TAFevo Tech 602                    | axial         | 76,5       | 89,5        |  |
| TALETO TEEN 002                    | high pressure | 78,1       | 91,1        |  |
| TAFevo Tech 702                    | axial         | 77.2       | 90.2        |  |
| 1742000 1001 702                   | high pressure | 78.1       | 91.1        |  |
| TAFevo Tech 802                    | axial         | 77.6       | 90.6        |  |
| 1111010 1001 002                   | high pressure | 78.4       | 91.4        |  |
| TAEevo Tech 902                    | axial         | 78.7       | 91.7        |  |
| TAEevo Tech 1002                   | axial         | 79.8       | 92.8        |  |

### Dual frequency version (50Hz/60Hz):

|                 |       | 50         | Hz          | 60Hz       |             |  |
|-----------------|-------|------------|-------------|------------|-------------|--|
|                 | Fan   | Lp dB(A) * | Lw dB(A) ** | Lp dB(A) * | Lw dB(A) ** |  |
| TAEevo Tech 015 | axial | 67.4       | 80.4        | 69.5       | 82.5        |  |
| TAEevo Tech 020 | axial | 67.4       | 80.4        | 68.9       | 81.9        |  |
| TAEevo Tech 031 | axial | 68.1       | 81.1        | 69.6       | 82.6        |  |
| TAEevo Tech 051 | axial | 68.1       | 81.1        | 70.7       | 83.7        |  |
| TAEevo Tech 081 | axial | 68.6       | 81.6        | 70.9       | 83.9        |  |
| TAEevo Tech 101 | axial | 69.1       | 82.1        | 72.2       | 85.0        |  |
| TAEevo Tech 121 | axial | 69.1       | 82.1        | 71.2       | 84.2        |  |
| TAEevo Tech 161 | axial | 70.0       | 83          | 72.1       | 85.1        |  |

\* at distance of 1 m

\*\* global

Test conditions

Noise levels refer to operation of the unit at full load in nominal conditions.

Sound pressure level in hemispherical irradiation conditions at a distance of 1 m from the condensers side of the unit and height of 1,6 m from the ground. Values with tolerance of  $\pm 2$  dB.

Sound pressure level: according to ISO 3744.

# CHAPTER 4

# DESCRIPTION

# 4.1 Components

Data for materials are referred to standard units. Non-standard materials may be utilised in order to meet specific requirements. In this case refer to the offer data.

The units are basically composed of the following parts:

- Refrigerant compressor
- Condenser
- Evaporator
- Tank
- Pump
- Frame/cabinet
- Electronic controller

# 4.1.1 Refrigerant circuit

TAEevo Tech 015÷401 models feature a single refrigerant circuit with one or two compressors connected in parallel (tandem).

TAEevo Tech 402÷1002 models feature two refrigerant circuits with two compressors connected in parallel (tandem). Each refrigerant circuit, is equipped with the following components:

- refrigerant fluid utilised R410A;
- hermetic scroll compressor;
- pressure switch for fans with On/Off control (only TAEevo Tech 015÷401);
- high and low refrigerant pressure switches;
- high pressure transducer for electronic fan speed control and for unloading (not available in models TAEevo Tech 015÷020 and TAEevo Tech 031÷051 with centrifugal fans);
- high pressure transducer for ON/OFF fan speed control (only TAEevo Tech 402÷1002);
- liquid solenoid valve (with NO FERRUS version);
- thermostatic lamination valve complete with external pressure equalizer;
- filter dryer;
- liquid sight-glass;
- refrigerant pressure gauges (from TAEevo Tech 031);
- schrader service valves.

For more information consult the attached diagrams.

# 4.2 Compressors

The compressors are of the SCROLL type and are characterised by high energy efficiency, low vibration and consequent very low noise during normal operation.

The compressors are cooled by the refrigerant on the suction line, protected against possible overheating of the windings by an internal module that monitors windings temperature, and protected upline by thermal magnetic cutouts. These components are housed in an enclosed compartment, but they are readily accessible.

In the TAEevo Tech 121-161 models the casing heating is adhesive; in all other models, the casing heating is belt-type.

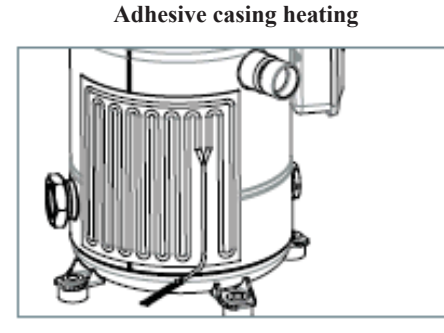

Belt-type casing heating

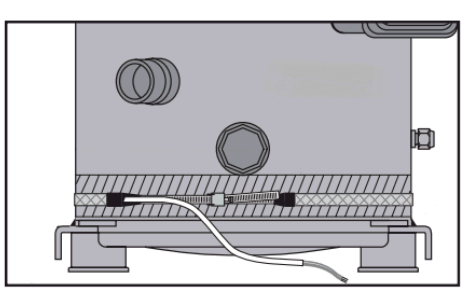

23

### NOTE

During the short periods of starting and stopping the compressor (in the models TAEevo Tech  $015\div101$  and TAEevo Tech  $201\div1002$ ) you may hear a metallic noise due respectively to the initial contact between the coils and to the momentary reversal of their rotation. This noise is absolutely normal and does not affect the reliability of the compressor. TAEevo Tech 121-161 models:

- During the short periods of starting and stopping the compressor possible metallic noise may be a symptom of malfunctioning.

- When a compressor is turned off, you may hear a short noise for less than 3 seconds. This is caused by the difference in pressure at the time when the compressor is turned OFF. Such noise does not have any impact on the reliability of the compressor.

# ATTENTION

When first starting after a stop of several days, ensure that the casing heating element of each compressor is switched on for at least 12 hours before pressing the start button (at least 6 hours for models TAEevo Tech 121-161).

# NOTE

*TAEevo Tech* 402÷1002 units can be optionally fitted with compressor stating with a Soft Starter.

The Soft Starter is linked to each compressor and it serves to limit peak current at the time of compressor starting.

- Units equipped with soft starters can operate up to a maximum ambient temperature of 40°C, beyond which the unit simply stops, without tripping any alarms.

- The soft starters are not compatible with capacitive devices (e.g. power factor correction capacitors) installed between the soft starter and the compressor motor. Any static or dynamic power factor correction systems installed upline from the main power circuit breaker must not operate simultaneously with staring of the soft starter.

# 4.3 Condenser

Condensation occurs in finned core coils composed of copper tubes and headers, corrugated aluminium fins, and galvanized sheet metal shoulders.

# 4.4 Evaporator

The evaporator is of the finned core type; water flows in contact with the finned surface at velocities such as to ensure low pressure drops, while the refrigerant flows through the tubes.

In these models the exchanger is protected from the risk of ice formation caused by low evaporation temperatures, with antifreeze strategies handled by the electronic controller. The evaporator water outlet temperature is controlled by a probe. If negative room/water temperatures are required, a mixture of water and glycol must be used.

To drain the circuit refer to "9.5 Draining the process water circuit".

# 4.5 Tank

The storage tank is cylindrical.

The tank can be protected against freezing by means of an electric heater managed by the electronic controller. A level sensor in the tank serves to signal low water level conditions. The standard supply includes anti-condensation cladding, a drain valve and an air bleed valve.

An internal bypass between the water delivery and return connections makes it possible to read the anti-freeze probe if the unit's process water inlet and outlet connections are inadvertently closed. In this case the unit stops due to tripping of the anti-freeze alarm and the shut-off valves must be reopened.

The bypass serves exclusively to allow an anti-freeze alarm to trip (if present) and to allow the pump to run with a reduced water flow rate without damage. It is advisable to avoid repeated anti-freeze alarm trip cycles in the foregoing conditions.

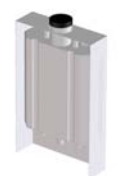

For models TAEevo Tech  $031 \div 1002$  it is possible to fit a semi-transparent container kit, secured to the rear of the unit. In steady state conditions the water level in the container must be approximately at the half-way point. In this case water filling is performed via the container kit.

24

# 4.6 Pump

The unit is equipped with centrifugal pumps that can be of two different types, characterised by their ability to provide different pressure heads depending on requirements (3 and 5 barg pump). The unit can also be supplied without an installed pump.

In certain models the unit can be equipped with a tandem pump, which is managed by the controller.

The system features the option with pump delivery on evaporator inlet side, suitable for applications on open tanks. The pumps which get in contact with water are composed of:

- P3 pump: completely in stainless steel until TAEevo Tech 251;
- P5 pump: completely in stainless steel until TAEevo Tech 161;
- P3 and P5 pump for NoFe versions (see below) completely in stainless steel.

The pump seals are in silicon carbide/silicon carbide/EPDM.

# ATTENTION

Bleed the circuit by unscrewing the bleed cap on the pump whenever the hydraulic circuit is filled. See 5.4 "Hydraulic connections".

# ATTENTION

Before starting a unit featuring the P3 delivery pump, make sure to bleed first the hydraulic circuit to prime the pump. The hydraulic lines must never be shut off while the machine is running.

# ATTENTION

# NOTE

The pump must never run dry.

# ATTENTION

For pump models where the manufacturer requires it, before starting check that it turns freely in manual mode.

Use a flatblade screwdriver on the relative slot on the shaft in the middle in line with the fan cover following the rotation direction indicated by the arrow on the cover.

If the shaft does not turn freely, try and force it to rotate, if the pump is blocked contact the technical assistance.

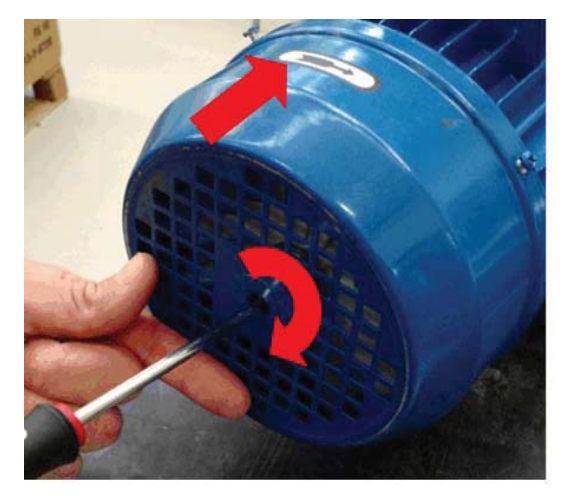

# 4.7 Fans

### 4.7.1 Axial

The fans are of the axial flow type, comprising a diecast aluminium fan wheel with sickle shaped blades. The protection rating of the fans is IP54 for all models except TAEevo Tech 015÷020, which are equipped with IP44 fans. All fans feature insulation class F to ensure they are compatible with outdoor operation in all climates. Fan assembly is completed by an upper safety grille (supporting the fan).

The axial flow fans feature ON/OFF operation or electronic speed control.

# ATTENTION

 ${
m I}{
m M}$  The speed control is not installed in dual frequency models.

OPERATING AND MAINTENANCE MANUAL Chapter 4 - Description

igta In the event of maintenance work on the EC fans, the fact that condensers are used means it is necessary to wait at least

5 minutes after disconnecting the power supply to the unit before opening the box containing the electrical contacts.
To avoid condensation the drive must be continuously energized due to the application of heat, with interruptions such that cooling to the point of condensation does not occur.

### 4.7.2 High pressure axial flow fans

These fans are supplied optionally and can be installed exclusively on models TAEevo Tech 201÷802. The fans are high pressure units with an integral bell mouth made of composite material and inverter type electronic speed control.

### 4.7.3 Centrifugal

Centrifugal fans are supplied optionally and can be fitted to TAEevo Tech 031÷161 models. These are double acting fans with the fanwheel coupled directly to the motor shaft and they feature ON/OFF control. The fans outlet port is located on the top of the unit.

The centrifugal fans feature ON/OFF control for TAEevo Tech 031-051 and STEP control for TAEevo Tech 081÷161.

### 4.8 Cabinet

The entire plinth, the uprights, and the outer panels are made of galvanized carbon steel sheet and are assembled by means of screws and/or rivets. All panels undergo phosphor degreasing treatment followed by epoxy polyester power coating. The frame is designed to allow easy access to all components of the unit.

| Model                |      | Width | Depth | Height |
|----------------------|------|-------|-------|--------|
| TAEevo Tech 015÷020  | (mm) | 560   | 1265  | 794    |
| TAEevo Tech 031÷051  | (mm) | 660   | 1310  | 1400   |
| TAEevo Tech 081÷161  | (mm) | 760   | 1865  | 1447   |
| TAEevo Tech 201÷351  | (mm) | 865   | 2255  | 2065   |
| TAEevo Tech 381÷401  | (mm) | 1150  | 2790  | 2091   |
| TAEevo Tech 402÷602  | (mm) | 1255  | 3295  | 2140   |
| TAEevo Tech 702÷802  | (mm) | 1251  | 3350  | 2153   |
| TAEevo Tech 902-1002 | (mm) | 1250  | 4655  | 2155   |

# 4.9 Materials in contact with the liquid to be cooled

Standard chillers: carbon steel, copper, aluminium, zinc, brass, stainless steel and plastic materials specifically:

- evaporator with copper tubes, aluminium fins and galvanized sheet metal shoulders;
- carbon steel tank.

Chillers with non-ferrous hydraulic circuit (TAEevo Tech 015÷802): stainless steel (AISI 304), copper, brass and plastic materials.

Specifically:

- with copper tubes and fins and brass shoulders;
- tank in AISI 304 stainless steel.

The pump mechanical seals are in silicon carbide/silicon carbide/EPDM.

# 4.10 Overall dimensions and minimum clearances with respect to walls

See the enclosed electrical diagrams.

# 4.11 Electrical circuit

Refer to Chapter 5 "Installation" for information on electrical hook-ups and consult the attached diagrams.

In the presence of sub-zero ambient temperatures (-20) the unit is equipped with a system that assures perfect operation, also in the presence of harsh temperatures.

The additional elements fitted are:

- fans electronic speed control / EC Brushless fans
- electrical cabinet heaters.

To prevent ice formation on the tank and on the pump (if present), instead of using glycol the unit can be equipped with the evaporator freeze protection option. This option involves installing wire resistance type heaters wrapped around the tank and the pump (if present) and switched on by the microprocessor controller on the basis of an ambient temperature probe signal. The heaters make it possible to protect the evaporator in the presence of ambient temperatures below 0°C and greater than or equal to -10°C. For ambient temperatures below -10 and above -20°C, in addition to the anti-freeze heaters the tank and pumps must be equipped with double insulation (special unit).

# CHAPTER 5

# INSTALLATION

# ATTENTION

Before installing or operating these units, ensure that all personnel involved have read and understood Chapter 2 "Safety". The unit must be installed in accordance with current national legislation in the country of use.

# 5.1 Inspection

As soon as the unit has been unpacked check it carefully for damage.

# 5.2 Location

- 1. The unit can be installed either outdoors or in an enclosed environment, depending on the degree of IP protection of the electrical panel and the unit itself.
- 2. If the unit is installed indoors the place of installation must be well ventilated. In certain cases it may be necessary to install ventilation fans or extractor fans in order to reduce room temperature.
- 3. The ambient air must be clean, avoid sea ambients (brackish air), and not contain flammable gas or corrosive solvents.
- 4. The minimum and maximum working ambient temperature are specified on the unit data plate. Ensure that the unit is not installed in flows of hot air emitted by other equipment. In extremetemperature conditions, the protection devices may trip.
- 5. Do not obstruct or interfere with the air flow produced by the unit; comply strictly with the minimum spaces/ distances specified in the installation drawings.
- 6. The machine must be installed on a perfectly horizontal flat surface, built and calculated to withstand the machine's operating weight, especially in the contact points highlighted in the installation drawing. In the event of installations which fail to comply with the above requirements, the manufacturer's warranty cover will immediately become null and void and the unit could malfunction or even lock out.
- 7. Leave free space around the unit for access during service interventions (see Attachments).
- 8. Do not install the plant in sites exposed to strong winds; if unavoidable, install suitable windscreens.

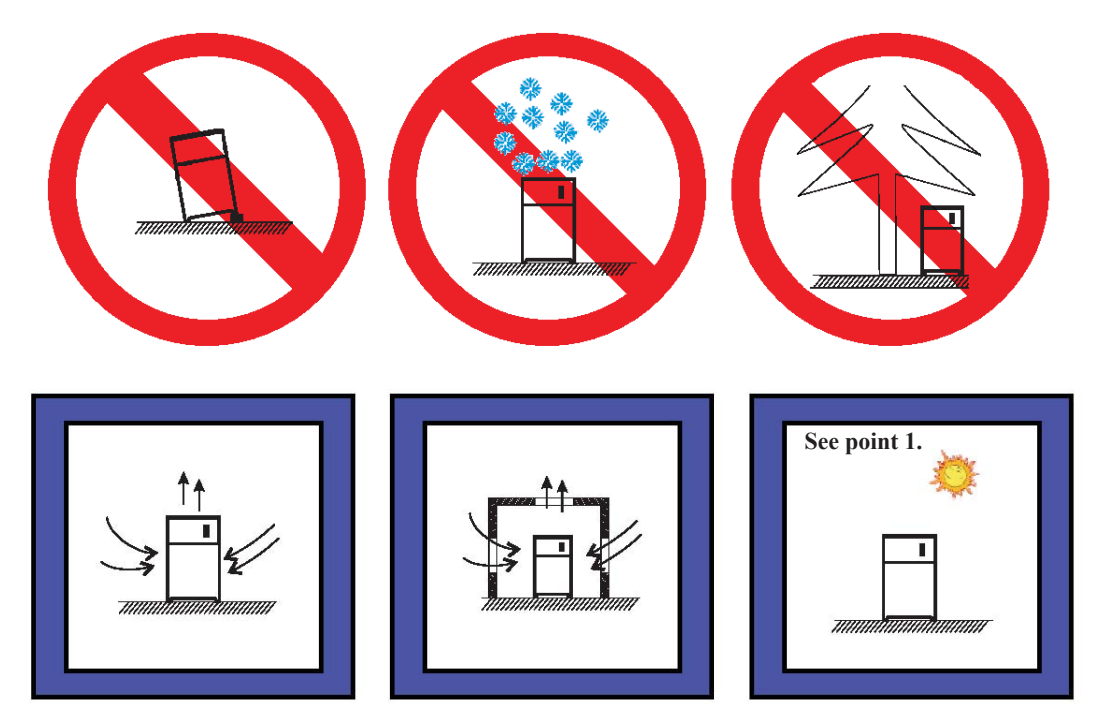

# 5.3 Freeze protection

Even if the minimum operating temperature is higher than  $0^{\circ}$ C, during shutdown periods in the cold season the unit may be subject to temperatures that are lower than  $0^{\circ}$ C.

In such cases if the water is not drained out of the unit ethylene or propylene glycol antifreeze should be added to the water in the following percentages:

| Ambient T up to<br>[°C] | Ethylene Glycol<br>[% by weight] | Propylene Glycol<br>[% by weight] |
|-------------------------|----------------------------------|-----------------------------------|
| 0                       | 0                                | 0                                 |
| -5                      | 15                               | 18                                |
| -10                     | 25                               | 27                                |
| -15                     | 30                               | 33                                |
| -20                     | 40                               | 40                                |

In accordance with the chilled water outlet temperature, to avoid the formation of ice ethylene or propylene glycol antifreeze should be added to the water in the following percentages:

|                  | Water outlet T up to<br>[°C] | Ethylene Glycol<br>[% by weight] | Propylene Glycol<br>[% by weight] |  |
|------------------|------------------------------|----------------------------------|-----------------------------------|--|
|                  | 7                            | 0                                | 0                                 |  |
|                  | 3                            | 20                               | 20                                |  |
|                  | 0                            | 20                               | 25                                |  |
| Standard machine | -3                           | 25                               | 30                                |  |
|                  | -5                           | 30                               | 30                                |  |
|                  | -7                           | 35                               | 35                                |  |
|                  | -10                          | 35                               | 40                                |  |
| Special machine  | -15                          | 45                               | 45                                |  |
| Special machine  | -20                          | 50                               | 50                                |  |

### NOTE

The water flow rate must correspond to the value stated in the technical specifications or in the selection software. The conditions specified in the table do not guarantee anti-freeze protection with the machine operating in bypass mode between water delivery and return, and with the machine water inlet and outlet fittings shut off.

# ATTENTION

igtarrow The anti-freeze setting is 4°C. To reduce the anti-freeze setting edit parameter AL26.

For water outlet temperatures lower than 6 °C you must add a suitable quantity of antifreeze solution.

### 5.3.1 Operating limits

The operating limits are decided at the time of sale. Refer to the data specified in the contract.

| Ambient air temperature |                   | Evaporator water<br>inlet temperature |     | Evaporator water outlet temperature |     | Water temperature<br>gradient |     |                   |
|-------------------------|-------------------|---------------------------------------|-----|-------------------------------------|-----|-------------------------------|-----|-------------------|
| Min                     | Max               | Min                                   | Max | Min                                 | Max | Min                           | Max | Fans control type |
|                         | °C                |                                       | °C  |                                     | С   | °C                            |     | rans control type |
| -5                      | 43 <sup>(2)</sup> | 0                                     | 35  | -5                                  | 30  | 4                             | 10  | ON/OFF            |
| 5                       | 43 (2)            | -5                                    | 35  | -10                                 | 30  | 4                             | 10  | 010/011           |
| -5                      | 43 (2)            | -5                                    | 35  | -10                                 | 30  | 4                             | 10  | EI ECTRONIC       |
| -20 (1)                 | 43 (2)            | -5                                    | 35  | -10                                 | 30  |                               | 10  | LLLe Indivie      |

### NOTE

For water outlet temperatures  $\leq +5^{\circ}C$  we recommend the use of anti-freeze solutions (compatible with the contact materials);

(1) value referred to the unit chosen with the configurator option "-20°C ambient". The unit is thus equipped with electronic fans control and electrical cabinet heater.

If glycol is not used in the circuit it is advisable to equip the unit with anti-freeze heaters;

(2) reference value for the range with outlet water temperature of 15°C.

# 5.4 Hydraulic connections

# NOTE

All the unit's hydraulic connections must be made by the user.

- 1. Connect the unit to the water pipes observing the water flow direction as shown in the attached dimensional drawings.
- 2. Provide two valves (one at the inlet, one at the outlet) to isolate the unit in the case of maintenance work without having to empty the user water circuit.
- 3. Fill the tank with water using:
  - a remote filling system, bleeding the air from the tank manually if necessary by means of the manual bleed valve.
  - if the water circuit is subject to frequent infiltrations of air it is good practice to install an automatic bleed valve.
- 4. If the unit is supplied without pump make sure the pump installed by the user has its suction port connected directly to the tank outlet connection in the event of a closed user circuit.
- 5. If the unit is supplied without pump make sure the pump installed by the user has its outlet port connected directly to the unit inlet connection in the event of a user circuit that is open to the atmosphere.

### NOTE

The pump must never run dry.

# ATTENTION

If the unit is not equipped with the hydraulic unit a pump must be installed for the evaporation water circuit. For any maintenance requirements it is advisable to install a water drain cock at the lowest point of the circuit.

Evaporator water connections sizes:

| Unit model TAEevo Tech              | 015÷020 | 031÷051 | 081÷161   | 201÷351 | 381÷401   |
|-------------------------------------|---------|---------|-----------|---------|-----------|
| Evaporator IN/OUT water connections | Rp 3/4" | Rp 1"   | Rp 1" 1/2 | Rp 2"   | Rp 2" 1/2 |

| Unit model TAEevo Tech              | 402÷602   | 702÷802 | 902-1002 | Pressione massima [bar] unità<br>con serbatoio |
|-------------------------------------|-----------|---------|----------|------------------------------------------------|
| Evaporator IN/OUT water connections | Rp 2" 1/2 | Rp 3"   | DN100    | 6                                              |

### NOTE

For correct operation, it is recommended to install a filter (with mesh of 0,5/0,8 mm) close to the unit's water inlet connection. Failure to comply with this requirement may cause irreparable damage to the evaporator.

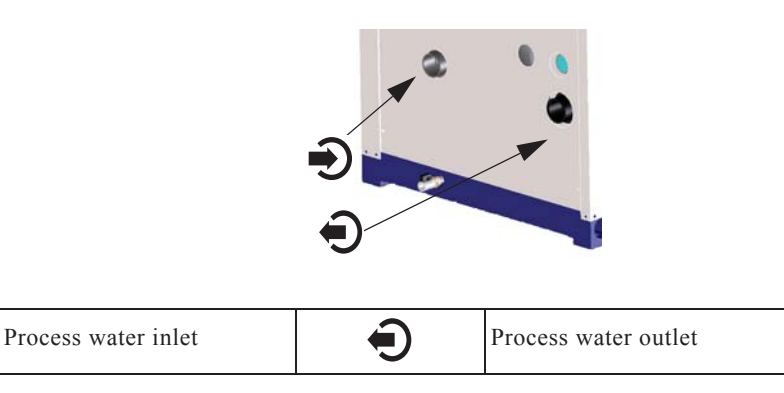

30

Œ

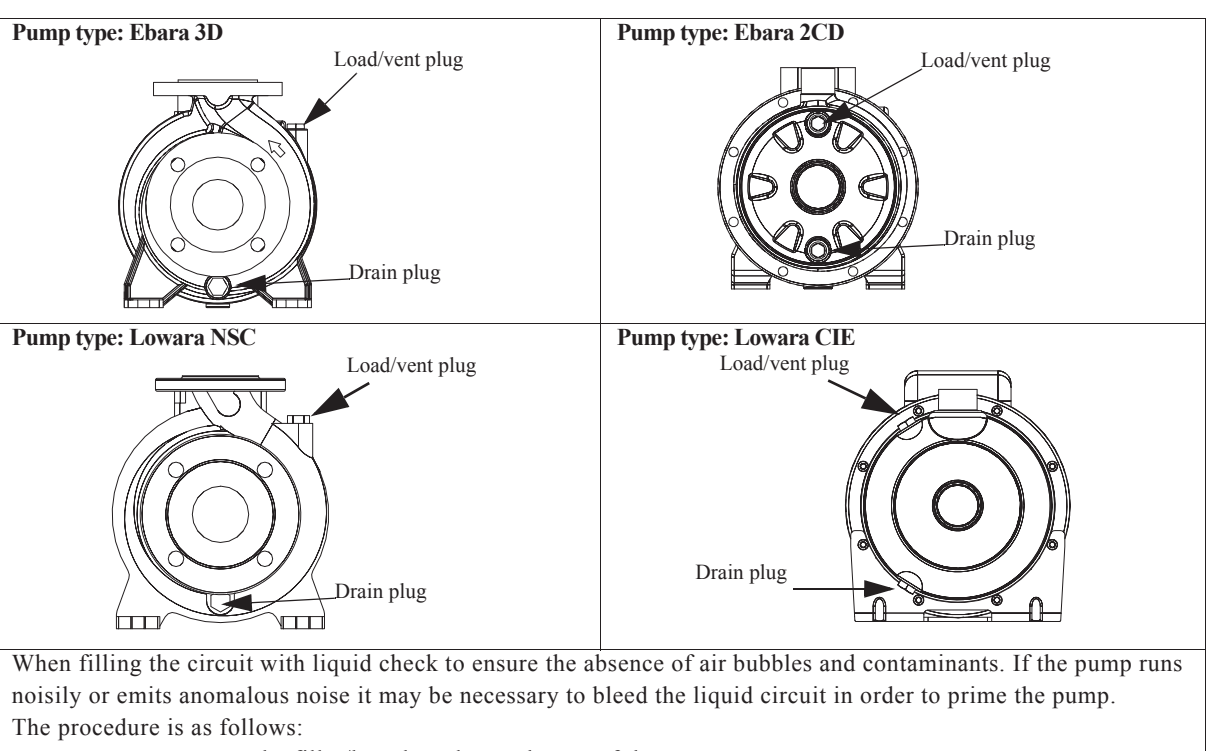

- unscrew the filler/breather plug at the top of the pump
- fill the hydraulic circuit until water starts to overflow from the filler hole
- refit the plug and tighten it

Repeat the operation if the pump continuous to run noisily, in such a way as to eliminate any air that had previously remained trapped in the impeller vanes.

| In TAEevo Tech 201÷351 models, special care must be taken if two pumps<br>are fitted. Proceed to prime the pumps, checking especially the one located at<br>the greatest height from the ground. |
|----------------------------------------------------------------------------------------------------|
| In TAEevo Tech 402÷602 models, fill the system as in single pump models, taking care to ensure that both pumps are properly primed.                                                              |
| In TAEevo Tech 381÷401 and TAEevo Tech 702÷802 models, fill the system<br>as in single pump models, taking care to ensure that both pumps are properly<br>primed.                                |

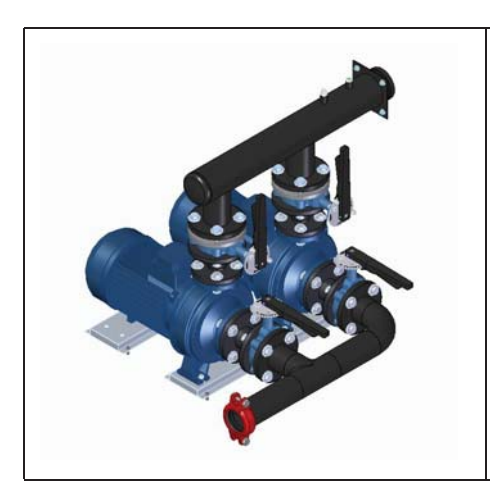

In TAEevo Tech 902÷1002 models, fill the system as in single pump models, taking care to ensure that both pumps are properly primed.

# 5.4.1 Evaporator water limit features

Water component for corrosion limit on Copper

| рН                                 | 7.5 ÷ 9.0 |     |
|------------------------------------|-----------|-----|
| SO4                                | < 100     | ppm |
| HCO3 <sup>-/</sup> SO4 <sup></sup> | > 1.0     |     |
| Total hardness                     | 4.5 ÷ 8.5 | dH  |
| CI-                                | < 50      | ppm |
| PO4 <sup>3-</sup>                  | < 2.0     | ppm |
| NH3                                | < 0.5     | ppm |
| Free Chlorine                      | < 0.5     | ppm |
| Fe <sup>3+</sup>                   | < 0.5     | ppm |
| Mn**                               | < 0.05    | ppm |
| CO <sub>2</sub>                    | < 50      | ppm |
| H <sub>2</sub> S                   | < 50      | ppb |
| Temperature                        | < 65      | °C  |
| Oxygen content                     | < 0.1     | ppm |

# ATTENTION

 $\triangle$  For correct operation, it is recommended to install a filter (with mesh of 0,5/0,8 mm) close to the unit's water inlet connection. Failure to comply with this requirement may cause irreparable damage to the evaporator.

Chapter 5 - Installation

# 5.5 Expansion vessel

In the presence of a closed hydraulic circuit an expansion vessel must be installed.

The expansion vessel must always be installed on the pump suction side.

To calculate the minimum volume of the expansion vessel use the formula shown below, which is valid if the circuit pressure is less than or equal to 0.5 bar when the pump is idle and the maximum working pressure of the expansion vessel is greater than or equal to 4 bar.

The volume of expansion vessel V in litres is provided by the formula:

 $V = 2 \cdot Vt \cdot (Ptmin - Ptmax)$ 

where:

| Vt=    | Total circuit volume in litres                                                                                                    |
|--------|----------------------------------------------------------------------------------------------------|
| Ptmin= | Specific density at minimum temperature that can be reached by the water throughout a twelve month period expressed in °C (also during system shutdown) |
| Ptmax= | specific density at minimum temperature that can be reached by the water throughout a twelve month period expressed in °C (also during system shutdown) |

### Calculation example:

Vt=200 litres

percent ethylene glycol by volume=30% tmin=5°C from table **Ptmin**=(1.045+1.041)/2 = 1.043 tmax=40°C from table **Ptmax**=1.0282

 $V=2 \cdot 200 \cdot (1.043 - 1.0282)=5.92$  litres

### Specific densities table P

|       | % Glycol | 0%     | 10%    | 20%    | 30%    | 40%    |
|-------|----------|--------|--------|--------|--------|--------|
| cl    | -20      | 1.0036 | 1.0195 | 1.0353 | 1.0511 | 1.0669 |
|       | -10      | 1.0024 | 1.0177 | 1.033  | 1.0483 | 1.0635 |
| re [' | 0        | 1.0008 | 1.0155 | 1.0303 | 1.045  | 1.0598 |
| ratu  | 10       | 0.9988 | 1.013  | 1.0272 | 1.0414 | 1.0556 |
| npe   | 20       | 0.9964 | 1.0101 | 1.0237 | 1.0374 | 1.051  |
| Ter   | 30       | 0.9936 | 1.0067 | 1.0199 | 1.033  | 1.0461 |
|       | 40       | 0.9905 | 1.003  | 1.0156 | 1.0282 | 1.0408 |

# 5.6 Electrical connections

The unit's connection to the power supply must be made in compliance with laws and prescriptions in force in the place of installation. The voltage, frequency and number of phases must comply with the data on the unit's nameplate.

The power supply voltage must not be outside the tolerances shown on the electrical schematic, even in terms of transients. Unless otherwise specified, the frequency tolerance is +/-1% of the nominal value (+/-2% for short periods).

With a three-phase power supply the voltage must be symmetrical (the effective values of phase to phase voltages and consecutive phase angles must be identical).

In particular, unless otherwise indicated, the maximum permissible phase imbalance is 2%, calculated for each phase according to the formula:

 $\frac{MaxPhaseVoltageDifferenceFromVavg}{Vavg} \bullet 100$ 

### Vavg= average phase voltage

# ATTENTION

In dual frequency versions the unit is factory supplied for operation with 400V/3Ph/50Hz.

If the unit is to be fed with a 60Hz supply (dual frequency versions only), the control circuit transformer must be fed with 460V. Make sure you disconnect the electrical power supply before making any changes. For further details refer to the specific electrical schematic. In addition, you will need to adjust parameter CF63 (see "7.36 Parameters description-settings").

For the electricity supply:

- 1.  $\triangle$  connect the machine (terminal PE on the control panel) to the earthing system of the building
- 2. △ ensure automatic suspension of the power supply in the event of an insulation fault (protection against indirect contact in accordance with the requirements of Standard IEC 60364) by means of a residual current device, type A or B
- 3. make sure the level of protection against direct contact at the power cable source is at least IP2X or IPXXB (reference CEI EN 60529)
- 4. install a device at the power cable source to protect it from current surges (short-circuits)
- 5. use wires rated to carry the maximum current required at the maximum ambient operating temperature, according to the chosen installation type (IEC 60364-5-523)
- 6. install protection devices that limit the short-circuit current to 17 kA peak in correspondence with the rated breaking capacity if the short-circuit current in the point of installation is greater than an effective value of 10 kA

# ATTENTION

Inside the control panel, on the earth bar, there is a terminal that must be used to connect the conductive parts outside the machine (extraneous conducting parts) located at less than 2.5m, if these have an earth connection that is separate from the electricity supply to the machine and if they could produce further potential (metal pipes, railings, stairs, handrails, etc.).

The terminal is identified by the symbol IEC 60417-5021

# 5.7 Phase Monitor

By means of a Phase Monitor device (see unit electrical schematic) the electronic controller is able to monitor the unit's power supply, stopping the unit in the case of missing phases or an incorrect phase sequence.

Tripping of the Phase Monitor shuts down the unit and displays alarm ALc1.

A certain level of power supply instability is perfectly normal. If the frequency with which the unit is shut down due to tripping of the Phase Monitor tends to increase unacceptably, contact your local electricity company to find a solution.

# ATTENTION

 $\bigwedge$  Never tamper with the Phase Monitor under any circumstances.

# **CHAPTER 6**

# STARTING

# ATTENTION

igtsimed M Before starting this type of unit, ensure that all personnel involved have read and understood Chapter 2 ''Safety''.

# ATTENTION

When first starting after a stop of several days, ensure that the casing heating element of each compressor is switched on for at least 12 hours before pressing the start button (at least 6 hours for models TAEevo Tech 121-161).

### ATTENTION

 $\triangle On$  starting the unit:

1) If the high pressure alarm trips (b1HP/b2HP/b1hP/b2hP) without the compressor having started, stop the unit immediately by setting it to off on the controller.

Now check the refrigerant circuit high pressure value.

2) If the Phase Monitor alarm ALc1 trips check the correct phase sequence upline from the unit. The ALc1 alarm may be generated by tripping of the protections upline from the phase monitor.

- 1. Check that the unit shut-off valves are open.
- 2. Check that the tank has been completely filled with water and that the air has been bled out correctly.
- 3. Check that the ambient temperature is within the range indicated on the unit's data plate.
- 4. Use the pressure gauge on the rear panel of the unit to check that the pressure is approximately 0.5 bar (only for closed hydraulic circuits).

5. Check that the main switch is in the OFF position ("O").

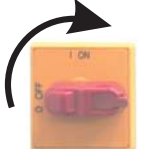

6.Check that the unit power supply voltage is correct.7.Power the unit by means of the line protection device.

7.1 ower the unit by means of the fine protection device.

8. Close the unit's main switch by setting it to the ON position ("I").

9. Check that water is flowing through the evaporator.

10. To start the unit perform the following procedure (For more information consult Chapter 7 "Electronic controller")

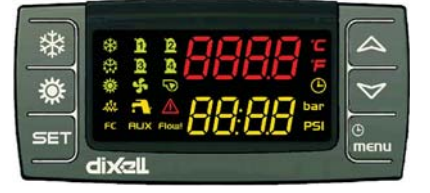

From unit OFF (stand-by) press and release button 🗱 to switch the unit on or off in chiller mode. With the unit on LED 🕵 is lit.

- 11. On three-phase power supply models make sure the compressor operates correctly (no anomalous noise and no overheating) and check that the fans and the pump (if present) rotate in the correct direction.
  If necessary, invert two phase wires of the power supply line.
  - If necessary, invert two phase wires of the power supply line.
- 12. Check that the pressure difference between the pressure gauge reading with the pump running and the reading with the pump idle is higher than the available pressure head with the maximum pump flow rate. If the difference is lower this means that the water flow rate is higher than the maximum permissible value. To avoid damaging the pump increase the pressure drop in the hydraulic circuit, for example by partially closing a shut-off cock on the pump outlet.
- 13. Models with high pressure centrifugal/axial flow fans:

Check that the outlet of the fans is correctly directed and that the pressure drops of the air ducting system are approximately equal to the available pressure value. If the pressure drops are:

- higher, this means that there is a reduction in the flow rate of cooling air with consequent impairment of the unit's performance and possible tripping of the thermal cutouts even at relatively low ambient temperatures;

35
- lower, this means that the air flow rate may be too high creating a situation of potential risk for the fan motor in the case of a centrifugal fan.

14. If at the time of first startup the ambient temperature is high and the water temperature in the hydraulic circuit is significantly higher than the operating value (e.g. 25-30°C) this means that the chiller is starting in overloaded conditions resulting in possible tripping of the protections. To reduce the overload you can progressively close (without closing it completely!) a valve at the chiller outlet to reduce the flow rate of water passing through it. As the water temperature in the hydraulic circuit approaches the working value, the valve can be re-opened.

#### 15. The unit is now ready to start operating.

If the thermal load is lower than that produced by the unit, the water temperature decreases until it reaches the setpoint value set following the instructions. Chapter 7 "Electronic controller"

Once the SETPOINT value has been reached the controller monitoring the water inlet temperature will stop the compressor. In these conditions the water pump runs constantly.

#### CHAPTER 7

# **ELECTRONIC CONTROLLER**

# 7.1 User interface

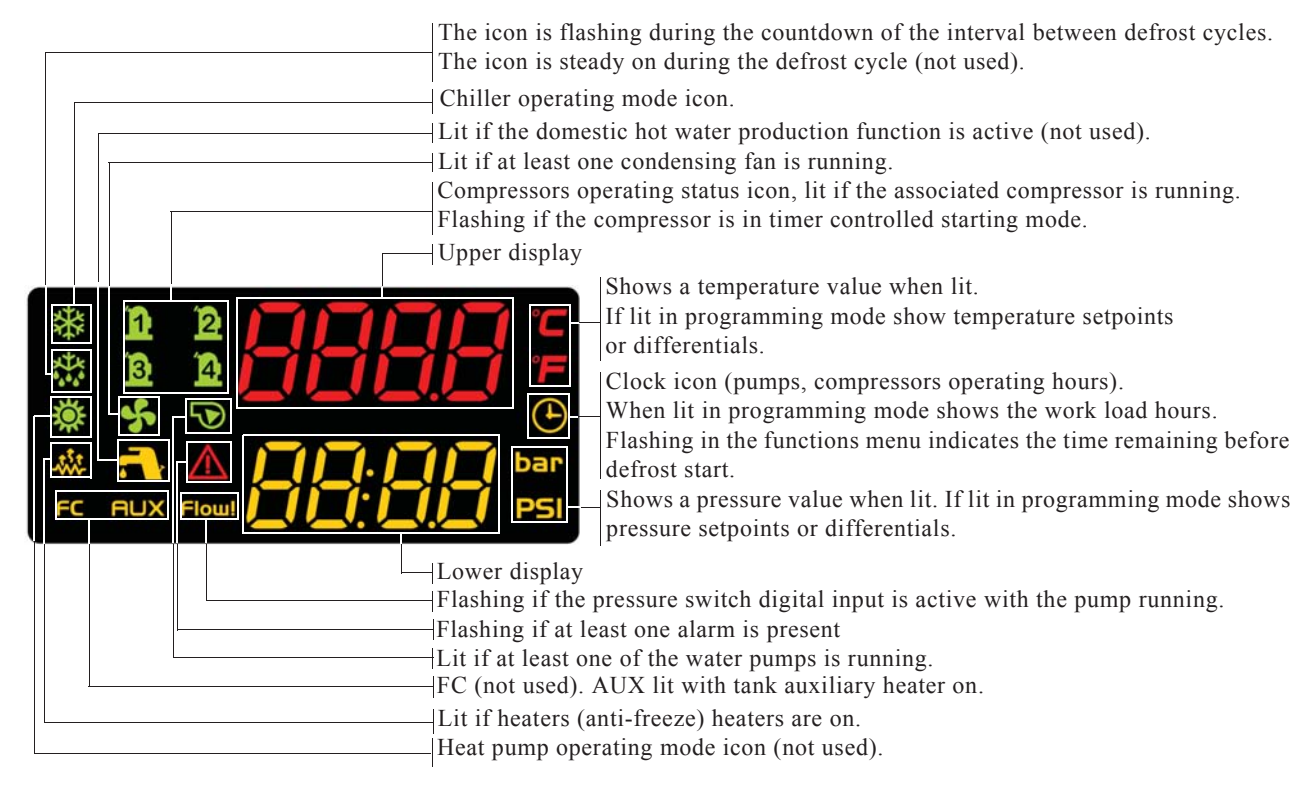

# 7.2 Function of buttons

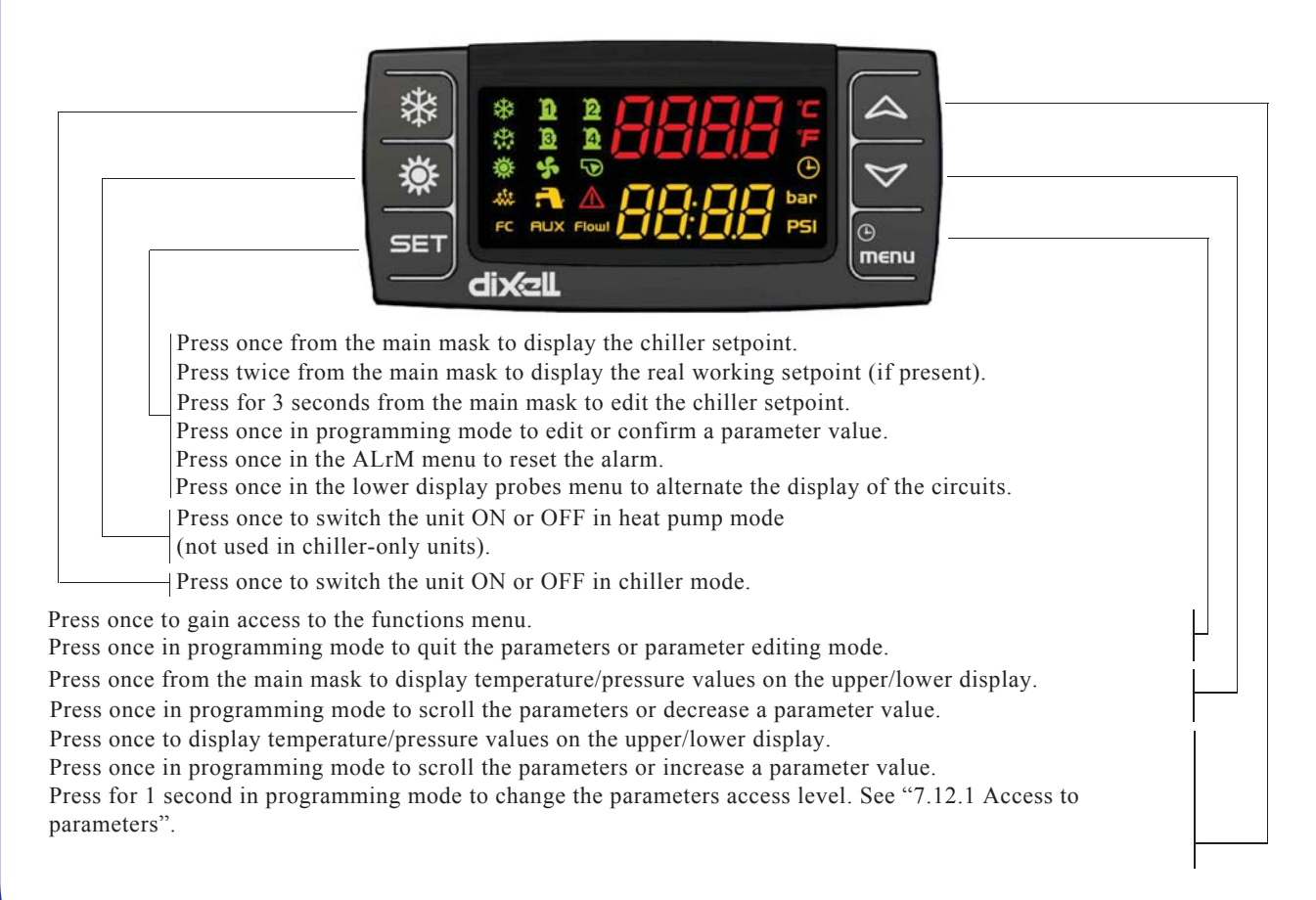

### 7.2.1 Function of combined buttons

| BUTTONS                 | FUNCTION                                                                                                    |
|-------------------------|----------------------------------------------------------------------------------------------------|
| SET + 🏷                 | To enter programming mode (pressed for 3 seconds).                                                                                                    |
| SET + 🛆                 | To exit programming phase.                                                                                                    |
| SET + <sup>©</sup> menu | In programming mode:<br>Press once from the main mask to display the "user" parameters;<br>Press twice from the main mask to display the "service" parameters. |

# 7.3 Remote terminal

There is a choice of two types of terminals for converting the unit to remote control (with LED display or LCD keypad). The terminal generally shows the same parameters as the local display. The display can be customized with the dedicated parameters (see "7.36 Parameters description-settings")

In the absence of communication between the control unit and the remote terminal the upper display shows the message "noL" (no link).

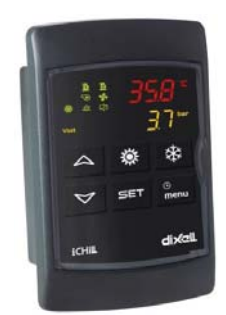

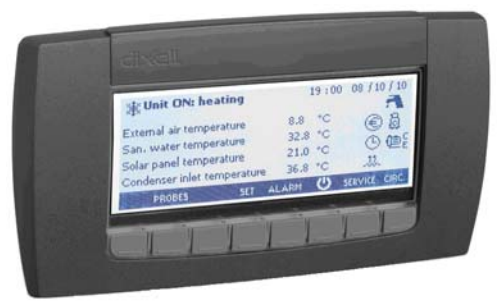

Duplicate remote control with LED display.

Semi-graphic remote control with LED display.

#### NOTE

To convert the semi-graphic LCD display on the door of the electrical panel (mod. TAEevo Tech 381÷1002) to remote control, the relevant remote control kit must be ordered.

# 7.4 Probes key

This chapter refers to the probes; for the positioning of these probes consult the refrigerant circuit diagram and the electrical diagram.

Descriptions of the probes utilised are given below: Models TAEevo Tech 015÷401:

| Probe code | Board label | <b>Board terminals</b> | Description                                                                   |  |  |  |
|------------|-------------|------------------------|-------------------------------------------------------------------------------|--|--|--|
| BTWOT      | EOut        | PB1                    | Tank water outlet temperature probe (temperature control)                     |  |  |  |
| BEWOT      | Out1        | PB2                    | Evaporator water outlet temperature probe (anti-freeze)                       |  |  |  |
| BCP1       | CdP1        | PB3                    | Circuit 1 high pressure temperature transducer (only with electronic control) |  |  |  |
| BAT1       | Et          | PB6                    | Ambient temperature probe (only with anti-freeze heater option)               |  |  |  |

Models TAEevo Tech 402÷1002:

| Probe code | Board label | <b>Board terminals</b> | Description                                                     |  |  |  |
|------------|-------------|------------------------|-----------------------------------------------------------------|--|--|--|
| BTWOT      | EOut        | PB1                    | Tank water outlet temperature probe                             |  |  |  |
| BEWOT1     | Out1        | PB2                    | Evaporator 1 water outlet temperature probe                     |  |  |  |
| BHP1       | CdP1        | PB3                    | Circuit 1 high pressure transducer                              |  |  |  |
| BHP2       | CdP2        | PB4                    | Circuit 2 high pressure transducer                              |  |  |  |
| BEWOT2     | Out2        | PB5                    | Evaporator 2 water outlet temperature probe                     |  |  |  |
| BAT1       | Et          | PB6                    | Ambient temperature probe (only with anti-freeze heater option) |  |  |  |

The unit can be switched on and off as follows:

- From the keypad (local or remote)
  - From a digital input configured as remote ON/OFF
  - Makes it possible to gain access to parameters programming mode.

#### NOTE

•

In case of a power loss, when power is restored the unit will be ON if it was ON at the time of power loss, and OFF if it was OFF.

#### 7.5.1 Start from the keypad

From unit OFF (stand-by) press and release button 🗱 to switch the unit on or off in chiller mode. With the unit on LED 🔅 is lit.

Stand-by mode is set each time the unit is switched off from chiller operating mode. Also in stand-by the controller makes it possible to:

- Display the measured values
- Manage the alarm situation by displaying and signalling.
- Programmable

When the unit is in stand-by the controller shows the label 5bb3 on the display.

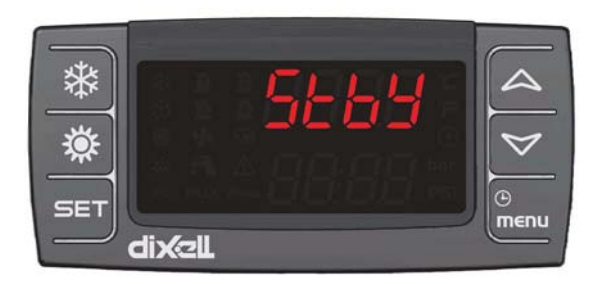

#### 7.5.2 Start from a digital input

The unit can be switched on/off from a digital input configured as remote On/OFF. The power-off command (local or remote) always assumes priority with respect to the power-on command. If the unit is powered-off with a local command it must be powered back on with a local command.

When the unit is in OFF status from a digital input the controller shows the label DF.F on the display.

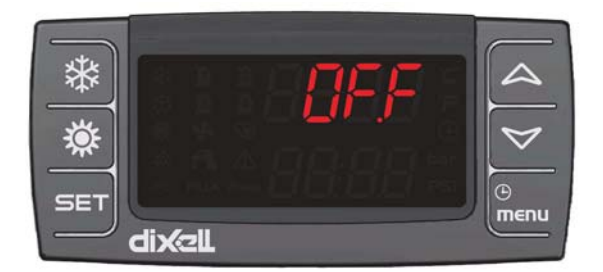

## 7.6 Setpoint

#### 7.6.1 Display the setpoint

To display the setpoint press and release the **SET** key. With the unit in stand-by the lower display will show **SetC** (chiller set). The upper display will show the set value.

# 7.6.2 Change the setpoint

To change the unit working setpoint press the set key for at least 3 seconds and the working setpoint SetC (chiller set) will appear in flashing mode.

The setpoint can be changed using the  $\bigtriangleup$  or  $\bigtriangledown$  buttons.

To save the new setpoint, press set or wait for the time-out to exit programming mode.

EN

ENGLISH

# 7.7 Dynamic setpoint function (with anti-freeze heater only)

The regulator allows the operating setpoint to be modified by adding or subtracting a coefficient proportional to the external air temperature.

For industrial applications, the purpose of this function is to prevent condensate from forming on the surface of the component cooled by the unit.

The operating setpoint increases proportionally as the ambient temperature rises; the difference between the ambient temperature and the operating setpoint is a value which can be set by means of parameter **Sd03**, with values from -5 to +5°C. To activate the function, set the following parameters:

Chiller setpoint **ST01**= 0°C

Max. increase in dynamic setpoint **Sd01**= 30°C

Temperature differential between external air and dynamic setpoint Sd05= 30°C

External air temperature - dynamic setpoint delta **Sd03**= -5 to +5°C

The graphs below illustrate operation of the dynamic setpoint (SEtr) with Sd03 set at 4°C and -4°C.

For example, with ambient T of 24°C the operating setpoint **SEtr**= 20°C in case 1 and **SEtr**= 28°C in case 2. **Case 1 - Sd03= 4** 

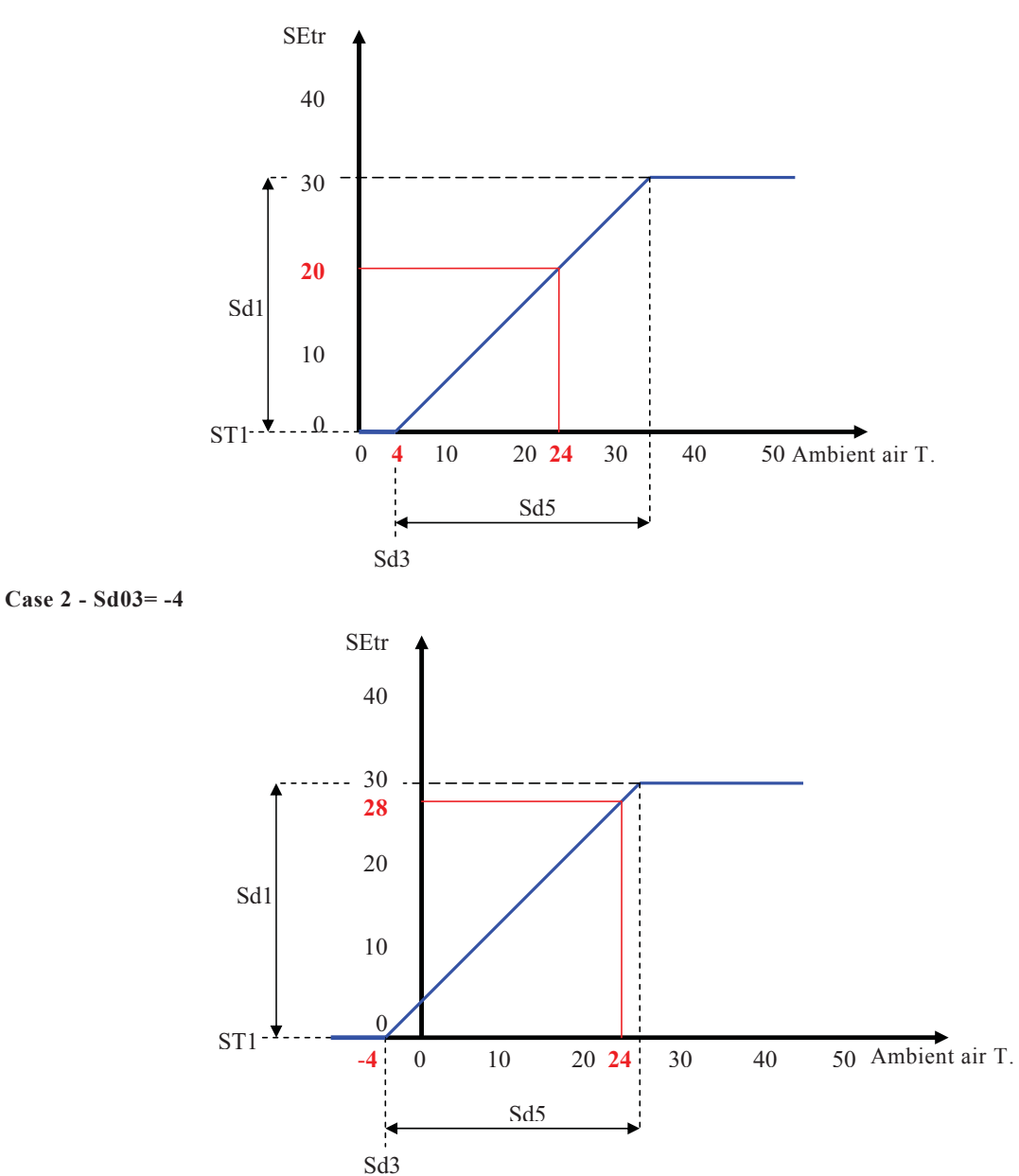

#### NOTE

С П

This chapter is not applicable to single circuit units.

In normal operating mode circuit no. 1 is always displayed by default.

To switch from one circuit to another use the 🖂 or 🤝 buttons to select an identification label within a circuit and press the SET button.

### 7.9 Functions menu button "Menu"

Access to Functions Menu enables the user to:

|       | ALrM function   | Display and reset active alarms (see 7.11.1).                                                             |
|-------|-----------------|----------------------------------------------------------------------------------------------------|
| IEIIU | ALOG function   | Display and clear the alarms log (see 7.11.27).                                                           |
|       | UPL function    | Upload instrument parameters to the smart key (see 7.13).                                                 |
|       | — CrEn function | Enable / disable operation of a single circuit.                                                           |
|       | COEn function   | Enable / disable operation of a single compressor.                                                        |
|       | COSn function   | Display and reset the number of starts of each compressor.                                                |
|       |                 | Display and reset the running hours of the controlled loads.                                              |
|       | Cond function   | Display the percentage of operation of the proportional outputs for control of the condensing fans speed. |
|       | POEn function   | ENABLE or DISABLE the operation of a water pump using the key (if present).                               |
|       |                 | Tank heater probe display.                                                                                |
|       | dF function     | Display the time remaining before the start of the defrost cycle (heat pumps only).                       |

#### 7.9.1 CrEn - Enable or disable the single circuit

With the **CrEn** submenu the operation of a single circuit can be disabled for maintenance purposes or to isolate it in the event of malfunctions.

Proceed as follows:

- Open the functions menu by pressing
- With the  $\bigtriangleup$  or  $\bigtriangledown$  buttons select the function CrEn on the lower display;
- Press SET. The lower display shows Cr1E while the upper display shows En;
- Use the  $\bigtriangleup$  or  $\bigtriangledown$  buttons to display the label Cr1E or Cr2E;
- Press the **SET** button for 3 seconds in correspondence with label **Cr1E** or **Cr2E**. The upper display shows **En** in flashing mode;
- Use the 🛆 or 🤝 buttons to select label diS (circuit operation disabled) or En (circuit operation enabled);
- Press **SET** to confirm the set function and proceed to the next circuit (only the loads associated with the circuit are disabled);

To exit the **CrEn** function and return to normal display mode press **Period** or wait for the time-out.

In normal operation if one of the circuits is set to **diS** the lower display shows a flashing label alternated with the parameter shown at that time.

If circuit 1 is in diS mode the label shown on the lower display is b1dS = circuit 1 disabled.

If circuit 2 is in diS mode the label shown on the lower display is b2dS = circuit 2 disabled.

#### NOTE

Label **b2dS** is present only on units with two refrigerant circuits.

#### ATTENTION

The **CrEn** function is enabled also on single circuit units. If you proceed to disable the only circuit present on these units, the unit will suspend its entire cooling capacity.

#### 7.9.2 COEn - Enable or disable the single compressor

With the **COEn** submenu the operation of a single compressor within a circuit can be disabled for compressor maintenance purposes or to isolate it in the event of malfunctions.

The compressor status labels in the **COEn** function are:

- **CO1E** = operating status of compressor no. 1;
- **CO2E** = operating status of compressor no. 2;
- **CO3E** = operating status of compressor no. 3 (only two circuit units);
- **CO4E** = operating status of compressor no. 4 (only two circuit units);

To enable or disable the compressors proceed as follows:

- Open the functions menu by pressing en
- With the  $\bigtriangleup$  or  $\bigtriangledown$  buttons select function CrEn
- Press SET; the lower display shows CO1E while the upper display shows En
- Use the 🖾 or 🤝 buttons to select the required label on the lower display. The upper display shows En
- Press SET for 3 seconds in correspondence with the label identifying the compressor to be disabled
- The upper display shows flashing En; use a or to select the diS(compressor operation disabled) or En (compressor operation enabled) function
- Press SET to confirm the selected function and proceed to the next compressor

To exit the **COEn** function and return to normal display mode press genu or wait for the time-out.

#### 7.9.3 COSn - Display and reset the number of compressor starts

The number of compressor starts can be viewed in the COSn submenu. The labels displayed are:

- C1S compressor 1 starts
- C2S compressor 2 starts
- C3S compressor 3 starts
- C4S compressor 4 starts

The number of starts is displayed in the lower display with a resolution of 10 starts. For example, if the number 2 is displayed, the compressor starts are 20 in number.

To display the number of starts proceed as follows:

- Open the functions menu by pressing menu
- With the  $\bigtriangleup$  or  $\bigtriangledown$  buttons select the function COSn
- Press **SET**. The label of the single load **C1S** is shown on the upper display; the lower display shows the number of starts multiplied by 10.
- With buttons  $\bigtriangleup$  or  $\bigtriangledown$  display all the configured compressors.
- To return to normal display mode press and or wait for the time-out.

To reset the number of compressor starts proceed as follows:

- Open the functions menu by pressing
- In function COSn use 🛆 or 🔽 to select the label C1S or C2S or C3S or C4S.
- Press **SET** for 3 seconds in correspondence with load **C1S** or **C2S** or **C3S** or **C4S**. The lower display now shows the number of starts in flashing mode (reset in progress) and then the value "0" indicating that the number has been reset.
- At this point the starts of the next compressor are displayed.

To exit the reset function and return to normal display mode press and or wait for the time-out.

#### 7.9.4 Hour - Display and reset the running hours of the loads

In the Hour submenu you can display the running hours of each compressor and also of the water pump. The labels displayed are:

- **CO1H** compressor 1 running hours
- CO2H compressor 2 running hours
- CO3H compressor 3 running hours
- CO4H compressor 4 running hours
- **EP1H** evaporator water pump running hours
- EP2H evaporator second water pump running hours

As for the number of starts, the running hours are shown on the upper display with a resolution of 10 hours.

To view the running hours proceed as follows:

- Open the functions menu by pressing
- With the  $\bigtriangleup$  or  $\bigtriangledown$  buttons select the Hour function
- Press **SET**. The label of the single compressor is shown on the lower display; the upper display shows the number of running hours multiplied by 10. The ( ) icon will be illuminated.
- With buttons 🛆 or 🤝 display all the configured compressors.

To return to normal display mode press generation or wait for the time-out. To reset the running hours proceed as follows:

- Open the functions menu by pressing
- In the Hour function use or to select the label CO1H or CO2H or CO3H or CO4H or EP1H or EP2H
- Press **SET** for 3 seconds in correspondence with the compressor label **CO1H** or **CO2H** or **CO3H** or **CO4H** or **EP1H** or **EP2H**; the upper display will show the running hours in flashing mode (reset in progress) followed by 0 to confirm that the value has been reset, and then progresses to the next load.

To exit the reset function and return to normal display mode press genu or wait for the time-out.

#### 7.9.5 Cond - Display of percentage / number of condensing steps

In the functions menu you can view the working percentages of the fans proportional output.

Cnd1 Condensing fans control proportional output.

Proceed as follows to display:

- Open the functions menu by pressing generation
- With the  $\bigtriangleup$  or  $\bigtriangledown$  buttons select the **Cond function**
- Hold down button SET. The lower display shows Cnd1, the upper display shows the work percentage.

To return to normal display mode press generation or wait for the time-out.

In dual circuit units, to display the number of fan steps activated open the functions menu by pressing

- With the  $\bigtriangleup$  or  $\bigtriangledown$  buttons select the **Cond function**
- Press SET. The lower display shows Cnd1, the upper display shows the number of steps activated.

Use or to select the label Cnd1 on the lower display; the upper display to shows the work percentage from 0 to 100 %:

To return to normal display mode press en or wait for the time-out.

#### 7.9.6 POEn - ENABLE or DISABLE the operation of a water pump using the key

Operation of a single pump can be disabled for servicing or to disconnect it from the circuit in the event of a malfunction. In the functions menu it is displayed with the label **POEn**; inside the folder it is displayed as follows:

**PE1E** = evaporator no. 1 pump operating status.

The labels which identify the individual pumps are only displayed in the **POEn** function for the pumps actually present.

Access the function menu <sup>()</sup><sub>menu</sub> key:

- use the  $\bigtriangleup$  or  $\bigtriangledown$  keys to scroll the list and select the "POEn" function
- press the **SET** key: the bottom display shows "**PE1E**" and the top display "En";
- select the pump for disabling by pressing the △ or ✓ keys (labels "PE1E", "PE2E".. present depending on the unit's configuration)
- press the SET key for 3 seconds: the top display shows a flashing "En". Pressing the △ or ✓ keys alternates the contents of the top display between "En" and "diS"; pressing the SET key confirms the selected status (En= enabled, diS=disabled).

Press the general key to quit the **POEn** menu; it will also be shut down after a time-out.

#### Display status of the DISABLED water pump

During normal operation, if one of the pumps is disabled, a flashing label **P1Ed**, **P2Ed**, (evaporator pumps 1 and 2) appears on the bottom display, alternating with the parameter currently displayed.

## 7.10 uS - Tank heater probe display

The temperature / pressure value of the probes that control the auxiliary outputs can be displayed in the functions menu. FUNCTION **uS** display of temperature / pressure value; identification label in function **uS**:

- **uSt1** value measured by circuit 1 auxiliary probe
- uSt2 value measured by circuit 2 auxiliary probe

To display the probe values:

- With the  $\bigtriangleup$  or  $\bigtriangledown$  buttons select the **uS** function and press SET.
- The lower display will show the label **uSt1** (if the auxiliary probe is configured for temperature) or **uSP1** (if the auxiliary probe is configured for pressure); the upper display will show the measured temperature / pressure value.
- Use 🛆 or 🏹 to display the measured pressure value of auxiliary output 2, if present.
- To return to normal display mode press  $\frac{0}{menu}$  or wait for the time-out.

## 7.11 Alarms

The electronic controller manages the display, reset and logging of a large number of alarms.

## 7.11.1 Alarms display and reset (ALrM function)

#### ATTENTION

With this procedure you can reset all the alarms except for the compressor thermal cut-out alarms for which the password will be required: 14.

To open the functions menu proceed as follows:

- Open the functions menu by pressing en
- With the 🗛 or 🤝 buttons select the ALrM function
- Press SET
  - If no alarms are present, pressing set is not enabled.
- The lower display shows the label with the alarm; the upper display, if the alarm displayed is resettable, shows the label **rSt** or **no** if the alarm condition is still present.
- Pressing **SET** in correspondence with label **rSt** resets the alarm and the system goes to the next one; if this too is resettable, press **SET** to reset it and go to the next one.
- If you want to scroll through all the alarms present press  $\bigtriangleup$  or  $\bigtriangledown$ .

To exit the ALrM function and return to normal display mode press group or wait for the time-out.

With the unit in StbY (stand-by) and the  $\triangle$  LED flashing, press and scroll with  $\triangle$  or  $\forall$  to select the ALrM function and press button **SET** to display the active alarm.

#### 7.11.2 How to mute the buzzer

The controller emits an audible signal to alert the operator to the presence of alarms (buzzer).

The buzzer is muted in the following ways:

- Automatic muting: the buzzer is muted when the situation that caused the alarm ceases.
- **Manual muting:** press and release one of the buttons; the buzzer will be muted even if the alarm condition persists.

#### 7.11.3 General alarms list

Alarm codes and indications are composed of letters and numbers that identify different alarm types. The first letter of the alarm label identifies the type as follows:

- Letter A = unit alarm
- Letter  $\mathbf{b} = \text{circuit alarm}$
- Letter  $\mathbf{C} = \text{compressor alarm}$

The following tables contain a description of the alarms managed by the electronic circuit board. Some of the alarms mentioned may not be referable to all unit models.

|               |                                                    |             |            |            | Outpu | ts block |         |
|---------------|----------------------------------------------------|-------------|------------|------------|-------|----------|---------|
| COD.<br>alarm | Alarm<br>Description                               | Alarm reset | Alarm Trip | Compressor | Pump  | Fan      | Heaters |
| AP1           | Probe <b>PB1</b> fault alarm                       | А           | Ι          | Х          |       | Х        | X(1)    |
| AP2           | Probe <b>PB2</b> fault alarm                       | А           | Ι          | Х          |       | Х        | X(1)    |
| AP3           | Probe <b>PB3</b> fault alarm                       | А           | Ι          | Х          |       | Х        | X(1)    |
| AP4           | Probe <b>PB4</b> fault alarm                       | А           | Ι          | Х          |       | Х        | X(1)    |
| AP5           | Probe <b>PB5</b> fault alarm                       | А           | Ι          | Х          |       | Х        | X(1)    |
| AP6           | Probe <b>PB6</b> fault alarm                       | А           | Ι          | Х          |       | Х        | X(1)    |
| APE1          | Probe <b>PB1</b> Probe <b>Pb8</b> of I/O expansion | А           | Ι          | Х          | Х     | Х        |         |
| APE2          | Probe <b>PB1</b> Probe <b>Pb8</b> of I/O expansion | А           | Ι          | Х          | Х     | Х        |         |
| APE3          | Probe PB1 Probe Pb8 of I/O expansion               | А           | Ι          | Х          | Х     | Х        |         |
| APE4          | Probe <b>PB1</b> Probe <b>Pb8</b> of I/O expansion | А           | Ι          | Х          | Х     | Х        |         |
| APE5          | Probe <b>PB1</b> Probe <b>Pb8</b> of I/O expansion | А           | Ι          | Х          | Х     | Х        |         |
| APE6          | Probe <b>PB1</b> Probe <b>Pb8</b> of I/O expansion | А           | Ι          | Х          | Х     | Х        |         |
| APE7          | Probe <b>PB1</b> Probe <b>Pb8</b> of I/O expansion | А           | Ι          | Х          | Х     | Х        |         |
| APE8          | Probe <b>PB1</b> Probe <b>Pb8</b> of I/O expansion | А           | Ι          | Х          | Х     | Х        |         |
| AEFL          | Level sensor and/or flow meter alarm               | A/M         | R          | Х          | X(2)  | Х        | Х       |

|               |                                                                                                    |             |            | Outputs block |      |     |         |
|---------------|----------------------------------------------------------------------------------------------------|-------------|------------|---------------|------|-----|---------|
| COD.<br>alarm | Description                                                                                         | Alarm reset | Alarm Trip | Compressor    | Pump | Fan | Heaters |
| AtE1          | Evaporator water pump thermal cutout                                                                | М           | Ι          | X(3)          | Х    | Х   | X(4)    |
| AtE2          | Evaporator second water pump thermal cutout                                                         | М           | Ι          | X(3)          | Х    | Х   | X(4)    |
| AEE           | EEprom alarm                                                                                        | М           | Ι          | Х             | Х    | Х   |         |
| ALSF          | Phase sequence alarm (NOT USED)                                                                     | А           | Ι          | Х             | Х    | Х   | Х       |
| ASLA          | LAN communication with I/O expansion alarm                                                          | А           | Ι          | Х             | Х    | Х   |         |
| ALc1          | Phase monitor alarm                                                                                 | A/M         | Ι          | Х             | Х    | Х   |         |
| AEUn          | Evaporator inlet high temperature unloading indication                                              | А           | R          |               |      |     |         |
| ACF1          | Configuration alarm                                                                                 | А           | Ι          | Х             | Х    | Х   |         |
| ACF2          | Configuration alarm                                                                                 | А           | Ι          | Х             | Х    | Х   |         |
| ACF3          | Configuration alarm                                                                                 | А           | Ι          | Х             | Х    | Х   |         |
| ACF4          | Configuration alarm                                                                                 | А           | Ι          | Х             | Х    | Х   |         |
| ACF5          | Configuration alarm                                                                                 | А           | Ι          | Х             | Х    | Х   |         |
| ACF6          | Configuration alarm                                                                                 | А           | Ι          | Х             | Х    | Х   |         |
| ACF7          | Configuration alarm                                                                                 | А           | Ι          | Х             | Х    | Х   |         |
| ACF8          | Configuration alarm                                                                                 | А           | Ι          | Х             | Х    | Х   |         |
| ACF9          | Configuration alarm                                                                                 | А           | Ι          | Х             | Х    | Х   |         |
| AC10          | Configuration alarm                                                                                 | А           | Ι          | Х             | Х    | Х   |         |
| AC11          | Configuration alarm                                                                                 | А           | Ι          | Х             | Х    | Х   |         |
| AC12          | Configuration alarm                                                                                 | А           | Ι          | Х             | Х    | Х   |         |
| AC13          | Configuration alarm                                                                                 | А           | Ι          | Х             | Х    | Х   |         |
| AC14          | Configuration alarm                                                                                 | М           | Ι          | Х             | Х    | Х   |         |
| b(n)HP        | Circuit (n) high pressure switch (TAEevo Tech 015÷401 models only)                                  | A/M         | R          | Х             |      | Х   |         |
| b(n)HP        | Circuit (n) high pressure switch and/or compressor thermal alarm (TAEevo Tech 402÷1002 models only) | A/M         | R          | Х             |      | Х   |         |
| b(n)LP        | Circuit (n) low pressure switch                                                                     | A/M         | R          | Х             |      | Х   |         |
| b(n)AC        | Anti-freeze in chiller circuit (n)                                                                  | A/M         | R          | Х             |      | Х   |         |
| b(n)Ac        | Signalling of anti-freeze in chiller circuit (n)                                                    | A/M         | R          |               |      |     |         |
| b(n)hP        | High condensing pressure transducer circuit (n)                                                     | М           | Ι          |               |      | Х   |         |
| b(n)lP        | Low condensing pressure - (evaporation with low pressure transducer) transducer circuit (n)         | A/M         | R          | Х             |      |     |         |
| AEht          | Evaporator water inlet high temperature alarm                                                       | М           | Ι          | Х             |      | Х   |         |
| b1tF          | Circuit 1 fans thermal alarm                                                                        | М           | Ι          | Х             |      |     |         |
| b(n)Cu        | Signalling unloading temp. press. condensing circuit (n)                                            | А           | Ι          |               |      |     |         |
| b(n)rC        | Circuit (n) recovery disabled signalling                                                            | А           | Ι          |               |      |     |         |
| C(n)tr        | Compressor (n) thermal alarm with $AL47 = 0 - 1$                                                    | М           | Ι          | Х             | 1    |     |         |

1= If probe configured for anti-freeze - water heater control and Ar10 = 0.

2= With manual reset alarm.

3= Compressors stopped with only 1 water pump configured or with 2 water pumps configured and both in thermal alarm state.

4= water heater elements off with only 1 water pump configured or with 2 water pumps configured and both in thermal alarm status (in this case the water heater elements are switched on only by the evaporator anti-freeze protection setpoint). (n)= identifies circuit 1 or circuit 2

Key:

A= automatic

M= manual

R= delayed

I= instantaneous

EN

ENGLISH

#### 7.11.4 Indications table

| CODE<br>Alarm | Description<br>Alarm                                                                                          | Comp. | Heaters<br>Anti-freeze<br>water heater | Elements<br>support | Pump<br>Evap.<br>Deliv. Fan | Cond. pump | Cond.<br>fan<br>Cir1 Cir2 | Auxiliary<br>relay |
|---------------|----------------------------------------------------------------------------------------------------|-------|----------------------------------------|---------------------|-----------------------------|------------|---------------------------|--------------------|
| AEUn          | Evaporator unloading indication                                                                               |       |                                        |                     |                             |            |                           |                    |
| b(n)Cu        | Unloading indication from condensing press. temp. circuit (n)                                                 |       |                                        |                     |                             |            |                           |                    |
| b(n)Eu        | Unloading indication from evaporator low temp. circuit (n)                                                    |       |                                        |                     |                             |            |                           |                    |
| C(n)Mn        | Compressor (n) maintenance                                                                                    |       |                                        |                     |                             |            |                           |                    |
| AEP1          | Evaporator water pump maintenance                                                                             |       |                                        |                     |                             |            |                           |                    |
| AEP2          | Second evaporator pump maintenance                                                                            |       |                                        |                     |                             |            |                           |                    |
| noL           | Indication of communication loss between keypad or controller 2 remote terminals configured with same address |       |                                        |                     |                             |            |                           |                    |
| Atr(n)        | Remote terminal alarm                                                                                         |       |                                        |                     |                             |            |                           |                    |

#### 7.11.5 Probe faulty

| Display labels meaning | AP1 probe PB1÷AP6 alarm probe PB6 alarm              |
|------------------------|------------------------------------------------------|
| Cause of trip          | Probe configured and converted value off range       |
| Reset                  | Probe not configured or converted value within range |
| Reset                  | Automatic                                            |
| Icon                   | Flashing 🛆                                           |
| Action                 | Alarm relay + buzzer activated                       |

# 7.11.6 High pressure switch alarm (TAEevo Tech 015÷401 models only)

| Display labels meaning | <b>b1HP</b> (circuit 1 high pressure digital input)                  |
|------------------------|----------------------------------------------------------------------|
| Cause of trip          | With unit in ON status and circuit high pressure switch input active |
| Reset                  | Input inactive                                                       |
| Reset                  | Reset is always manual                                               |
| Icon                   | Flashing 🛆                                                           |
| Action                 | Alarm relay + buzzer activated                                       |

# 7.11.7 High pressure switch alarm and/or compressor thermal alarm (TAEevo Tech $402 \div 1002 \text{ models only}$ )

| Display labels meaning | <b>b1HP</b> (circuit 1 high pressure digital input) and/or compressor thermal alarm |
|------------------------|-------------------------------------------------------------------------------------|
|                        | <b>b2HP</b> (circuit 2 high pressure digital input) and/or compressor thermal alarm |
| Cause of trip          | With unit in ON status and circuit high pressure switch input active and/or         |
|                        | compressor thermal alarm                                                            |
| Reset                  | Input inactive                                                                      |
| Reset                  | Reset is always manual                                                              |
| Icon                   | Flashing 🛆                                                                          |
| Action                 | Alarm relay + buzzer activated                                                      |

#### 7.11.8 Low pressure switch alarm

| Display labels meaning | <b>b1LP</b> (circuit 1 low pressure digital input)                     |
|------------------------|------------------------------------------------------------------------|
|                        | <b>b2LP</b> (circuit 2 low pressure digital input)                     |
| Cause of trip          | With low pressure switch input of active circuit                       |
|                        | The alarm is not signalled:                                            |
|                        | 1. On compressor starting for time AL01                                |
|                        | 2. If time AL64 from activation of the digital input has not elapsed   |
| Reset                  | Input deactivation                                                     |
| Reset                  | Automatic - becomes manual after AL05 trips / hour (reset procedure in |
|                        | functions menu)                                                        |
| Icon                   | Flashing 🛆                                                             |
| Action                 | Alarm relay + buzzer activated                                         |

#### 7.11.9 High pressure

| Display labels meaning | b1hP (circuit 1 high pressure analogue input)                         |  |  |  |
|------------------------|-----------------------------------------------------------------------|--|--|--|
|                        | b2hP (circuit 2 high pressure analogue input)                         |  |  |  |
| Cause of trip          | Condensing control probe detects value > set AL09                     |  |  |  |
| Reset                  | Condensing control probe detects value < set AL09 - differential AL10 |  |  |  |
| Reset                  | Reset is always manual                                                |  |  |  |
| Icon                   | Flashing 🛆                                                            |  |  |  |
| Action                 | Alarm relay + buzzer activated                                        |  |  |  |

#### 7.11.10 Low pressure

| Display labels meaning | <b>b1IP</b> (circuit 1 low pressure analogue input)                          |
|------------------------|------------------------------------------------------------------------------|
|                        | <b>b2lP</b> (circuit 2 low pressure analogue input)                          |
| Cause of trip          | The alarm is generated when the evaporation pressure alarm reads a pressure  |
|                        | value < set AL03                                                             |
|                        | When the compressor is started the alarm is not generated for time AL01.     |
| Reset                  | If the evaporation control probe measures pressure > set AL03 + differential |
|                        | AL04                                                                         |
| Reset                  | Automatic - becomes manual after AL05 trips / hour (reset procedure in       |
|                        | functions menu)                                                              |
| Icon                   | Flashing 🛆                                                                   |
| Action                 | Relay + buzzer activated                                                     |

#### 7.11.11 Anti-freeze alarm

The anti-freeze alarm is reset automatically. It switches to manual reset after 3 trips/hour.

With the unit in Stand-by or OFF the anti-freeze alarm message is tripped in reference to the chiller and heat pump setpoints.

#### 7.11.12 Chiller mode anti-freeze alarm

| Chiller Operation      |                                                                                   |
|------------------------|-----------------------------------------------------------------------------------|
| Display labels meaning | <b>b1AC</b> (chiller mode circuit 1 anti-freeze alarm)                            |
|                        | <b>b1Ac</b> (chiller mode circuit 1 anti-freeze alarm indication)                 |
|                        | With the alarm active and a dual circuit unit both the labels are displayed       |
|                        | (b1AC-b2AC/b1Ac-b2Ac).                                                            |
| Cause of trip          | In operation and in stand-by remote OFF, if the anti-freeze control probe detects |
|                        | a temperature < set AL26 for at least AL28 seconds.                               |
| Reset                  | Anti-freeze control probe detects a temperature $>$ set A26 + differential AL27.  |
| Reset                  | Automatic - becomes manual after AL29 trips / hour (reset procedure in            |
|                        | functions menu).                                                                  |
| Icon                   | Flashing 🛆                                                                        |
| Action                 | The compressors are stopped and the alarm label is displayed ( <b>b1AC b2AC</b> ) |
|                        | and the Alarm relay + buzzer are activated                                        |

47

EN

#### 7.11.13 Level sensor and/or flow meter alarm

Each time the water pump is started the level sensor alarm is disregarded for time **AL15** to allow the hydraulic circuit to reach steady state conditions. In normal operating conditions, if the level sensor is in alarm for time **AL17** the compressor is stopped and label **AEFL** is displayed: the water pump continues to run for additional time **AL16** after which, if the level sensor is still in alarm, the pump is stopped.

At this point the alarm persists with manual reset so it must be reset manually.

Parameter AL18 is the time for which the level sensor must not be in alarm in order to allow a reset.

| Display labels meaning | AEFL (level sensor and/or flow meter alarm)                                      |
|------------------------|----------------------------------------------------------------------------------|
| Cause of trip          | The alarm is not acknowledged for time AL15 after starting of the water pump.    |
|                        | Alarm signalled if ID active for time AL17.                                      |
| Reset                  | ID not active for time AL18                                                      |
| Reset                  | Automatic - becomes manual if ID active for time AL16 counted at expiry of       |
|                        | AL17 (reset procedure in functions menu)                                         |
| Icon                   | Flashing Flow!                                                                   |
| Action                 | Alarm relay + buzzer activated only if the level sensor alarm is active during a |
|                        | normal operating stage.                                                          |

## ATTENTION

 $\triangle$  Activation of alarm relay + buzzer occurs only if the level sensor alarm is active during a normal operating stage. Otherwise exclusively an illuminated signal is generated (flashing icon).

#### NOTE

The alarm is always automatic reset with the unit in stand-by or remote OFF (pump stopped).

Level sensor alarm manual reset:

If the alarm features manual reset, to reset it the operator must open the functions menu (reset procedure in functions menu).

#### 7.11.14 Compressors thermal alarm

| Display labels meaning | C1tr (compressor 1 thermal alarm)C4tr (compressor 4 thermal alarm) |
|------------------------|--------------------------------------------------------------------|
| Cause of trip          | With digital input active.                                         |
|                        | The alarm is not acknowledged for AL19 after compressor start.     |
| Reset                  | If ID inactive                                                     |
| Reset                  | Manual from menu ALrM with password request                        |
| Icon                   | Flashing 🛆                                                         |
| Action                 | Alarm relay + buzzer activated                                     |

#### 7.11.15 Fan thermal alarm

| Display labels meaning | <b>b1tF</b> (circuit 1 condensing fan thermal alarm) |
|------------------------|------------------------------------------------------|
|                        | <b>b2tF</b> (circuit 2 condensing fan thermal alarm) |
| Cause of trip          | With configured circuit digital input active         |
| Reset                  | With digital input inactive.                         |
| Reset                  | Manual. (reset procedure in functions menu)          |
| Icon                   | Flashing 🛆                                           |
| Action                 | Alarm relay + buzzer activated                       |

#### 7.11.16 High condensing pressure unloading indication in chiller mode

| Display labels meaning | <ul><li>b1Cu (unloading indication from circuit 1 condenser coil)</li><li>b2Cu (unloading indication from circuit 2 condenser coil)</li></ul>                       |
|------------------------|----------------------------------------------------------------------------------------------------|
| Cause of trip          | In operation if the probe configured as condensing pressure or temperature control detects a value > CO44                                                           |
| Reset                  | <ul> <li>if condensing pressure or temperature measures value &lt; CO44 - differential CO45</li> <li>with unloading active, after time setting Par. CO48</li> </ul> |
| Reset                  | Automatic                                                                                                    |
| Icon                   | Flashing 🛆                                                                                                    |
| Action                 | Alarm relay + buzzer NOT activated                                                                                                    |

#### 7.11.17 High condensing pressure recovery disabling indication

| Display labels meaning | <b>b1rC</b> (circuit 1 recovery disabling signal)<br><b>b2rC</b> (circuit 2 recovery disabling signal)                                                                                                    |
|------------------------|----------------------------------------------------------------------------------------------------|
| Cause of trip          | In operation if the probe configured as condensing pressure control detects a value > set rC06                                                                                                    |
| Reset                  | <ul> <li>If condensing pressure or temperature measures value &lt; set rc06         <ul> <li>differential rC07</li> <li>From recovery disabling function activated after time set in Par. rC08</li> </ul> </li> </ul> |
| Reset                  | Automatic                                                                                                    |
| Icon                   | Flashing 🛆                                                                                                    |
| Action                 | Alarm relay + buzzer NOT activated                                                                                                    |

#### 7.11.18 Evaporator inlet high water temperature unloading indication

| Display labels meaning | AEun (unloading from evaporator indication)                                                                                                    |
|------------------------|----------------------------------------------------------------------------------------------------|
| Cause of trip          | operation if evaporator water inlet temperature measured is > set CO40 for time<br>set in Par.CO42                                                                 |
| Reset                  | <ul> <li>If the measured water temperature is &lt; set CO40 - differential<br/>CO41</li> <li>From unloading function active after time set in Par. CO43</li> </ul> |
| Reset                  | Automatic                                                                                                    |
| Action                 | Alarm relay + buzzer NOT activated                                                                                                    |

#### 7.11.19 Evaporator water pump group thermal alarm

| Display labels meaning | AtE1 (evaporator water pump thermal cutout)                   |
|------------------------|---------------------------------------------------------------|
|                        | AtE2 (evaporator second pump thermal cutout)                  |
| Cause of trip          | ID configured as evaporator water pump thermal cutout active  |
|                        | ID configured as evaporator second pump thermal cutout active |
| Reset                  | With ID inactive                                              |
| Reset                  | Manual. (reset procedure in functions menu)                   |
| Icon                   | Flashing 🛆                                                    |
| Action                 | Alarm relay + buzzer activated                                |

#### 7.11.20 Phase monitor alarm

| Display labels meaning | ALc1                                                                                                    |
|------------------------|----------------------------------------------------------------------------------------------------|
| Cause of trip          | Phase monitor alarm                                                                                                    |
| Reset                  | Phase monitor not active alarm                                                                                                    |
| Reset                  | automatic - becomes manual after AL42 trips / hour (reset procedure in functions menu). Recorded in alarms log exclusively with manual reset. |
| Icon                   | Flashing 🛆                                                                                                    |
| Action                 | Alarm relay + buzzer activated                                                                                                    |

49

EN

#### 7.11.21 Compressors maintenance alarm

| Display labels meaning | <b>C1Mn</b> (compressor 1 maintenance request)                           |
|------------------------|--------------------------------------------------------------------------|
| Display labels meaning | (compressor i maintenance request)                                       |
|                        | C2Mn (compressor 2 maintenance request)                                  |
|                        | C3Mn (compressor 3 maintenance request)                                  |
|                        | C4Mn (compressor 4 maintenance request)                                  |
| Cause of trip          | Compressor running hours > programmed hour meter setting                 |
| Reset                  | Running hours reset (in functions menu, "Hour" function, hold down "set" |
|                        | button for several seconds)                                              |
| Reset                  | Manual                                                                   |
| Icon                   | Flashing 🛆                                                               |
| Action                 | Alarm relay + buzzer activated                                           |

#### 7.11.22 Pumps maintenance alarm

| Display labels meaning | AEP1 (evaporator water pump maintenance request)                         |
|------------------------|--------------------------------------------------------------------------|
|                        | AEP2 (evaporator second pump maintenance request)                        |
| Cause of trip          | Pump running hours > programmed hour meter setting                       |
| Reset                  | Running hours reset (in functions menu, "Hour" function, hold down "set" |
|                        | button for several seconds)                                              |
| Reset                  | Manual                                                                   |
| Icon                   | Flashing 🛆                                                               |
| Action                 | Alarm relay + buzzer activated                                           |

#### 7.11.23 EEprom alarm

| Display labels meaning | AEE                            |  |
|------------------------|--------------------------------|--|
| Cause of trip          | Failed write to Eeprom         |  |
| Reset                  |                                |  |
| Reset                  | Manual                         |  |
| Icon                   | Flashing 🛆                     |  |
| Action                 | Alarm relay + buzzer activated |  |

#### NOTE

For unit configuration alarms "ACF1+ACF9" and "AC10+AC14", contact technical assistance.

#### 7.11.24 Remote terminal alarm

| Display labels meaning | noL (no link signalling)                                                       |
|------------------------|--------------------------------------------------------------------------------|
| Cause of trip          | Incorrect connection between remote terminal and controller or two remote      |
|                        | terminals configured as present and both with same HW address (see position of |
|                        | keypads address assignment switch)                                             |
| Reset                  | Correct connection - two different HW addresses                                |
| Reset                  | Automatic                                                                      |
| Icon                   | Flashing 🛆                                                                     |
| Action                 | Alarm relay + buzzer activated                                                 |

#### 7.11.25 Remote terminal alarm

| Display labels meaning | Atr1 / Atr2                                                              |
|------------------------|--------------------------------------------------------------------------|
| Cause of trip          | Remote terminal configured from parameter but not electrically connected |
| Reset                  | Correct connection - remote terminal declared absent from parameter      |
| Reset                  | Automatic                                                                |
| Icon                   | Flashing 🛆                                                               |
| Action                 | Alarm relay + buzzer activated                                           |

ENGLISH

#### 7.11.26 Alarm relay / open - collector / buzzer notes

The unit features a general alarm relay that combines all alarms on a single output contact. The relay is active with the following logic:

#### 7.11.27 Display and delete the alarms log in the memory (ALOG function)

The function to display the alarm codes is active only if alarms are actually present.

- Enter the functions menu by pressing menu.
- Select the ALOG function.
- Press SET.

If no alarms are present, pressing **SET** is not enabled.

- The lower display shows the label with the alarm code, while the upper display shows the label "**n**" with a sequential number from 00 to 99.
- Scroll through all the alarms present press  $\bigtriangleup$  or  $\bigtriangledown$

To exit the ALOG function and return to normal display mode press group or wait for the time-out.

The memory has space for 99 alarms. Each alarm stored beyond this number will automatically overwrite the oldest alarm (the alarms are displayed in ascending order from the oldest to the most recent).

- To clear the alarms log enter the functions menu.
- With the 🛆 or 🄝 buttons select the function ALOG on the lower display and press SET.
- Scroll the alarm labels until finding ArSt in the lower display. The upper display shows PASS.
- Press SET. Enter the deletion password (the password value to reset the alarms log is 14) and press SET to confirm.
- If the password is correct, the label **ArSt** flashes for 5 seconds to confirm the deletion. After deleting the alarms log the system exits the functions menu automatically and returns to normal display mode.
- If the password is incorrect the message **PASS** appears again. If the correct password is not entered it is

anyway possible to scroll through the alarms in the memory with  $\bowtie$  or  $\bigtriangledown$ .

To return to normal display mode press genu or wait for the time-out.

### 7.12 Programming from keypad

The parameters of the electronic controller are divided into groups subdivided into three levels, namely:

- 1. USER (**Pr1**);
- 2. SERVICE (Pr2).
- 3. MANUFACTURER (Pr3).

The USER level (**Pr1**) provides access exclusively to the user parameters, the SERVICE (**Pr2**) / MANUFACTURER level (**Pr3**) provides access to parameters concerning unit configuration.

The association of a given parameter with a given level is established in the design stage.

#### ATTENTION

All levels are password protected. The USER password is 23.

51

**EN** 

The parameter families, identified by "Labels", are divided as follows:

| LABEL | ACTION                                                                    |
|-------|---------------------------------------------------------------------------|
| ALL   | Displays all parameters                                                   |
| ST    | Displays Thermoregulation parameters only                                 |
| dP    | Displays Display Presentation parameters only                             |
| CF    | Displays Configuration parameters only                                    |
| SD    | Displays dynamic setpoint parameters only                                 |
| FS    | Displays energy saving and starting parameters only (FUNCTION NOT ACTIVE) |
| 115   | Displays second setpoint parameters only                                  |
| CO    | Displays Compressor parameters only                                       |
| US    | Displays auxiliary output parameters only                                 |
| FA    | Displays Fan parameters only                                              |
| Ar    | Displays anti-freeze heater parameters only                               |
| DF    | Displays defrost parameters only                                          |
| rC    | Displays Recovery parameters only                                         |
| AL    | Displays Alarm parameters only                                            |
| Pr    | Password                                                                  |

#### ATTENTION

 ${}^{ imes}$  Configuration parameters "CF" are editable only with the unit in Stand-by.

#### 7.12.1 Access to parameters

To enter the parameters menu "Pr1" (user level):

- 1. Press **SET** + **V** for 3 seconds. The upper display shows the label "**PASS**", the lower display shows the label "**Pr1**".
- 2. Press **SET**, the upper display shows flashing "0".
- 3. To enter the password use  $\bigtriangleup$  or  $\bigtriangledown$ .
- 4. If the password entered is incorrect, you will be prompted to enter it again. If the password is correct press **set** to display the parameters. The upper part of the display shows the first label "ALL".
- 5. To select the labels press or and then press set. The lower display shows the label and the code of the first parameter it contains; the upper display shows the associated value.

#### ATTENTION

ightarrow Certain parameters may be read-only. If a parameter is read-only LEDs 1 and 2 will flash.

| 8888           |  |
|----------------|--|
| 88:58          |  |
| LED 4<br>LED 1 |  |
| LED 2<br>LED 3 |  |
|                |  |

To exit programming mode and return to normal display mode press SET + A simultaneously.

#### 7.12.2 How to change a parameter value

- Enter programming mode;
- Press SET + ♥ simultaneously for 3 seconds
- Select the desired parameter.
- To change the value press SET.
- Change the value with  $\bigtriangleup$  or  $\checkmark$ .
- Press **SET** to store the new value and to go to the code of the next parameter.

To exit, press **SET** + when a parameter is displayed, or wait 240 seconds without pressing any buttons.

#### NOTE

The new value you have entered is saved also when you exit the parameter setting function by waiting for it to time out automatically without pressing SET.

# 7.13 Use of the hot-key (function UPL)

#### 7.13.1 Programming the board with the hot-key

With instrument off:

- Insert the key.
- Switch on the instrument.
- Data download now starts from the key to the instrument.
- During this stage adjustments are blocked and the lower display shows flashing message "doL".

At the end of the procedure one of two messages will be shown on the upper display:

- "End" if programming was successful (control starts after 30 seconds).
- "Err" if programming failed.

In the event of an error the instrument must be switched off and switched on again to repeat the operation or start with normal control (in this case the key must be unplugged when the instrument is off).

#### 7.13.2 Hot-key programming

#### ATTENTION

 ${
m Im}$  Important: the hot-key saves the instrument parameters but it does not program them.

With unit switched on:

- Insert the key.
- Enter the functions menu
- Select the function UPL on the lower display

Press **SET** to start data download from instrument to key.

During this stage the lower display shows flashing message "UPL".

At the end of the procedure one of two messages will be shown on the upper display:

- "End" If programming was successful
- "Err" if programming failed.

To exit the **UPL** function press or wait for the time-out (15 sec) to elapse

#### 7.14 Unit adjustment and control

#### 7.14.1 Compressors control

The electronic controller manages compressor start and stops, observing the minimum run times. The following section describes the two methods of control and rotation.

#### 7.14.2 Choice of compressors control type

The controller features the facility to choose between two temperature control types:

- Proportional
- Neutral Zone (factory setting)

#### 7.14.3 Proportional control

For chillers, proportional control uses the setpoint temperature value as a reference and a deviation value called the differential. When the measured temperature increases the system progressively starts the compressors. When the temperature falls below the differential the compressors are progressively stopped.

#### 7.14.4 Compressors proportional control diagram

Compressors regulation operation diagam in chiller mode.

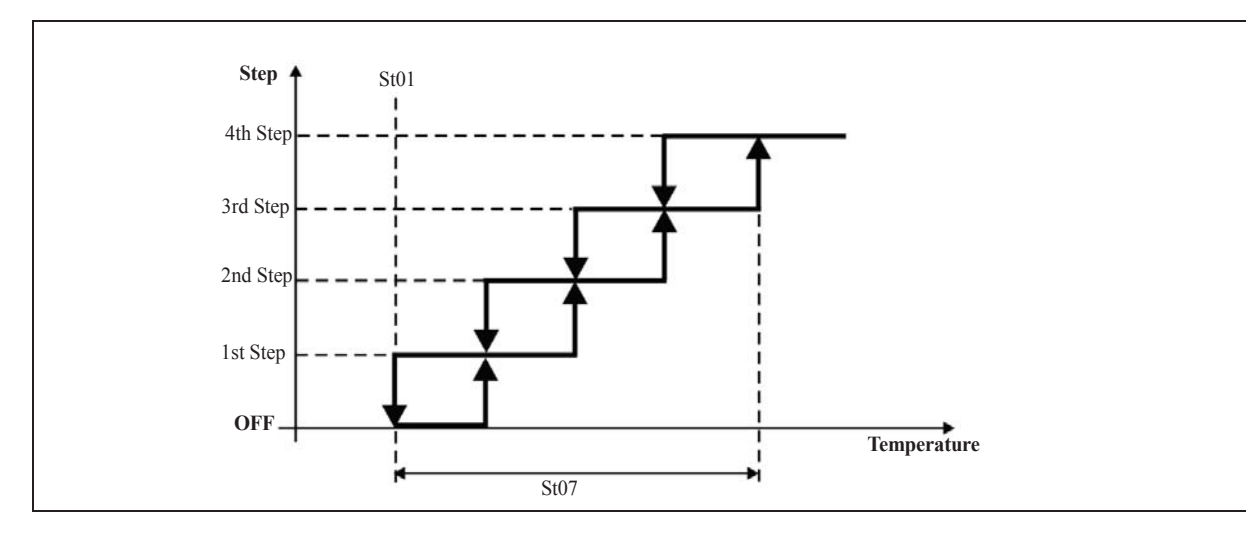

#### 7.14.5 Neutral zone control (factory setting)

In chiller mode, if the reference temperature is  $\geq$  Setpoint+Differential, the unit's compressors are started in sequence in accordance with the starting time lag outside the neutral zone.

In contrast, if the reference temperature is  $\leq$  Setpoint, the unit's compressors are stopped in sequence in accordance with the stopping time lag outside the neutral zone.

Moreover, to guarantee arrival at the temperature setpoint and rotation of the compressors, if the reference temperature is within the neutral zone, the unit's compressors are started in sequence, respecting the starting time lag in neutral zone. Still within the neutral zone, after a programmable time interval the controller stops one compressor and, observing the programmed rotation, starts another. Actions in the neutral zone are performed only if at least one of the unit's compressors is already running.

Compressors regulator operation diagram in chiller mode:

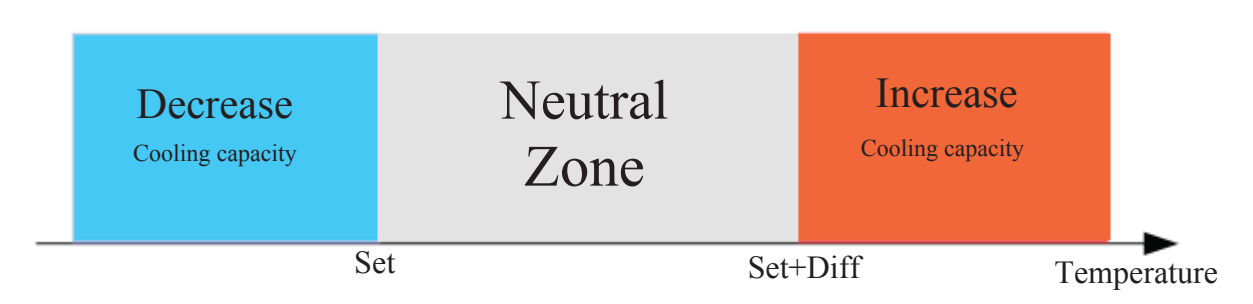

#### 7.14.6 Compressors rotation

For correct operation in the compressors time the electronic controller manages rotation of compressor starts with different logic, selectable by means of a parameter.

The possible choices are:

- Fixed sequence: the first compressor to start is always the last one to stop.
- **Rotation by hours**: the compressor that will be started is the one with the lowest number of running hours, while the first to be stopped will be the one, among the running compressors, with the highest number of running hours.
- Rotation by starts (factory setting): the compressor that will be started is the one, among those available, with the lowest number of starts, while the first to be stopped will be the one, among the running compressors, with the highest number of starts.

In two-circuit units it is also possible to choose whether to favour saturation or balancing of the compressors in each circuit.

#### 7.14.7 Forced compressors rotation

For units that frequently operate at partial loads, the controller provides the facility to perform forced compressor rotations. For circuits with more than one compressor although only one of which running, after programmable time the compressor is stopped and starting of the available compressor is forced.

#### 7.14.8 Compressors starting time limitation

If there are several compressors in a circuit but only one is running, after programmable running time the compressor is stopped and another compressor is started (the first free compressor in accordance with the running hours or number of starts).

# 7.15 Unloading function

This function makes it possible to reduce cooling capacity of the unit when required; it may affect the entire unit or a single circuit and it is achieved by stopping one or more compressors. The unloading types are as follows:

- Unloading due to high temperature: having defined an unloading set and differential, if the temperature measured by the probe remains above the set for an activation time, in each circuit one compressor is stopped. If the temperature of the probe becomes lower than or equal to an unloading set less the differential, or if the associated maximum duration has elapsed, the unloading function is deactivated and the compressors are restarted.
- Unloading due to high pressure (if high pressure transducer is present): having defined a set, a differential and an unloading time, if the condensing pressure measured in a circuit is greater than or equal to the set the unloading function is activated in the circuit and then a compressor is stopped in only the circuit involved. The unloading function is deactivated only if the condensing pressure decreases and remains below the unloading set for a preset time or if it falls below set diff.

### 7.16 Anti-freeze heaters

The anti-freeze heater is optional and can be installed on each unit only on request.

The heater ensures protection of the evaporator and the pump (if installed) against the risks of freezing when ambient temperature falls.

The heater is of the wire resistance type and it is wrapped around the tank and pump (if installed).

This protection is not available for the "NO FERROUS" configuration (in this case the use of anti-freeze additives is recommended).

Activation of the heaters is managed via the electronic controller.

The wire heaters are switched on according to the ambient temperature detected by the probe located in the fans compartment behind the electrical panel.

Activation of the heaters is performed by way of an ambient temperature probe.

The activation logic of the heaters is described below.

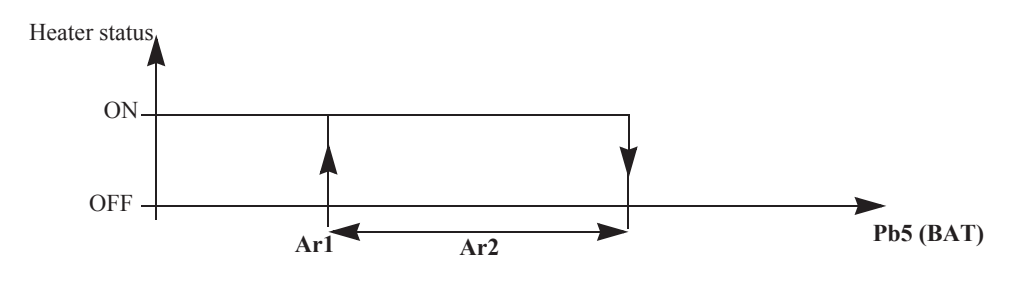

#### NOTE

The anti-freeze heater option protects components of the hydraulic circuit for ambient temperatures down to -10°C. For lower ambient temperatures the circuit must be filled with a glycol anti-freeze product.

## 7.17 Fans control

On TAEevo Tech units the fans can be controlled in the following ways:

- ON/OFF
- by steps
- with speed control.

The selection is made on the basis of the unit configuration.

#### ATTENTION

ightarrow The speed control is not installed in dual frequency models.

#### 7.17.1 Units configured with "STEP" fans

#### (only models TAEevo Tech 402÷1002)

These units are equipped with a pressure transducer located on the refrigerant compressor discharge pipeline. On the basis of the pressure read by the transducer, the electronic controller manages operation of the fans according to ON-OFF logic, i.e. supplying or disconnecting power to the fans.

55

EN

#### 7.17.2 Units configured with fan speed control

The unit is equipped with a speed controls that serve to maintain condensing pressure around a preset value. These units are equipped with a pressure transducer located on the refrigerant compressor discharge pipeline. For example, if the temperature of the air conveyed to the condenser decreases, the pressure transducer detects a drop in condensing pressure, which on sending the signal to the speed controller causes a reduction in the fans rpm thus decreasing the air flow through the condenser.

In the same way, in the case of an increase of the temperature of the air conveyed to the condenser, with a consequent increase in condensing pressure, the speed controller increases fan rotation speed to increase the air flow through the condenser.

#### NOTE

For high pressure axial fans the speed controller is integrated on the fan motor.

#### 7.17.3 Fan control diagrams

The following diagram illustrates the fans STEP control logic in accordance changes in condensing pressure. STEP diagram (models TAEevo Tech 402÷1002 only):

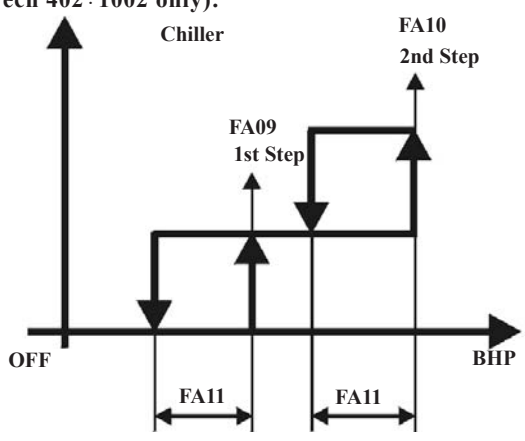

Speed control diagram

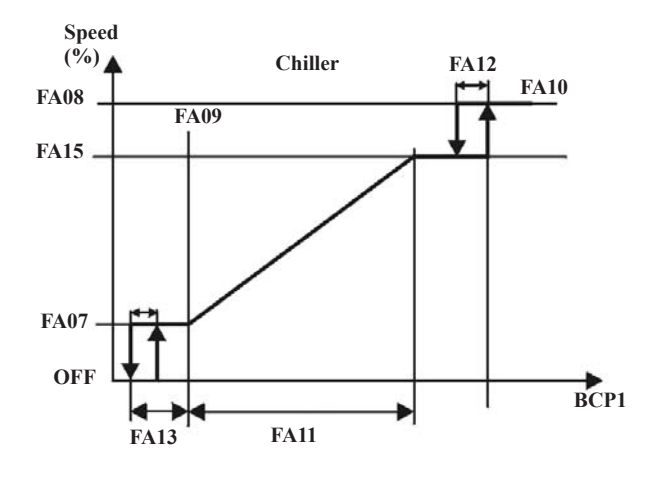

#### 7.18 Hydraulic unit

The circulator pump is only installed on request; in general terms the following configurations are possible:

- Without pump
- Single pump
- Double pump (one in stand-by)

When the unit is powered on the pump (if installed) starts and continues to run until the unit is set to OFF.

#### NOTE

With configuration "without pump" there is a provision for an external pump.

In configurations with the double pump when the unit is started for the first time pump 1 is always started. On subsequent starts the water pump having the smaller number of running hours will be started.

In the case of an alarm that blocks the currently running pump, the inactive pump will be started.

In addition, to maintain a balance between the running hours of the two pumps the controller automatically switches over the two devices when a programmable threshold is reached (CO19).

# 7.19 Anti-freeze pump management (if ambient probe is installed)

The pumps installed in the unit can be started in anti-freeze mode to prevent the formation of ice in the unit's hydraulic circuit. If the unit is powered off and the selected reference temperature is below the programmed setpoint, one of the pumps is started. The pump is stopped if the temperature increases above the setpoint + differential, in accordance with the following diagram:

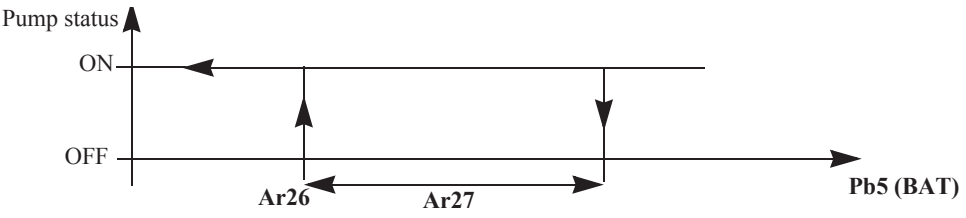

# 7.20 ModBus

The supervision system provides the facility to monitor and act on certain of the unit's parameters by means of a remote device using the RS485 port. The MODBUS communication mode for the controller features the following characteristics: Baud Rate = 9600 bps

Data Bit = 8 bit

Parity = None

Stop Bit = 1

Start/stop= 4milliseconds of silence (approximately 3 characters)

Minimum time-out = 500 ms

For further information refer to the specific manual.

## 7.21 Automatic restart

In case of a power loss, when power is restored the unit will be ON if it was ON at the time of power loss, and OFF if it was OFF.

# 7.22 Control with LCD graphic display

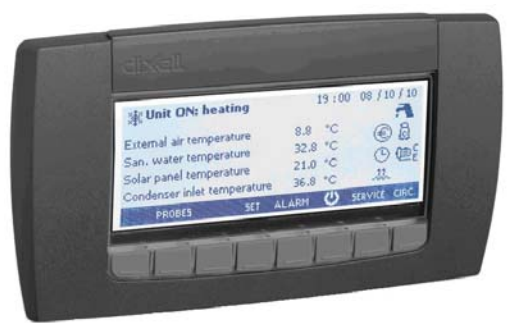

LCD graphic display TAEevo Tech 381÷1002

On the models TAEevo Tech 015÷351 the electronic control unit is installed on the door of the electrical panel, while on models TAEevo Tech 381÷1002 it is fitted inside the electrical panel while the door is equipped with LCD graphic display.

#### NOTE

To convert the semi-graphic LCD display on the door of the electrical panel (mod. TAEevo Tech 381÷1002) to remote control, the relevant remote control kit must be ordered.

| 🔆 Unit ON: cooling            | (    | 01:20 | 06 / 05 / 10  |
|-------------------------------|------|-------|---------------|
| Evaporator inlet temperature  | 128  | °C    | <u>8</u> 8    |
| Evaporator outlet temperature | 10.6 | °C    | _ 6 tũ        |
| Condenser press./temp. circ.1 | 22.4 | bar   | Į © @ł        |
| Condenser press./temp. circ.2 | 216  | bar   | **            |
| PROBES SET A                  | LARM | Ċ     | SERVICE CIRC. |

EN EN

In the main visualization it is possible to read:

- status of the unit: cooling, heating, remote OFF or STD-BY
- 4 probes value; it is possible to manage 4 lines to visualize the probe temperature / pressure (parameters dP06..dP09)
- load / function status as showed below:

|     | Compressor/s<br>(blinking during the start up<br>delay) | ۲   | Economy function or Energy Saving                       |
|-----|---------------------------------------------------------|-----|---------------------------------------------------------|
| @/7 | Water pump / Supply fan                                 | ÷   | Unloading function                                      |
|     | Condenser fan or Condensing<br>valves                   | Θ   | Economy or ON/OFF by timetable (Function not available) |
|     | Electric heater                                         | *** | Defrost (Function not available)                        |
| a   | Sanitary water (Function not available)                 | Δ   | Alarm                                                   |

## 7.23 Function of buttons

Meaning of the keys:

| PROBES     | Allows to read the value of the probes configured in the Ichill                          | SET     | Allows to read/modify the set point                                                                               |
|------------|------------------------------------------------------------------------------------------|---------|----------------------------------------------------------------------------------------------------|
| Х.         | Allows to switch on the Ichill in cooling mode                                           | ALARM   | Allows to read the alarms                                                                                         |
| - <b>\</b> | Allows to switch on the Ichill in<br>heating or cooling mode<br>(Function not available) | SERVICE | Allows to enter the SERVICE menù                                                                                  |
| Ċ          | Allows to put the Ichill in STD-<br>BY (active when the machine is<br>in cooling mode)   | CIRC.   | Allows to read the main information of the circuits (compressor status, water pump status, pressure probe value,) |

#### NOTE

In case of alarm the pressure of any key silences the alarm.

# 7.24 Probes visualization

| Mask                                                                                                    | Description                                                                                                    |
|----------------------------------------------------------------------------------------------------|----------------------------------------------------------------------------------------------------|
| Probes visualization                                                                                                    |                                                                                                    |
| Evaporator inlet temperature     6.3     bar       Evaporator outlet temperature     7.2     bar       Condenser press./temp. circ.1     35.3     °C       Condenser press./temp. circ.2     40.2     °C | Press <b>PROBES</b> key to visualize the value of the probes configured in the control (press or to visualize all the probes). |
| 🖒 🏚 🛪 Alarm exit                                                                                                    |                                                                                                    |

# 7.25 Unit start/stop

59

EN

| Mask                                                                                                    |                     | Description                                                                                                    |
|----------------------------------------------------------------------------------------------------|---------------------|----------------------------------------------------------------------------------------------------|
| Wint ON: cooling         Evaporator inlet temperature       128         Evaporator outlet temperature       106         Condenser press./temp. circ.1       224         Condenser press./temp. circ.2       216         PR0855       5E1       ALARM | 01:20 06/05/10<br>C | <ul> <li>The unit can be switched on and off as follows:</li> <li>From the keypad</li> <li>From a digital input configured as remote ON/OFF</li> </ul> |

#### NOTE

In case of a power loss, when power is restored the unit will be ON if it was ON at the time of power loss, and OFF if it was OFF.

#### 7.25.1 Start from the keypad

From unit OFF (stand-by) press and release button to switch the unit on or off in chiller mode. With the unit ON the controller shows **unit ON** on the display.

Stand-by mode is set each time the unit is switched off from chiller operating mode. Also in stand-by the controller makes it possible to:

- Display the measured values.
- Manage the alarm situation by displaying and signalling active alarms.

#### 7.25.2 Start-up from a digital input

The unit can be switched on/off from a digital input configured as remote On/OFF.

The power-off command (local or remote) always assumes priority with respect to the power-on command. If the unit is powered-off with a local command it must be powered back on with a local command.

When the unit is in OFF status from a digital input the controller shows unit OFF on the display.

For details concerning the connection, refer to the electrical diagram.

## 7.26 Visualization / modification of the set point

| Mask                                 |                                                                     | Description                                                                                                    |
|--------------------------------------|---------------------------------------------------------------------|----------------------------------------------------------------------------------------------------|
| Set point<br>Cooling 10.0 °C<br>Actu | rgy saving OFF<br>amic set OFF<br>ual set 12.5 °C<br>PRESS SET EXIT | Press       SET       key to read the value of the set point .         It is also possible to read the status of the Energy saving, the status of the Dynamic set point and the real value of the set point if the Energy saving or Dinamic set point are active.         To modify the set point (Cooling):         • press       or         • press       SET         • press       or         • press       or         • press       or         • press       or         • press       or         • press       or         • press       SET         • press       or         • press       SET         • press       SET         • press       SET         • press       SET         • press       SET |

# 7.27 Alarm visualization

| Mask                                                          |                      | Description                                                                                                    |
|---------------------------------------------------------------|----------------------|----------------------------------------------------------------------------------------------------|
| <b>Alarms</b><br>b1HP<br>High pressure circuit 1 (pressostat) | Active               | <ul> <li>Press ALARM key to read the alarm status; the alarm status can be:</li> <li>Active: the alarm is still active and it is not possible to reset it</li> <li>Reset: the alarm is not active and it is possible to reset it.</li> </ul> |
| C1tr<br>Compressor 1 thermal overload                         | Active<br>RESET EXIT | <ul> <li>Manual reset procedure:</li> <li>press or to select the alarm;</li> <li>press RESET to reset the alarm</li> </ul>                                                                                                    |

#### NOTE

In case of alarm the pressure of any key silences the alarm.

# 7.28 Menu service visualization

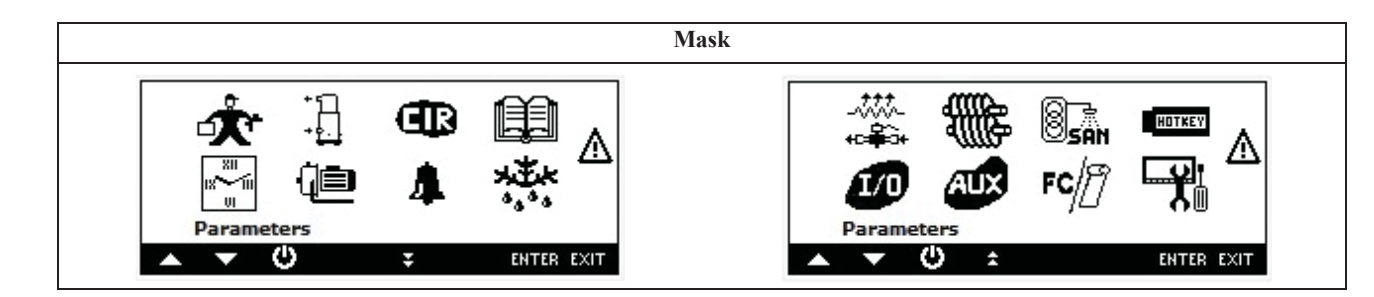

| ъ ·       |  |
|-----------|--|
| Preceina  |  |
| 110351112 |  |

**SERVICE** it is possible to read the following information:

| Ť             | Parameter programming                                                                                                    |            | Programming clock<br>Energy saving and ON/OFF scheduling (Function not<br>available)                        |
|---------------|----------------------------------------------------------------------------------------------------|------------|----------------------------------------------------------------------------------------------------|
| +1<br>+       | <b>Compressor maintenance</b><br>It is possible to disable the compressor for<br>maintenance, read the working hours and number<br>of start up (and reset them) | 8          | I/O status                                                                                                  |
| æ             | <b>Water pump maintenance</b><br>It is possible to read / reset the working hours                                                                               | 鸙          | Screw compressor information (Function not available)                                                       |
| Œ             | Circuit maintenance                                                                                                    | AUX        | Auxiliary output status                                                                                     |
| 4             | Visualization and reset of the alarms                                                                                                    | 8<br>SAN   | Sanitary water status, sanitary water temperature,<br>antilegionella status, etc. (Function not available)  |
|               | Visualization and reset of the alarm log                                                                                                    | FC/[]      | Free cooling and Solar panel visualization (Function not available)                                         |
| ****          | Defrost status (Function not available)                                                                                                    | HOTKEY     | Upload e Download mappa parametri con Hot Key                                                               |
| ***-<br>+c#0+ | Electrical heater                                                                                                    | <b>X</b> i | Visograph configuration<br>It is possible to change the language, to set the<br>contrast and the backlight. |

# 7.29 🎝 Alarm visualization and reset

 $\mathbf{x}$  or  $\mathbf{y}$  it is possible to visualize the alarms; the alarm status can be:

- Active: the alarm is still active and it is not possible to reset it
- **Reset**: the alarm is not active and it is possible to reset it

#### ATTENTION

Pressing

 $\triangle$  With this procedure you can reset all the alarms except for the compressor thermal cut-out alarms for which the password will be required: 14.

| ]                          | Mask   | Description                                                                                                    |
|----------------------------|--------|----------------------------------------------------------------------------------------------------|
|                            |        | Manual reset of all alarms:<br>press <b>RSTALL</b> to reset all the alarms (only the alarms that are not active) |
|                            |        | Manual reset procedure:                                                                                          |
|                            |        | • press or to select the alarm;                                                                                  |
| Alarms                     |        | • press <b>RESET</b> to reset the alarm.                                                                         |
| <b>b1HP</b><br>Clock alarm | Active | In case of compressor overload alarm when the password is requested, operate in this way:                        |
| C1tr<br>Clock alarm        | Reset  | press or to select the compressor<br>overload alarm                                                              |
|                            |        | • press <b>RESET</b>                                                                                             |
|                            |        | • press SET                                                                                                    |
|                            |        | • press or to insert the password value                                                                          |
|                            |        | • press <b>SET</b> to confirm the operation                                                                      |

7.30 Alarm log visualization

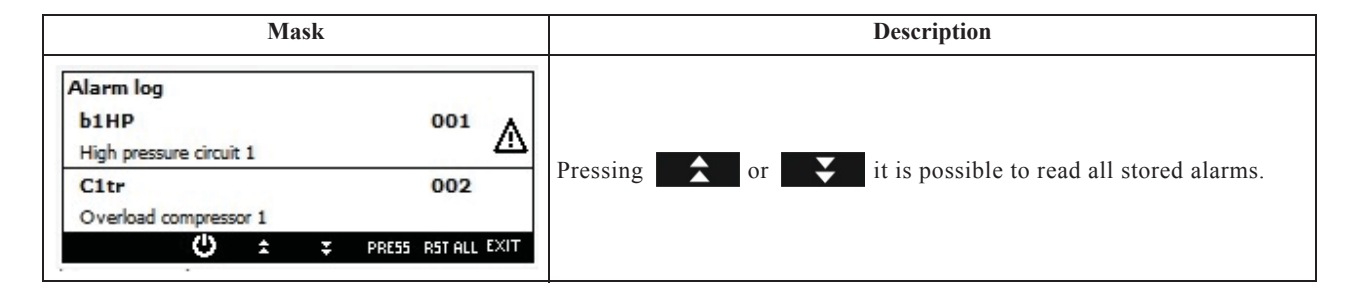

# 7.31 Electric heater visualization

| Heaters     Liquid solenoid valves       R1     SV1       R2< Not configured     SV2   It is possible to read the status of the electrical heaters. | Mask                                                                            | Description                                                  |
|----------------------------------------------------------------------------------------------------|---------------------------------------------------------------------------------|--------------------------------------------------------------|
|                                                                                                    | Heaters     Liquid solenoid valves       R1     SV1       R2     Not configured | It is possible to read the status of the electrical heaters. |

# 7.32 1/0 status

| Mask                                                                                   | Description                                                                                                    |
|----------------------------------------------------------------------------------------|----------------------------------------------------------------------------------------------------|
| I/O status<br>Probes<br>Analog outputs<br>Digital inputs<br>Relays<br>PRESS ENTER EXIT | Press or to select the digital input, probes value,<br>analog output, digital input or relays, then press <b>ENTER</b> . |

61

EN

#### Display of temperatures and pressures measured by the probes configured.

| probes |          |       |               | I/O Exp | ansion probes |       |      |  |
|--------|----------|-------|---------------|---------|---------------|-------|------|--|
| Pb01:  | 15.9 °C  | Pb05: | N.C.          | Pb01:   | 13.5 °C       | Pb05: | N.C. |  |
| Pb02:  | 11.7 °C  | Pb06: | N.C.          | Pb02:   | 17.8 °C       | Pb06: | N.C. |  |
| Pb03:  | 17.6 bar | РЬ07: | Not available | Pb03:   | 7.3 bar       | Pb07: | N.C. |  |
| Pb04:  | 15.4 bar | Pb08: | Not available | Pb04:   | 8.6 bar       | Pb08: | N.C. |  |

| <ul> <li>Probes Expansion I/O (if configured)</li> <li>Probes of the electronic expansion valve (if configured)</li> </ul> | • Display of                                                   | values / state of the                                   | analog outp |
|----------------------------------------------------------------------------------------------------|----------------------------------------------------------------|---------------------------------------------------------|-------------|
| Expansion valve probes<br>1 PbV1: 2.5 °C<br>PbV3: N.C.<br>2 PbV2: 3.6 °C<br>PbV4: N.C.                                     | iCHILL<br>AO01: 45 %<br>AO02: N.C.<br>AO03: N.C.<br>AO04: N.C. | I/O Expansion<br>AO01: 66 %<br>AO02: N.C.<br>AO03: N.C. | ♪           |
| 🖒 🖈 PRE55 EXIT                                                                                                    | υ                                                              | PRE55                                                   | EXIT        |

Viewing the status of the digital inputs

| • [       | Digital inpu | ts of the | control |      | •      | Inputs of  | f digital I/ | ) extensio | on (if configure |
|-----------|--------------|-----------|---------|------|--------|------------|--------------|------------|------------------|
| Digital i | nput status  |           |         |      | I/O Ex | pansion: D | igital input | status     |                  |
| DI01:     | Open         | DI04:     | Closed  |      | DI01   | Open       | DI04         | Closed     |                  |
| DI02:     | Open         | DI05:     | Closed  |      | D102   | Open       | D105         | Closed     |                  |
| DI03;     | Closed       | D106:     | N.C.    |      | D103   | Open       | D106         | N.C.       |                  |
|           | Φ            | ÷         | PRE55   | EXIT |        | Ċ          | ÷ ÷          | PRE55      | EXIT             |

Viewing the status of the relays:

| Relay st | tatus |       |      | 1/0 | Expa   | ansion: Re | elay status |      |  |
|----------|-------|-------|------|-----|--------|------------|-------------|------|--|
| RL01:    | ON    | RL05: | ON   | R   | RL01:  | ON         | RL05:       | ON   |  |
| RL02:    | OFF   | RL06: | ON   | R   | RL02:  | ON         | RL06:       | N.C. |  |
| RL03:    | ON    | RL07: | OFF  | R   | RL03:  | OFF        | RL07:       | N.C. |  |
| RL04:    | OFF   | RL08: | N.C. | R   | 81.04: | N.C.       |             |      |  |

# 7.33 Auxiliary output visualization

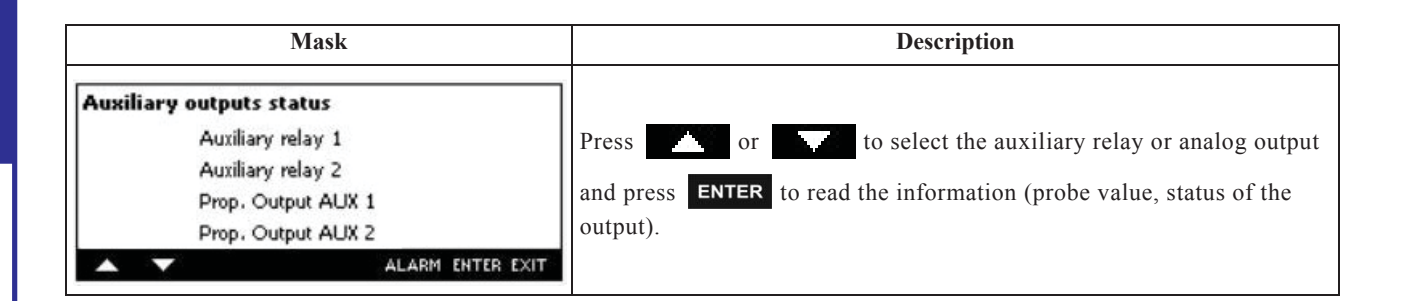

| Mask                                                                                                    |                            |                    | Description                                                                                                    |
|----------------------------------------------------------------------------------------------------|----------------------------|--------------------|----------------------------------------------------------------------------------------------------|
| Prop. Output AUX 1                                                                                                    |                            |                    |                                                                                                    |
| Auxiliary relay 1 probe selection<br>Analog output 1 summer set point<br>Analog output 1 winter set point<br>Output % | 23.6<br>21.0<br>18.0<br>66 | °C<br>°C<br>℃<br>% | To view / modify the set point of operation of the analog outputs:<br>• press or to select the set point<br>• press SET |
| Prop. Output AUX 1                                                                                                    |                            |                    | • press of to modify the value                                                                                          |
| Auxiliary relay 1 probe selection<br>Analog output 1 summer set point<br>Analog output 1 winter set point<br>Output % | 23.6<br>21.0<br>18.0<br>66 | °C<br>°C<br>%      | • press <b>SET</b> to confirm the operation                                                                             |
| Ů                                                                                                    | PRESS                      | EXIT               |                                                                                                    |

# 7.34 Keyboard configuration

| Mask                                                                              | Description                                                                                                    |
|-----------------------------------------------------------------------------------|----------------------------------------------------------------------------------------------------|
| Control panel<br>Contrast & backlight<br>Language selection<br>System information | It is possible to set:       • contrast and backlight (it is strongly recommended to reduce as possible the activation time of the backlight)         • language selection       • lchill firmware release (to verify the compatibility control          • Visograph keyboard)       • Visograph keyboard firmware release / Visograph keyboard bin release.         How to modify the configuration:       • press         • press       • or         • press       • or         • or       • or         • press       • or         • or       • or         • or       • or         • or       • or         • or       • or |

EN

# 7.35 Circuit Information

Press **CIRC.** to read the main information about the circuit of the compressor status, unloading status, evaporating - condensing probes, water pump, condenser fan/valve status Load status visualization:

|        | Compressor OFF                                                           | 4                 | Compressor ON                                                           |
|--------|--------------------------------------------------------------------------|-------------------|-------------------------------------------------------------------------|
|        | Condenser fan OFF (step regulation)<br>(Function not available)          | 2                 | Condenser fan ON (step regulation) (Function not available)             |
|        | Condenser fan OFF (proportional regulation)<br>or condensation valve OFF | M                 | Condenser fan ON (proportional regulation) or<br>condensation valve OFF |
|        | Water pump OFF                                                           | → <b>Î</b>        | Water pump ON                                                           |
| SF OFF | Supply fan OFF (Function not available)                                  | sf<br>≋∎ <b>D</b> | Supply fan ON (Function not available)                                  |

Press or or to select the information to read then press **SET** 

**Circuits status** 

| Circuits status              | Circuits status          |  |  |  |  |
|------------------------------|--------------------------|--|--|--|--|
| Compressors status           | Condenser pump status    |  |  |  |  |
| Unloading status             | Supply fan status        |  |  |  |  |
| Evaporating-condensing probe | Condenser fan            |  |  |  |  |
| Evaporator pump status       | Expansion valve          |  |  |  |  |
| A V C 2 PRESS ENTER EXIT     | A V C 2 PRESS ENTER EXIT |  |  |  |  |

**Compressors status** 

| Compressors of ON/OFF type                                          | • Inverter compressors (not available)                        |  |  |  |  |  |  |
|---------------------------------------------------------------------|---------------------------------------------------------------|--|--|--|--|--|--|
| Compressors status<br>Circuit 1 1 1 1 1 1 1 1 1 1 1 1 1 1 1 1 1 1 1 | Compressors status<br>Circuit 1<br>75 %<br>Circuit 2<br>100 % |  |  |  |  |  |  |
|                                                                     | PRE55 EXIT                                                    |  |  |  |  |  |  |

| Inloading status                                        | Evaporating and condensing probe reading             |  |  |  |  |  |  |
|---------------------------------------------------------|------------------------------------------------------|--|--|--|--|--|--|
| Unloading status                                        | Evaporating-condensing probe                         |  |  |  |  |  |  |
| Circuit 1<br>Unloading ongoing: high cond. press./temp. | High press. Low press.<br>Circuit 1 24.5 bar 6.8 bar |  |  |  |  |  |  |
| Circuit 2<br>Unloading not ongoing                      | Circuit 2 22.4 bar 5.5 bar                           |  |  |  |  |  |  |
| O PRESS EXIT                                            | ב ב Alarm exit                                       |  |  |  |  |  |  |

65

EN

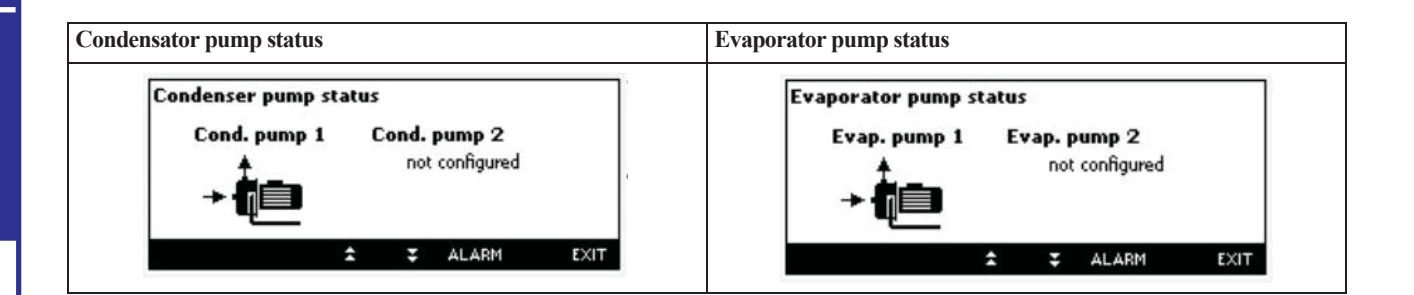

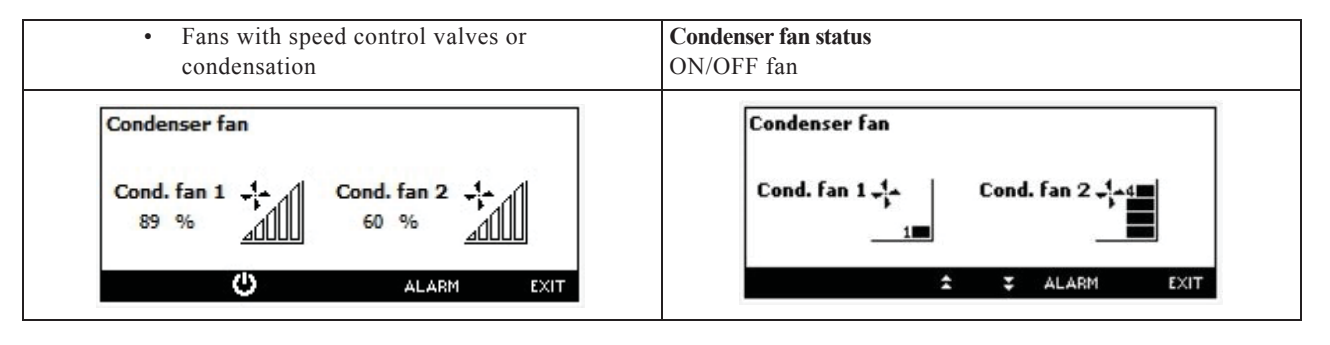

## 7.36 Parameters description-settings

The following is a list of all the programmable parameters complete with their associated access levels. U= User level

#### ATTENTION

igtarrow Ensure these instructions are observed in full to avoid incorrect operation of the unit.

#### 7.36.1 Description of parameters

| Parameter       | Level | Description                                                                                                    | Min.  | Max. | UM | Resolution |  |  |  |  |  |  |
|-----------------|-------|----------------------------------------------------------------------------------------------------|-------|------|----|------------|--|--|--|--|--|--|
| Thermoregulator |       |                                                                                                    |       |      |    |            |  |  |  |  |  |  |
| ST01            | U     | Chiller setpoint.<br>Enables setting of the working setpoint in chiller mode.                                      | ST02  | ST03 | °C | Dec        |  |  |  |  |  |  |
| ST02            | U     | Chiller minimum set.<br>Establishes the minimum limit that can be utilised to set the<br>chiller working setpoint. | -50.0 | ST01 | °C | Dec        |  |  |  |  |  |  |
| ST07            | U     | Control steps activation band in chiller mode.                                                                     | 0.1   | 25.0 | °C | Dec        |  |  |  |  |  |  |
| Pr1             | U     | User password                                                                                                    | 0     | 999  |    |            |  |  |  |  |  |  |
| Display message |       |                                                                                                    |       |      |    |            |  |  |  |  |  |  |
|                 |       | Forced display message                                                                                             |       |      |    |            |  |  |  |  |  |  |
|                 |       | Remote terminals display forced presentation                                                                       |       |      |    |            |  |  |  |  |  |  |
|                 |       | Display presentation in STD-BY                                                                                     |       |      |    |            |  |  |  |  |  |  |
| Pr1             | U     | User password                                                                                                    | 0     | 999  |    |            |  |  |  |  |  |  |
|                 |       | Unit                                                                                                    |       |      |    |            |  |  |  |  |  |  |
|                 |       | Compressors                                                                                                    |       |      |    |            |  |  |  |  |  |  |
|                 |       | Analogue inputs                                                                                                    |       |      |    |            |  |  |  |  |  |  |
|                 |       | Probes offset                                                                                                    |       |      |    |            |  |  |  |  |  |  |
|                 |       | Digital inputs                                                                                                    |       |      |    |            |  |  |  |  |  |  |
|                 |       | Relay outputs                                                                                                    |       |      |    |            |  |  |  |  |  |  |
|                 |       | Condensing proportional outputs                                                                                    |       |      |    |            |  |  |  |  |  |  |
|                 |       | Modulating outputs                                                                                                 |       |      |    |            |  |  |  |  |  |  |

| Parameter | Level | Description                                                                                                    | Min.    | Max.  | UM       | Resolution |
|-----------|-------|----------------------------------------------------------------------------------------------------|---------|-------|----------|------------|
|           |       | Remote terminal                                                                                                    | I       | I     |          |            |
| CF54      | U     | Configuration of remote terminal no. 1:                                                                                        | 0       | 2     | 1        |            |
|           |       | 0= Absent                                                                                                    |         |       |          |            |
|           |       | 1= On board NTC probe                                                                                                    |         |       |          |            |
|           |       | 2= Without on board NTC probe                                                                                                  |         |       |          |            |
|           |       | Operating logic                                                                                                    |         |       |          |            |
|           |       | Chiller / heat pump mode selection                                                                                             |         |       |          |            |
|           |       | Automatic change-over                                                                                                    |         |       |          |            |
|           |       | Unit of measurement selection                                                                                                  |         |       |          |            |
|           |       | Mains frequency selection                                                                                                    | 1.0     | 1     | 1        | -          |
| CF63      | U/S   | Mains frequency selection:                                                                                                    | 0       | 2     |          |            |
|           |       | 1 = 60  Hz                                                                                                    |         |       |          |            |
|           |       | 2= Continuous power input (to use if the PWM outputs for control                                                               |         |       |          |            |
|           |       | of the condensing fans are not used)                                                                                           |         |       |          |            |
|           |       | ATTENTION                                                                                                    |         |       |          |            |
|           |       | ATTENTION                                                                                                    |         |       |          |            |
|           |       | $\square$ Parameter visible and editable only in dual frequency                                                                |         |       |          |            |
|           |       | models.                                                                                                    |         |       |          |            |
|           |       |                                                                                                    |         |       |          |            |
|           | I     | Serial address                                                                                                    |         |       |          |            |
| CF64      | U     | Serial address.                                                                                                    | 1       | 247   | 1        |            |
|           | I     | Temperature control of compressors with different cooli                                                                        | ng capa | acity | 1        | I          |
|           |       | Compressors operation enabling                                                                                                 |         |       |          |            |
|           |       | Enabling of units with hybrid exchangers                                                                                       |         |       |          |            |
|           |       | Buzzer enabling                                                                                                    |         |       |          |            |
|           |       | Chiller mode                                                                                                    |         |       |          |            |
|           |       | I/O expansion enabling                                                                                                    |         |       |          |            |
|           |       | Electronic expansion valve driver enabling                                                                                     |         |       |          |            |
|           |       | I/O expansion configuration                                                                                                    |         |       |          |            |
|           |       | I/O expansion probes offset                                                                                                    |         |       |          |            |
|           |       | I/O expansion digital inputs                                                                                                   |         |       |          |            |
|           |       | I/O expansion relay inputs                                                                                                    |         |       |          |            |
|           |       | I/O expansion proportional outputs                                                                                             |         |       |          |            |
|           |       | Modulating outputs                                                                                                    |         |       |          |            |
| Pr1       | U     | User password                                                                                                    | 0       | 999   |          |            |
|           |       | Dynamic setpoint                                                                                                    |         |       |          |            |
| Sd01      | U     | Dynamic setpoint max increase in chiller mode<br>Establishes the maximum variation of the working setpoint in<br>chiller mode. | -30.0   | 30.0  | °C       | Dec        |
| Sd03      | U     | Dynamic setpoint ambient air temperature setting in chiller mode.                                                              | -50.0   | 110.0 | °C       | Dec        |
| Sd05      | U     | Dynamic setpoint ambient air temperature differential in chiller mode.                                                         | -30.0   | 30.0  | °C       | Dec        |
| Pr1       | U     | User password                                                                                                    | 0       | 999   |          |            |
|           | •     | Energy saving                                                                                                    |         |       |          |            |
| Pr1       | U     | User password                                                                                                    | 0       | 999   |          |            |
|           | •     | Compressors plant                                                                                                    |         |       |          |            |
|           |       | Compressor                                                                                                    |         |       |          |            |
|           |       | <b>Capacity controls (INACTIVE FUNCTION)</b>                                                                                   |         |       |          |            |
|           |       | Compressor starting                                                                                                    |         |       |          |            |
|           |       | Compressors rotation - balancing - temperature con                                                                             | trol    |       |          |            |
|           |       | Evaporator water pump                                                                                                    |         |       |          |            |
| CO19      | U     | No. of hours for forced rotation of evaporator pumps.                                                                          | 0       | 999   | 10 Hours | 10 Hours   |
|           |       | Condenser water pump                                                                                                    |         |       |          |            |
|           |       | Maintenance of loads                                                                                                    |         |       |          |            |

67

|     | •          |           |                |                                                   |       |
|-----|------------|-----------|----------------|---------------------------------------------------|-------|
| EN  | Parame     | ter Level |                | Description                                       | Min.  |
|     |            |           |                | Pump down                                         |       |
| H   |            |           |                | Evaporator unloading                              |       |
| Ň   |            |           |                | Condenser unloading                               |       |
| 1C  |            |           |                | Compressors liquid injection function             |       |
| ISI |            |           |                | Management of resources in neutral zone operation | on    |
| Ŧ   |            |           |                | Evaporator water low temperature unloading        |       |
|     |            |           |                | Time controlled pump down                         |       |
|     |            |           |                | Compressor with modulating control                |       |
|     |            |           |                | Compressor forced rotation function               |       |
|     |            |           |                | Maintenance of loads                              |       |
|     |            |           | <b>T</b>       | Unit capacity control                             | 1     |
|     | Pr1        | U         | User password  |                                                   | 0     |
|     |            |           |                | Circuit 1 auxiliary relay                         |       |
|     |            |           |                | Circuit 2 auxiliary relay                         |       |
|     |            |           |                | Auxiliary 010V proportional output 1              |       |
|     |            |           |                | Auxiliary 010V proportional output 2              |       |
|     |            |           |                | Modulating output minimum value                   |       |
|     |            |           |                | Modulating evaporator pump                        |       |
|     | <b>D</b> 4 | 1         | 1              | Auxiliary outputs enabling                        | 10    |
|     | Prl        | U         | User password  |                                                   | 0     |
|     |            |           |                | Condensing fans                                   |       |
|     |            |           |                | Operation in chiller mode                         |       |
|     |            |           |                | Uperation in neat pump mode                       |       |
|     |            |           |                | Hot start                                         |       |
|     |            |           |                | 3.4 Fans step (chiner mode operation)             |       |
|     |            |           |                | 5-4 Fans step (near pump mode operation)          |       |
|     | D.n1       | II        | Licer pageword | Fre-ventilation in heat pump mode                 |       |
|     | 111        | 0         | User password  | Anti franza support water bester elements         |       |
|     |            |           |                | Water heater function                             |       |
|     |            |           |                | Water heater operation in chiller mode            |       |
|     |            |           |                | Water heater operation in heat nump mode          |       |
|     |            |           |                | Anti-freeze alarm                                 |       |
|     |            |           | Eva            | aporator water pump operation with anti-freeze    | alarm |
|     | Pr1        | U         | User password  |                                                   | 0     |
|     |            |           | p abb in or d  | Defrosting                                        |       |
|     |            |           |                | Forced defrost                                    |       |
|     |            |           |                | Defrost mode                                      |       |
|     |            |           |                | Defrost start end from analogue input             |       |
|     |            |           |                | Delivery fen operation in defrest                 |       |

|   | Wate          | er heater operation in heat pump mod | le       |     |  |
|---|---------------|--------------------------------------|----------|-----|--|
|   |               | Anti-freeze alarm                    |          |     |  |
|   | Evaporator    | water pump operation with anti-free  | ze alarm |     |  |
| U | User password |                                      | 0        | 999 |  |
|   |               | Defrosting                           |          |     |  |
|   |               | Forced defrost                       |          |     |  |
|   |               | Defrost mode                         |          |     |  |
|   | D             | efrost start end from analogue input |          |     |  |
|   |               | Delivery fan operation in defrost    |          |     |  |
|   |               | Defrost with condensing fans         |          |     |  |
|   |               | Hybrid exchangers                    |          |     |  |
|   |               | Dynamic setpoint in defrosting       |          |     |  |
| U | User password |                                      | 0        | 999 |  |
| · |               | Heat recovery                        | ·        | ·   |  |
| U | User password |                                      | 0        | 999 |  |
|   |               | Domestic hot water                   |          |     |  |
| U | User password |                                      | 0        | 999 |  |
|   |               | Alarms                               |          |     |  |
|   |               | High alarm                           |          |     |  |
|   |               | Compressor oil alarm                 |          |     |  |
|   |               | Level sensor alarm                   |          |     |  |

Compressors thermal alarm Pump-down alarm

Pr1

Pr1

Pr1

Max.

999

999

999

UM

Resolution

| Parameter                              | Level                                                 | Description                                                           | Min. | Max. | UM       | Resolution |  |  |  |  |  |  |
|----------------------------------------|-------------------------------------------------------|-----------------------------------------------------------------------|------|------|----------|------------|--|--|--|--|--|--|
|                                        | 1                                                     | Anti-freeze alarm in chiller mode                                     | 1    | 1    | <u>.</u> | 1          |  |  |  |  |  |  |
| AL26                                   | U                                                     | Chiller anti-freeze alarm set, provides facility to set a temperature | AL24 | AL25 | °C       | Dec        |  |  |  |  |  |  |
|                                        |                                                       | (air/air unit). low air outlet temperature (air/air unit) alarm is    |      |      |          |            |  |  |  |  |  |  |
|                                        |                                                       | tripped (from AL24 to AL25).                                          |      |      |          |            |  |  |  |  |  |  |
| Anti-freeze alarm in heat pump mode    |                                                       |                                                                       |      |      |          |            |  |  |  |  |  |  |
| Compressors discharge high temperature |                                                       |                                                                       |      |      |          |            |  |  |  |  |  |  |
|                                        |                                                       | Generic unit shut-down alarm                                          |      |      |          |            |  |  |  |  |  |  |
|                                        |                                                       | Alarm relay                                                           |      |      |          |            |  |  |  |  |  |  |
|                                        | Alarms log - compressors thermal alarm reset password |                                                                       |      |      |          |            |  |  |  |  |  |  |
| Compressor oil alarm management        |                                                       |                                                                       |      |      |          |            |  |  |  |  |  |  |
|                                        |                                                       | Unit generic block / signalling alarm no. 2                           |      |      |          |            |  |  |  |  |  |  |
|                                        |                                                       | High pressure alarm reset                                             |      |      |          |            |  |  |  |  |  |  |
|                                        |                                                       | Condenser side water pump flow switch alarm                           |      |      |          |            |  |  |  |  |  |  |
|                                        |                                                       | Evaporator water inlet high temperature alarm                         |      |      |          |            |  |  |  |  |  |  |
|                                        |                                                       | Domestic hot water pump flow switch alarm                             |      |      |          |            |  |  |  |  |  |  |
|                                        |                                                       | Solar panels water pump flow switch alarm                             |      |      |          |            |  |  |  |  |  |  |
|                                        |                                                       | Domestic hot water heater thermal alarm                               |      |      |          |            |  |  |  |  |  |  |
|                                        |                                                       | Selection of the anti-freeze alarm reset type                         |      |      |          |            |  |  |  |  |  |  |
|                                        |                                                       | Domestic hot water pump thermal alarm                                 |      |      |          |            |  |  |  |  |  |  |
|                                        |                                                       | Compressor oil alarm                                                  |      |      |          |            |  |  |  |  |  |  |
|                                        |                                                       | Compressor thermal alarm                                              |      |      |          |            |  |  |  |  |  |  |
|                                        |                                                       | Level sensor alarm reset type                                         |      |      |          |            |  |  |  |  |  |  |
| Pr1                                    | U                                                     | User password                                                         | 0    | 999  |          |            |  |  |  |  |  |  |

#### 7.36.2 Parameters setting

The following table shows the setting of controller parameters on the basis of the various configurations established for the entire range of units.

Certain functions may not be active or available on all models (hence the associated parameters may not be visible on the controller).

If the parameter is not present in the "Value" column, refer to the options listed on the right hand side of the table.

|          | TAEevo Tech 015÷020 |          |      |                      |     |  |  |  |  |  |  |  |
|----------|---------------------|----------|------|----------------------|-----|--|--|--|--|--|--|--|
| ımeter   | le                  |          | R    | Freeze<br>protection |     |  |  |  |  |  |  |  |
| Para     | Valu                | MU       | Leve | No.                  | Yes |  |  |  |  |  |  |  |
| ST01     | 7.0                 | °C       | U    |                      |     |  |  |  |  |  |  |  |
| ST02     | 5.0                 | °C       | U    |                      |     |  |  |  |  |  |  |  |
| ST07     | 2.0                 | °C       | U    |                      |     |  |  |  |  |  |  |  |
| CF54     | See Ch.<br>7.36.3   |          | U    |                      |     |  |  |  |  |  |  |  |
| CF63 (*) | 0                   |          | U    |                      |     |  |  |  |  |  |  |  |
| CF64     | 1                   |          | U    |                      |     |  |  |  |  |  |  |  |
| Sd01     | 0.0                 | °C       | U    |                      |     |  |  |  |  |  |  |  |
| Sd03     | 4.0                 | °C       | U    |                      |     |  |  |  |  |  |  |  |
| Sd05     | 30.0                | °C       | U    |                      |     |  |  |  |  |  |  |  |
| CO19     | 4                   | 10 Hours | U    |                      |     |  |  |  |  |  |  |  |
| AL26     | 4.0                 | °C       | U    |                      |     |  |  |  |  |  |  |  |

(\*) Parameter visible only on dual frequency version.

69

EN

|           |                   | Т        | AEevo                | Tech ( | )31÷05       | 1      |                          |     |
|-----------|-------------------|----------|----------------------|--------|--------------|--------|--------------------------|-----|
|           |                   |          | Freeze<br>protection |        | Fans control |        | Version                  |     |
| Parameter | Value             | UM       | Level                | No     | Yes          | ON/OFF | Electronic<br>controller | STD |
| ST01      | 7.0               | °C       | U                    |        |              |        |                          |     |
| ST02      | 5.0               | °C       | U                    |        |              |        |                          |     |
| ST07      | 2.0               | °C       | U                    |        |              |        |                          |     |
| CF54      | See Ch.<br>7.36.3 |          | U                    |        |              |        |                          |     |
| CF63(*)   | 0                 |          | U                    |        |              |        |                          |     |
| CF64      | 1                 |          | U                    |        |              |        |                          |     |
| Sd01      | 0.0               | °C       | U                    |        |              |        |                          |     |
| Sd03      | 4.0               | °C       | U                    |        |              |        |                          |     |
| Sd05      | 30.0              | °C       | U                    |        |              |        |                          |     |
| CO19      | 4                 | 10 Hours | U                    |        |              |        |                          |     |
| AL26      | 4.0               | °C       | U                    |        |              |        |                          |     |

(\*) Parameter visible only on dual frequency version.

|           |                   |          |       | TAE          | evo Tec        | h 081÷161 |                          |         |       |             |
|-----------|-------------------|----------|-------|--------------|----------------|-----------|--------------------------|---------|-------|-------------|
|           |                   |          |       | Fre<br>prote | eeze<br>ection | Fans o    | control                  | Version | Fa    | ns          |
| Parameter | Value             | Ш        | Level | No           | Yes            | ON/OFF    | Electronic<br>controller | STD     | Axial | Centrifugal |
| ST01      | 7.0               | °C       | U     |              |                |           |                          |         |       |             |
| ST02      | 5.0               | °C       | U     |              |                |           |                          |         |       |             |
| ST07      | 2.0               | °C       | U     |              |                |           |                          |         |       |             |
| CF54      | See Ch.<br>7.36.3 |          | U     |              |                |           |                          |         |       |             |
| CF63(*)   | 0                 |          | U     |              |                |           |                          |         |       |             |
| CF64      | 1                 |          | U     |              |                |           |                          |         |       |             |
| Sd01      | 0.0               | °C       | U     |              |                |           |                          |         |       |             |
| Sd03      | 4.0               | °C       | U     |              |                |           |                          |         |       |             |
| Sd05      | 30.0              | °C       | U     |              |                |           |                          |         |       |             |
| CO19      | 4                 | 10 Hours | U     |              |                |           |                          |         |       |             |
| AL26      | 4.0               | °C       | U     |              |                |           |                          |         |       |             |

(\*) Parameter visible only on dual frequency version.

|             | TAEevo Tech 201÷401 |    |       |              |                |                |    |    |              |           |        |                          |         |                                  |     |
|-------------|---------------------|----|-------|--------------|----------------|----------------|----|----|--------------|-----------|--------|--------------------------|---------|----------------------------------|-----|
|             |                     |    |       | Fre<br>prote | eeze<br>ection | Hydraulic unit |    |    | Fans control |           | Fans   |                          | Version |                                  |     |
| Parameter   | Value               | WN | Level | No           | Yes            | Sp             | P3 | P5 | P3 +<br>P3   | P5+<br>P5 | ON/OFF | Electronic<br>controller | Axial   | High pressure<br>axial flow fans | STD |
| ST01        | 7.0                 | °C | U     |              |                |                |    |    |              |           |        |                          |         |                                  |     |
| ST02        | 5.0                 | °C | U     |              |                |                |    |    |              |           |        |                          |         |                                  |     |
| ST07        | 2.0                 | °C | U     |              |                |                |    |    |              |           |        |                          |         |                                  |     |
| CF54        | See Ch.<br>7.36.3   |    | U     |              |                |                |    |    |              |           |        |                          |         |                                  |     |
| <b>CF64</b> | 1                   |    | U     |              |                |                |    |    |              |           |        |                          |         |                                  |     |
| Sd01        | 0.0                 | °C | U     |              |                |                |    |    |              |           |        |                          |         |                                  |     |

| TAEevo Tech 201÷401 |       |             |       |              |                       |    |      |    |            |           |        |                          |         |                                  |     |
|---------------------|-------|-------------|-------|--------------|-----------------------|----|------|----|------------|-----------|--------|--------------------------|---------|----------------------------------|-----|
|                     |       |             |       | Fre<br>prote | Freeze Hydraulic unit |    | unit |    | Fans       | control   | Fans   |                          | Version |                                  |     |
| Parameter           | Value | UM          | Level | No           | Yes                   | Sp | P3   | P5 | P3 +<br>P3 | P5+<br>P5 | ON/OFF | Electronic<br>controller | Axial   | High pressure<br>axial flow fans | STD |
| Sd03                | 4.0   | °C          | U     |              |                       |    |      |    |            |           |        |                          |         |                                  |     |
| Sd05                | 30.0  | °C          | U     |              |                       |    |      |    |            |           |        |                          |         |                                  |     |
| CO19                | 4     | 10<br>Hours | U     |              |                       |    |      |    |            |           |        |                          |         |                                  |     |
| AL26                | 4.0   | °C          | U     |              |                       |    |      |    |            |           |        |                          |         |                                  |     |

|           | TAEevo Tech 402÷802 |             |       |              |               |    |     |        |           |     |    |              |                          |       |                                  |     |
|-----------|---------------------|-------------|-------|--------------|---------------|----|-----|--------|-----------|-----|----|--------------|--------------------------|-------|----------------------------------|-----|
|           |                     |             |       | Fre<br>prote | eze<br>ection |    | Hyd | raulic | e unit    |     |    | Fans control |                          | Fai   | Fans                             |     |
| Parameter | Value               | MU          | Level | No           | Yes           | Sp | P3  | P5     | P3+<br>P3 | P5+ | r5 | Step         | Electronic<br>controller | Axial | High pressure<br>axial flow fans | STD |
| ST01      | 7.0                 | °C          | U     |              |               |    |     |        |           |     |    |              |                          |       |                                  |     |
| ST02      | 5.0                 | °C          | U     |              |               |    |     |        |           |     |    |              |                          |       |                                  |     |
| ST07      | 2.0                 | °C          | U     |              |               |    |     |        |           |     |    |              |                          |       |                                  |     |
| CF54      | See Ch.<br>7.36.3   |             | U     |              |               |    |     |        |           |     |    |              |                          |       |                                  |     |
| CF64      | 1                   |             | U     |              |               |    |     |        |           |     |    |              |                          |       |                                  |     |
| Sd01      | 0.0                 | °C          | U     |              |               |    |     |        |           |     |    |              |                          |       |                                  |     |
| Sd03      | 4.0                 | °C          | U     |              |               |    |     |        |           |     |    |              |                          |       |                                  |     |
| Sd05      | 30.0                | °C          | U     |              |               |    |     |        |           |     |    |              |                          |       |                                  |     |
| CO19      | 4                   | 10<br>Hours | U     |              |               |    |     |        |           |     |    |              |                          |       |                                  |     |
| AL26      | 4.0                 | °C          | U     |              |               |    |     |        |           |     |    |              |                          |       |                                  |     |

|           | TAEevo Tech 902÷1002 |          |       |              |                |                |    |    |            |              |      |                          |
|-----------|----------------------|----------|-------|--------------|----------------|----------------|----|----|------------|--------------|------|--------------------------|
|           |                      |          |       | Fre<br>prote | eeze<br>ection | Hydraulic unit |    |    |            | Fans control |      |                          |
| Parameter | Value                | MU       | Level | No           | Yes            | Sp             | P3 | P5 | P3 +<br>P3 | P5+<br>P5    | Step | Electronic<br>controller |
| ST01      | 7.0                  | °C       | U     |              |                |                |    |    |            |              |      |                          |
| ST02      | 5.0                  | °C       | U     |              |                |                |    |    |            |              |      |                          |
| ST07      | 2.0                  | °C       | U     |              |                |                |    |    |            |              |      |                          |
| CF54      | See Ch.<br>7.36.3    |          | U     |              |                |                |    |    |            |              |      |                          |
| CF64      | 1                    |          | U     |              |                |                |    |    |            |              |      |                          |
| Sd01      | 0.0                  | °C       | U     |              |                |                |    |    |            |              |      |                          |
| Sd03      | 4.0                  | °C       | U     |              |                |                |    |    |            |              |      |                          |
| Sd05      | 30.0                 | °C       | U     |              |                |                |    |    |            |              |      |                          |
| CO19      | 4                    | 10 Hours | U     |              |                |                |    |    |            |              |      |                          |
| AL26      | 4.0                  | °C       | U     |              |                |                |    |    |            |              |      |                          |

OPERATING AND MAINTENANCE MANUAL Chapter 7 - Electronic controller

#### 7.36.3 Parameters dependent on remote terminal kit

| meter |    |       | Remote<br>terminal kit |     |  |  |  |
|-------|----|-------|------------------------|-----|--|--|--|
| Para  | MU | Level | °N                     | Yes |  |  |  |
| CF54  |    | U     | 0                      | 2   |  |  |  |
# 72ENHSITDNE

# **OTHER COMPONENTS**

## 8.1 Compressor motor protection

The unit is equipped with an internal motor protection system by means of a power circuit breaker.

## 8.2 Refrigerant high and low pressure switches

The units are equipped with the following pressure switches:

#### 1. low pressure switch (LP)

This monitors refrigerant compressor suction pressure and will trip to protect the compressor if the pressure falls to potentially hazardous values that could harm the compressor. The pressure switch is of the "automatic reset" type. Alarm **b1LP** or **b2LP** (see chapter "7.11.8 Low pressure switch alarm"), generated by tripping of this pressure switch, can be delayed with respect to start-up of the compressor, to prevent temporary fluctuations in suction pressure or false alarms from interfering with correct operation of the unit. Once the preset time interval has elapsed tripping of this pressure switch will be detected by the electronic control unit, which will display alarm signal **b1LP** or **b2LP** (see chapter "7.11.8 Low pressure switch alarm") and shut down the compressor(s), while the pump (if installed) will continue to run. After the alarm has tripped if the compressor suction pressure increases and exceeds the reset value the pressure switch will reset. The unit can be restarted by following the alarms reset procedure described in Chapter 7 "Electronic controller". If the cause of the pressure switch trip has not been remedied this cycle will be repeated continuously.

#### 2. high pressure switch (HP)

This monitors the refrigerant compressor discharge pressure and prevents it increasing to potentially hazardous values that could harm the compressor and people within the vicinity. The pressure switch is of the "automatic reset" type. Tripping of this pressure switch is read by the electronic controller, which opens the compressor power feeding circuit and displays alarm signal **b1HP** or **b2HP** (see section "7.11.9 High pressure").

When the compressor discharge pressure decreases and falls below the reset point, the pressure switch resets automatically.

The unit can then be restarted according to the alarm reset procedure described in Chapter 7 "Electronic controller". If the cause of pressure switch activation is not eliminated, this cycle may be repeated continuously.

The LP and HP pressure switches are connected to the refrigerant circuit pipes by means of SCHRAEDER valves (with needle) that prevent the refrigerant from escaping if the pressure switches are to be replaced.

The TRIP and RESET values of the pressure switches depend on the type of refrigerant and are shown in the following table:

| Drossumo switch  | Refrigerant | TRIP   |       | RESET |      |
|------------------|-------------|--------|-------|-------|------|
| r ressure switch | gases       | bar °C | bar   | °C    |      |
| НР               | R410A       | 41     | 64.7  | 33    | 55.0 |
| LP               |             | 2.5    | -23.8 | 4     | -14  |

## 8.3 Fan pressure switches

#### (Models TAEevo Tech 015÷401)

With fan speed control in ON/OFF mode these units are equipped with a Pressure switch (**FP**) that monitors the refrigerant compressor discharge pressure and is responsible for controlling operation of the fans in ON-OFF mode, i.e. connecting or disconnecting the fans electrical power supply.

The FP pressure switch is connected to the refrigerant circuit pipes by means of SCHRAEDER valves (with needle) that prevent refrigerant from escaping if the pressure switch is to be replaced.

The TRIP and RESET values of the pressure switch depend on the type of refrigerant and are shown in the following table:

| Prossura switch  | Refrigerant | TRIP |      | RESET |      |
|------------------|-------------|------|------|-------|------|
| r ressure switch | gases       | bar  | °C   | bar   | °C   |
| Axial Fans<br>FP | R410A       | 27   | 46.1 | 21    | 36.1 |

# 8.4 Electronic thermostatic valve (optional)

The units can be equipped with electronic thermostatic valves (models TAEevo Tech 031÷1002). The electronic thermostatic valve is controlled by the driver EVD EVOLUTION, which processes information it receives from the pressure and temperature transducers.

The driver EVD EVOLUTION provides rapid and high precision control of superheating, thereby optimising the efficiency of the unit.

An electronic thermostatic valve adjusts the refrigerant flow rate to the evaporator on the basis of the superheating value obtained by measuring evaporation pressure and compressor suction temperature. The use of the electronic lamination device in place of the conventional system makes it possible to operate with significantly lower condensing pressure values (night time, regions with cold climates, winter season); avoiding the harmful evaporation pressure fluctuations associated with mechanical control.

# 8.5 Pressure transducers

Certain models are equipped with a high pressure transducer on the refrigerant circuit.

Pressure transducers read the compressors discharge pressure values and control operation of the unit on the basis of the pressure setpoint values set on the electronic controller.

By means of the values read by these transducers the following functions of each circuit can be provided separately:

- high pressure alarm;
- unloading for high pressure ;
- measurement of high pressure values.

Therefore, if pressure in one circuit increases with respect to the preset limit value, an alarm signal can be tripped to stop the unit or stop one or more compressors after a programmable time interval.

# 8.6 Level sensor

All units are equipped with a level sensor. The level sensor is mounted in the tank where it is responsible for signalling low water level conditions. If this problem is detected the sensor sends an alarm signal to the control unit resulting in an immediate shutdown of the chiller.

## ATTENTION

 $\triangle$  Adopt all the possible precautions in order to prevent accidental contact with electrically live parts. The voltage present in the electrical cabinet can reach values that are potentially fatal for humans.

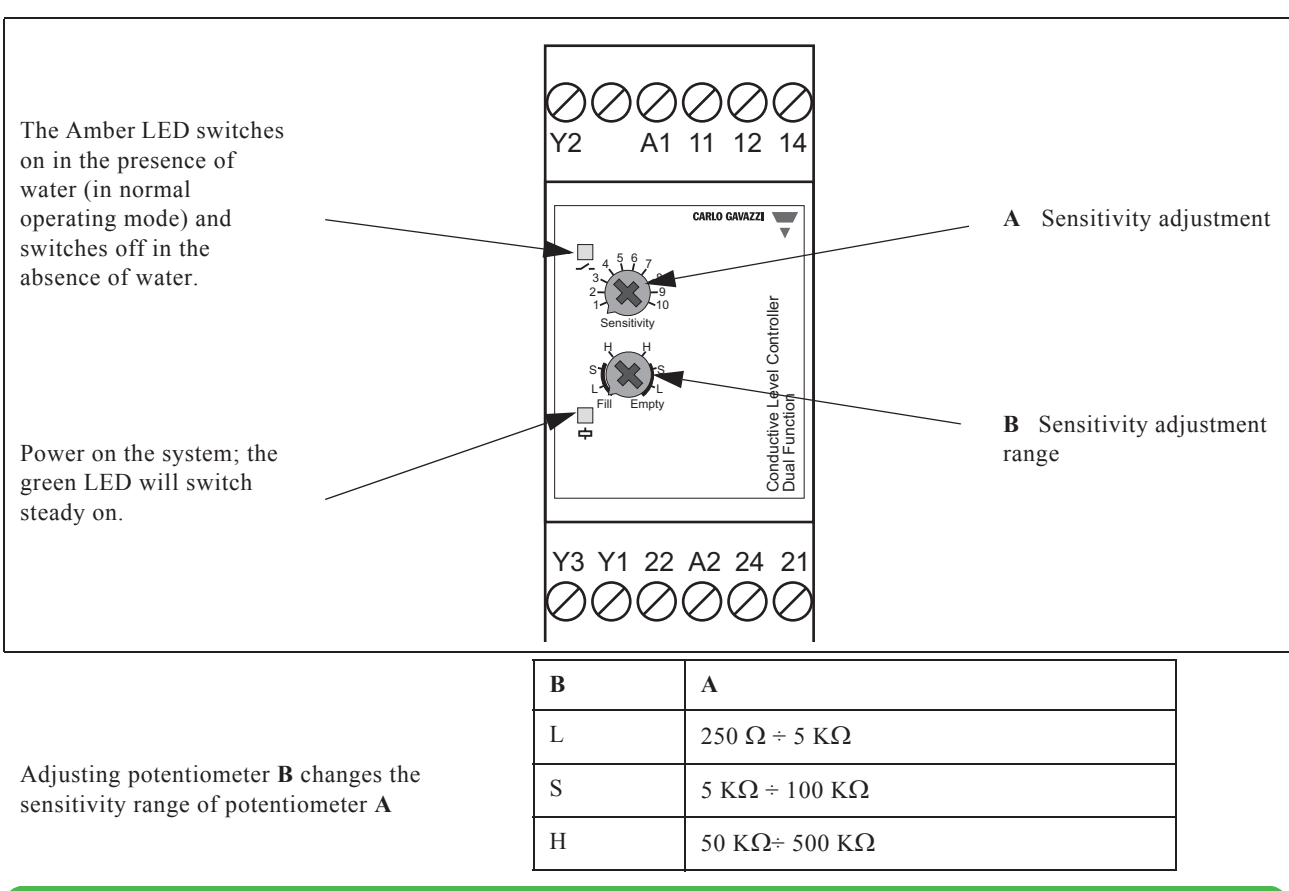

## ATTENTION

 $\triangle$  The level sensor has been calibrated to function with 250kOhm sensitivity (position A=5, B=H on the "Empty" side). Calibration of the level sensor is performed by the manufacturer so it must not be altered.

# ATTENTION

There is an anti-tamper sticker over the adjustment potentiometers (A and B). Damaging this sticker, even partially, will automatically invalidate the warranty. 74

## CHAPTER 9

# **OPERATION AND MAINTENANCE**

# 9.1 Operation

Operation of the unit is fully automatic.

It is not necessary to power the unit off in the absence of a thermal load because it powers off automatically once it reaches the preset water outlet temperature.

## 9.2 Maintenance

## ATTENTION

Before installing or operating these units, ensure that all personnel involved have read and understood Chapter 2 "Safety"

# 9.3 Access to the unit

# ATTENTION

Any task that requires the panelling to be opened must be performed only with the unit powered off and disconnected from the electrical supply.

#### For models TAEevo Tech 015÷051:

To access the refrigerant circuit components use the wrench supplied with the unit and open the latches securing front panel (A).

To access the evaporator and hydraulic circuit components use a screwdriver to undo the screws fixing panel (B).

To access the electrical circuit components remove front panel (C).

#### For models TAEevo Tech 081÷802:

To access the components of the refrigerant circuit open the latches securing panel (A). You can also access the refrigerant circuit components by removing the side panels (B). To access the electrical circuit components remove front panel (C). Access to the evaporator and the hydraulic circuit components is possible by removing rear panel (F) or side panels (D), (E). For models TAEevo Tech 902-1002:

To access the components of the refrigerant circuit open the latches securing panel (A). You can also access the refrigerant circuit components by removing the side panels (B). To access the electrical circuit components remove front panel (C). Access to the evaporator and the hydraulic circuit components is possible by removing rear panel (F) or side panels (D).

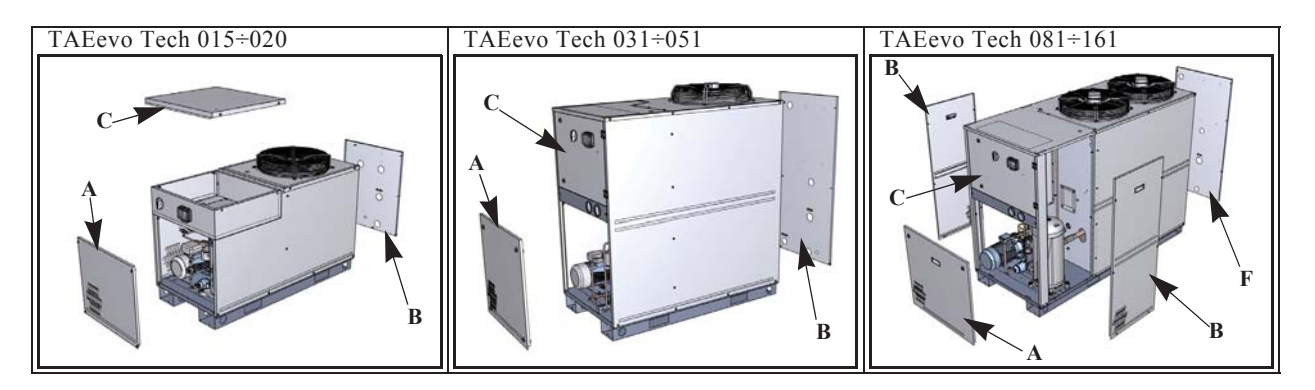

76

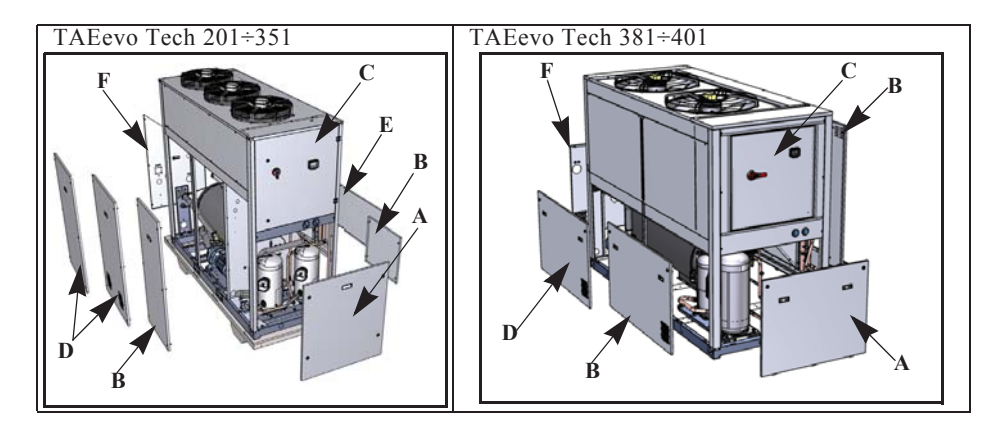

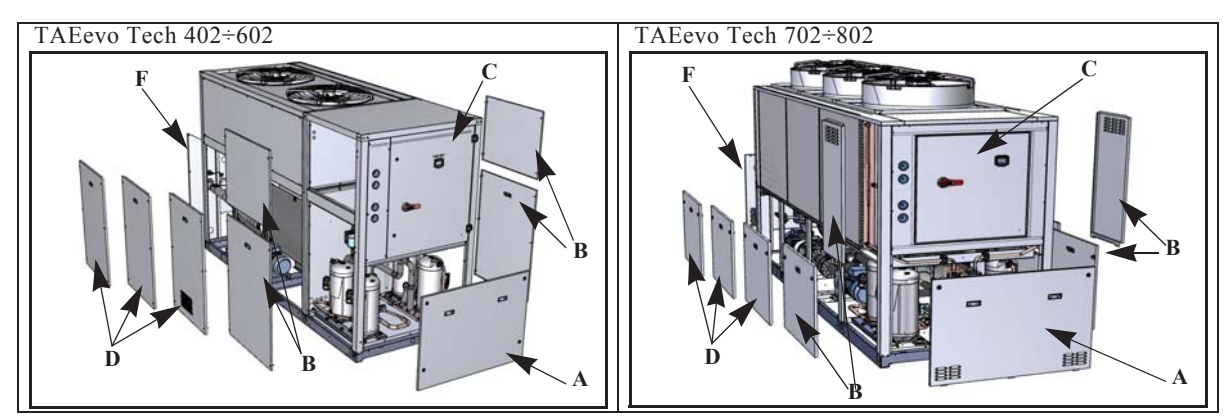

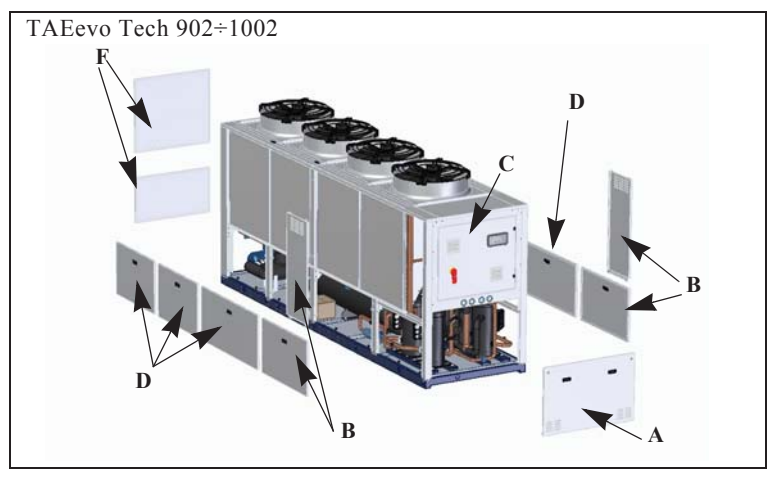

## 9.4 Filling the process water circuit

Connect the water pipes to the machine.

Make sure there is a filling point on the water inlet pipe.

Make sure there are vents on the highest points of the hydraulic circuit, where air may collect.

Fill the system until water seeps out of the vents on the hydraulic circuit. The water pressure gauge on the hydraulic circuit must show a value that is compatible with the expansion tank (fitted by the installer). Start up the pumps without activating the compressors, to fully bleed the system, and continue filling, if necessary.

# 9.5 Draining the process water circuit

This operation is essential when, with the unit stopped and without the anti-freeze heater, the temperature in the place of installation may fall to the point at which the water in the unit could freeze.

To drain the exchangers proceed as follows:

For units with tank and finned core exchanger:

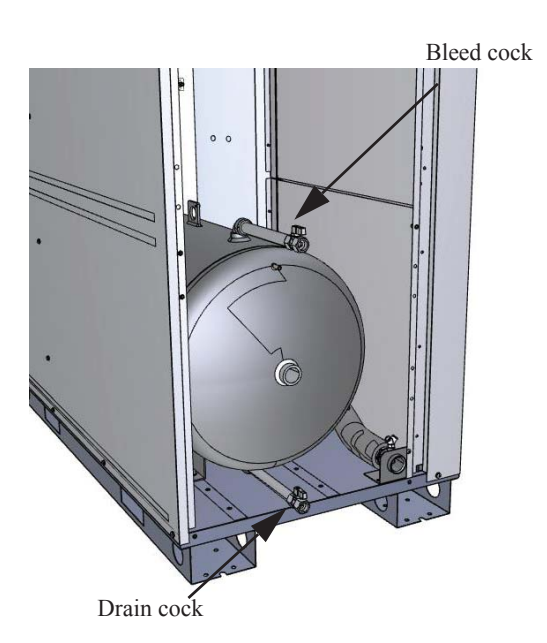

After having emptied the hydraulic system open the drain cocks and the bleed cock and wait until all the water in the storage tank is drained off.

When a pump is installed use special caution to ensure it is emptied, draining off any water that has collected in the impeller.

# 9.6 Pressure limiting valve (option)

The pressure limiting valve is factory set, according to the pump nominal flow operating at a standard voltage of 400V/3Ph/ 50Hz.

Before using the unit it is necessary to set the limiting valve according to the customer plant nominal flow and according to the power supply.

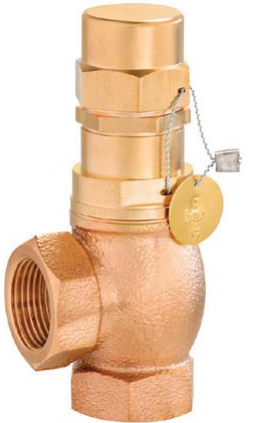

To set the pressure limiting valve it is necessary to follow the procedure below.

## 9.6.1 General notes of safety

- Only use the valve:
  - for the intended purpose
  - in satisfactory condition
- with respect for safety and potential hazards.
- Always observe the installation instructions.
- Faults that may impair safety must be addressed immediately.
- The valves are exclusively intended for the application area stated in these installation instructions. Any other or further use is not valid as the intended use.

77

- The manufacturer's warranty for the setting of the valve shall be null and void if the sealed cover is removed.
- All assembly work is to be carried out by authorized specialist staff.

# 9.6.2 General notes

Overflow valves and pressure limiting valves are high-quality fittings which require a particularly careful handling. The sealing surfaces are precision-machined at the seat and cone to attain the required tightness. Always avoid the penetration of foreign particles into the valve during assembly and during the operation. The tightness of a pressure limiting / overflow valve can be impaired when using hemp, Teflon tape, as well as through welding beads, among other things. Also rough handling of the finished valve during storage, transport and assembly can result in a valve leaking. If the valves are painted, make sure that the sliding parts do not come into contact with the paint.

# 9.6.3 Range of application

As **pressure limiting valve (proportional safety valve)** for non-adhesive liquids, gas, steam for protection against excess pressure in pressure tanks or steam boilers as well as pressure-holding equipment parts for pressure devices in compliance with the EC pressure equipment directive.

As **overflow valve (only the gastight versions tGFO)** for non-adhesive liquids, gas and steam for pressure limitation and/or regulation, for protection of pumps and as bypass valve. Overflow valves can also be used if there is counterpressure. For details on the range of application of the individual versions please refer to the datasheets of the manufacturer.

# 9.6.4 Installation and assembly

To ensure a satisfactory operation of the valves they must be assembled in such a way that the safety valve is not exposed to any impermissible static, dynamic or thermal loads.

The installation has to be flushed before installing the valve. If an installation is not sufficiently cleaned or the valve is installed improperly, the valve may leak even the first time it responds.

Appropriate safety measures must be taken at the place of installation of the valves if the medium that discharges upon actuation of the valve can lead to direct or indirect hazards to people or the environment.

**Pressure limiting valves** are to be installed vertically, if possible, and with the bonnet pointing upward. A different installation position must be clarified with the manufacturer.

**Overflow valves (618 tGFO)** can be installed in any position. The function of the valves is guaranteed in every position. During **assembly** always make sure **not to apply any force when fastening the connecting thread and not to screw it in too far**, as this could otherwise **damage the seat of the valve**. Do not allow sealing material such as hemp or Teflon to penetrate into the valve.

## 9.6.5 Setting

The valves can be delivered with a set pressure and sealed by the factory or without set pressure with the desired range of adjustment. Valves which have been set and sealed by the factory are marked with the set pressure. Before changing the set pressure the seal has to be removed. If valves are unsealed, the desired pressure can be set within the pressure range of the spring.

## 618 tGFO:

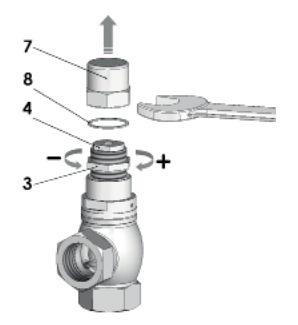

- 1. Unscrew cap nut (7) and remove copper gasket (8).
- 2. Release locknut (3).
- Turn pressure screw (4): Turn in clockwise direction to increase pressure, turn in counterclockwise direction to reduce pressure.
- 4. Tighten locknut (3) again and mount copper gasket (8).
- 5. Screw on cap nut (7) and tighten.

The setting can be secured by means of a seal.

# 9.6.6 Operating and maintenance

The operating pressure of the plant is to be at least 5 % lower than the closing pressure of the valve if it is used as a pressure limiting valve. In this way, the valve can satisfactorily close again after blowing off.

In the event of minor leaks, the valves can be made to respond by lifting the lever for version 618 sGFL (the lever is not used for adjusting the valve!), or by applying overpressure for the remaining model series. If this does not remove the leak the valve has to be overhauled. After long periods of non-use the function of the valve must be tested.

## 9.6.7 Warranty

Every valve is tested prior to leaving the factory. We grant a warranty for our products which entails the repair, free of charge, of any parts that are returned and verified as being prematurely unsuitable for use due to defective material or manufacturing. We shall not assume liability for any damage or other such obligations. If the factory seal is damaged (in the case of pressure limiting valves), in the event of any incorrect handling or installation, contamination or normal wear, warranty claims shall be null and void.

## 9.6.8 Marking

Valves adjusted at the factory have the set pressure marked in a permanent manner on the nameplate or on a brass label that is attached to the valve. For valves that are not adjusted at the factory the range of adjustment for the installed spring is specified on it.

# 9.7 Maintenance Schedule

| OPERATION                                                                                                    | 1<br>day   | 1<br>month | 6<br>months | 1<br>year  |
|----------------------------------------------------------------------------------------------------|------------|------------|-------------|------------|
| Check control panel display for any alarm signals.                                                                                                    | $\diamond$ |            |             |            |
| Check that the water outlet temperature is within the prescribed interval.                                                                                                    | $\diamond$ |            |             |            |
| Check that water inlet temperature is in compliance with the value utilised for selection of the unit. (*)                                                                                                    |            | \$         |             |            |
| In units complete with a hydraulic unit, check that the pressure in the tank (with pump stopped) is approximately 0.5 bar.                                                                                                    |            | \$         |             |            |
| In units equipped with a hydraulic unit check that the difference between the pump outlet pressure and suction pressure (measured on the pressure gauge with pump stopped) is within the prescribed range and not lower than the pump maximum flow rate value. |            | \$         |             |            |
| Clean the water filter.<br>The water filter should be cleaned one week after the first start-up of the unit.                                                                                                    |            | \$         |             |            |
| Check that the liquid sight glass is always full or shows a minimum passage of bubbles when the compressor is running.                                                                                                    |            |            | $\diamond$  |            |
| Check that the unit's current absorption is within the data plate values. (*)                                                                                                    |            |            | $\diamond$  |            |
| Carry out visual inspection of refrigerant circuit, looking out for any deterioration of the piping or any traces of oil which might indicate a refrigerant leak.                                                                                              |            |            | \$          |            |
| Check the condition and safety of piping connections.                                                                                                    |            |            | $\diamond$  |            |
| Check the condition and safety of wiring and electrical connections.                                                                                                    |            |            | $\diamond$  |            |
| Check that ambient air temperature is commensurate with the value utilised when selecting the dryer. Check that the area in which the unit is installed is well-ventilated.                                                                                    |            | \$         |             |            |
| Make sure that the fan starts automatically.<br>Thoroughly clean the fins of the condenser with soft brush and/or jet of clean compressed<br>air.<br>Check that the grilles of the dryer are free from dirt and any other obstructions.                        |            |            | \$          |            |
| Clean condenser fins with a mild detergent.                                                                                                    |            |            |             | $\diamond$ |

## (\*) For this purpose use specific test meters.

ATTENTION

igtarrow The above maintenance schedule is based on average operating conditions.

In some installations it may be necessary to increase the frequency of maintenance.

# CHAPTER 10

# TROUBLESHOOTING

|   | PROBLEM                                                                 | CAUSE                                                                                                    | SYMPTOM                                                                                                    | REMEDY                                                                                                    |
|---|-------------------------------------------------------------------------|----------------------------------------------------------------------------------------------------|----------------------------------------------------------------------------------------------------|----------------------------------------------------------------------------------------------------|
| Α | Tank water outlet<br>temperature <b>BTWOT</b><br>higher than prescribed | A1<br>Thermal load too high.                                                                                                    | A1.1<br>BTWOT temperature<br>higher than prescribed<br>value.                                                                                                    | Restore thermal load to within prescribed limits.                                                                                                    |
|   | value.                                                                  | A2<br>Ambient temperature too<br>high.                                                                                                    | <b>A2.1</b><br>See A1.1.                                                                                                    | If the unit is installed in an<br>enclosed place, reduce ambient<br>temperature to within the<br>prescribed limits, for example<br>by increasing room ventilation.                                                                                                    |
|   |                                                                         | A3<br>Condenser fins fouled.                                                                                                    | <b>A3.1</b><br>See A1.1.                                                                                                    | Clean the condenser fins.                                                                                                    |
|   |                                                                         | A4<br>Front surface of condenser<br>blocked.                                                                                                    | <b>A4.1</b><br>See A1.1.                                                                                                    | Remove the obstruction from the front surface of the compressor.                                                                                                    |
|   |                                                                         | A5<br>No refrigerant fluid in the<br>circuit.                                                                                                    | <ul> <li>A5.1</li> <li>See A1.1;</li> <li>Low evaporation pressure;</li> <li>Check for the presence of a large number of air bubbles on the liquid sight glass.</li> </ul>                                                                                     | Call in a qualified refrigeration<br>engineer to check for leaks and<br>eliminate them.<br>Have the circuit charged by a<br>qualified refrigeration engineer.                                                                                                    |
|   |                                                                         | A6<br>Compressor protection<br>trips.                                                                                                    | <ul> <li>A6.1</li> <li>The head and the body of the compressor are very hot;</li> <li>The compressor stops and attempts to restart after a short time (even few seconds).</li> </ul>                                                                           | Call in a qualified refrigeration<br>engineer to check for leaks and<br>eliminate them.<br>Have the circuit charged by a<br>qualified refrigeration engineer.                                                                                                    |
| В | Insufficient pressure head<br>(water pressure) at the<br>pump outlet.   | <b>B1</b><br>Excessively high water<br>flow rate. The pump is<br>running outside its<br>operating limits (high flow<br>rate, low pressure head,<br>high power consumption). | <ul> <li>B1.1</li> <li>Possible increase in outlet temperature BTOWT (See A1.1);</li> <li>With pump installed on unit: pump running - pump stopped pressure difference read on unit pressure gauge is too low;</li> <li>Possible pump thermal trip.</li> </ul> | Restore flow rate to within<br>prescribed limits, for example<br>by partially closing a pump<br>outlet cock.<br>Reset pump thermal cutout and<br>check electrical power<br>consumption.                                                                                                    |
|   |                                                                         | B2<br>See point C.                                                                                                    | B2.1<br>See point C.                                                                                                    | See point C.                                                                                                    |
|   |                                                                         | <b>B3</b><br>Evaporator clogged by<br>impurities conveyed by the<br>user circuit water.                                                                                     | <b>B3.1</b><br>High temperature<br>difference between water<br>inlet and outlet.                                                                                                    | <ul> <li>In relation to the type of fouling:</li> <li>Clean the evaporator by flushing it with a mild detergent suitable for steel, aluminium and copper;</li> <li>Supply a high flow rate of water in countercurrent conditions.</li> <li>Install a filter upline from the unit.</li> </ul> |

The data in this manual are not binding and they can be modified by the manufacturer without notice. Reproduction of this manual is strictly prohibited

TAEevo Tech 015÷1002

Chapter 10 - Troubleshooting

|   | PROBLEM                                                                                | CAUSE                                                                                                  | SYMPTOM                                                                                                    | REMEDY                                                                                                    |
|---|----------------------------------------------------------------------------------------|----------------------------------------------------------------------------------------------------|----------------------------------------------------------------------------------------------------|----------------------------------------------------------------------------------------------------|
| С | The level sensor and/or<br>flow meter alarm FLOW<br>trips.<br>Alarm displayed:<br>AEFL | C1<br>Unit upline filter, if present,<br>is clogged.                                                   | <ul> <li>C1.1</li> <li>Water flow is irregular.<br/>Pressure difference between<br/>inlet and outlet below<br/>25mbar;</li> <li>The text AEFL appears on<br/>the display;</li> <li>General alarm relay<br/>activation.</li> </ul> | Clean the filter upline from the<br>unit, if installed.<br>Perform the alarm reset<br>procedure to restart the unit (see<br>Electronic controller).                             |
|   |                                                                                        | C2<br>The pump does not work or<br>rotates in the opposite<br>direction (three-phase<br>power supply). | <ul> <li>C2.1</li> <li>See C1.1;</li> <li>General alarm relay activation.</li> </ul>                                                                                                    | Check the pump electrical<br>supply and, if necessary, invert<br>two of the phases.<br>Perform the alarm reset<br>procedure to restart the unit (see<br>Electronic controller). |
|   |                                                                                        | C3<br>Water inlet-outlet inverted<br>(units without hydraulic<br>kit).                                 | <ul> <li>C3.1</li> <li>See C1.1;</li> <li>General alarm relay activation.</li> </ul>                                                                                                    | Invert water inlet and outlet.<br>Perform the alarm reset<br>procedure to restart the unit (see<br>Electronic controller).                                                      |
|   |                                                                                        | C4<br>The storage tank has not<br>been bled correctly.                                                 | <ul> <li>C4.1</li> <li>The text AEFL appears on the display;</li> <li>General alarm relay activation.</li> </ul>                                                                                                    | Bleed the storage tank via the relative bleed valve.                                                                                                    |

81

| PROBLEM                                                                                                    | CAUSE                                                             | SYMPTOM                                                                                                    | REMEDY                                                                                                    |
|----------------------------------------------------------------------------------------------------|-------------------------------------------------------------------|----------------------------------------------------------------------------------------------------|----------------------------------------------------------------------------------------------------|
| <ul> <li>D         High pressure switch (HP) trip         (TAEevo Tech 015÷401 models only)     </li> <li>Alarm displayed:</li> <li>b(n)HP</li> </ul> | <b>D1</b><br>The fan doesn't work.                                | <ul> <li>D1.1</li> <li>Refrigerant compressor<br/>stops;</li> <li>The text b(n)HP appears on<br/>the display alternating with<br/>value of BTOWT;</li> <li>General alarm relay<br/>activation;</li> </ul> | Repair or replace the fan.<br>Where fitted, check the circuit<br>breaker of the fan.<br>Perform the alarm reset<br>procedure to restart the unit (see<br>Electronic controller).<br>Check the fan speed control<br>system.                                     |
|                                                                                                    | <b>D2</b><br>Ambient air temperature<br>too high.                 | <ul> <li>D2.1</li> <li>Ambient air temperature higher than maximum permitted value;</li> <li>See D1.1.</li> </ul>                                                                                         | If the unit is installed in an<br>enclosed place, reduce ambient<br>temperature to within the<br>prescribed limits, for example<br>by increasing room ventilation.<br>Perform the alarm reset<br>procedure to restart the unit (see<br>Electronic controller). |
|                                                                                                    | D3<br>Recirculation of warm air<br>due to incorrect installation. | <ul> <li>D3.1</li> <li>Condenser cooling air temperature higher than maximum permitted value;</li> <li>See D1.1.</li> </ul>                                                                               | Change the position of the unit<br>or the position of any nearby<br>obstructions in order to prevent<br>recirculation.<br>Perform the alarm reset<br>procedure to restart the unit (see<br>Electronic controller).                                             |
|                                                                                                    | D4<br>See A3.                                                     | <b>D4.1</b><br>See D1.1.                                                                                                    | Clean the condenser fins.<br>Perform the alarm reset<br>procedure to restart the unit (see<br>Electronic controller).                                                                                                    |
|                                                                                                    | D5<br>See A4.                                                     | <b>D5.1</b><br>See D1.1.                                                                                                    | Remove the obstruction from<br>the front surface of the<br>compressor.<br>Perform the alarm reset<br>procedure to restart the unit (see<br>Electronic controller).                                                                                             |
|                                                                                                    | D6<br>Thermal load too high.                                      | <ul> <li><b>D6.1</b></li> <li>Water outlet temperature too<br/>high;</li> <li>Refrigerant compressor<br/>stops;</li> <li>General alarm relay<br/>activation.</li> </ul>                                   | Restore thermal load to within<br>prescribed limits if possible.<br>Perform the alarm reset<br>procedure to restart the unit (see<br>Electronic controller).                                                                                                   |

Chapter 10 - Troubleshooting

Е

| PROBLEM                                                                                                    | CAUSE                                                                                                    | SYMPTOM                                                                                                    | REMEDY                                                                                                    |
|----------------------------------------------------------------------------------------------------|----------------------------------------------------------------------------------------------------|----------------------------------------------------------------------------------------------------|----------------------------------------------------------------------------------------------------|
| High pressure switch (HP)<br>trip and/or compressor<br>protection trips<br>(TAEevo Tech 402÷1002<br>models only)<br>Alarm displayed:<br><b>b(n)HP</b> | <ul> <li>E1<br/>The fan doesn't work.</li> <li>E2<br/>Ambient air temperature<br/>too high.</li> </ul>     | <ul> <li>E1.1 <ul> <li>Refrigerant compressor stops;</li> <li>The text b(n)HP appears on the display alternating with value of BTOWT;</li> <li>General alarm relay activation;</li> </ul> </li> <li>E2.1 <ul> <li>Ambient air temperature higher than maximum permitted value;</li> </ul></li></ul>       | Repair or replace the fan.<br>Where fitted, check the circuit<br>breaker of the fan.<br>Perform the alarm reset<br>procedure to restart the unit (see<br>Chapter 7 "Electronic<br>controller").<br>Check the fan speed control<br>system.<br>If the unit is installed in an<br>enclosed place, reduce ambient<br>temperature to within the<br>prescribed limits, for example<br>by increasing room ventilation |
|                                                                                                    | E3                                                                                                    | • See D1.1.<br><b>E3.1</b>                                                                                                    | Perform the alarm reset<br>procedure to restart the unit (see<br>Chapter 7 "Electronic<br>controller").<br>Change the position of the unit                                                                                                    |
|                                                                                                    | Recirculation of warm air due to incorrect installation.                                                   | <ul> <li>Condenser cooling air<br/>temperature higher than<br/>maximum permitted value;</li> <li>See D1.1.</li> </ul>                                                                                                    | or the position of any nearby<br>obstructions in order to prevent<br>recirculation.<br>Perform the alarm reset<br>procedure to restart the unit (see<br>Chapter 7 "Electronic<br>controller").                                                                                                    |
|                                                                                                    | E4<br>See A3.                                                                                              | <b>E4.1</b><br>See D1.1.                                                                                                    | Clean the condenser fins.<br>Perform the alarm reset<br>procedure to restart the unit (see<br>Chapter 7 "Electronic<br>controller").                                                                                                    |
|                                                                                                    | E5<br>See A4.                                                                                              | E5.1<br>See D1.1.                                                                                                    | Remove the obstruction from<br>the front surface of the<br>compressor.<br>Perform the alarm reset<br>procedure to restart the unit (see<br>Chapter 7 "Electronic<br>controller").                                                                                                    |
|                                                                                                    | E6<br>Thermal load too high.                                                                               | <ul> <li>E6.1</li> <li>Water outlet temperature too<br/>high;</li> <li>Refrigerant compressor<br/>stops;</li> <li>General alarm relay<br/>activation.</li> </ul>                                                                                                    | Restore thermal load to within<br>prescribed limits if possible.<br>Perform the alarm reset<br>procedure to restart the unit (see<br>Chapter 7 "Electronic<br>controller").                                                                                                    |
|                                                                                                    | <b>E7</b><br>Thermal load too high with<br>insufficient refrigerant<br>charge in circuit (see also<br>A5). | <ul> <li>E7.1</li> <li>The head and the body of the compressor are very hot;</li> <li>The compressor stops and attempts to restart after a short time (even few seconds).</li> <li>Compressor thermal protection trips</li> <li>Display shows message C(n)tr</li> <li>LED of general alarm icon</li></ul> | Call in a qualified refrigeration<br>engineer to check for leaks and<br>eliminate them.<br>Have the circuit charged by a<br>qualified refrigeration engineer.                                                                                                    |
|                                                                                                    | <b>Lo</b><br>Incorrect rotation direction<br>of scroll compressor (three-<br>phase units only).            | Refrigerant is not<br>compressed and the unit<br>is unable to provide<br>cooling action.                                                                                                    | wires of the power supply.                                                                                                    |

|   | PROBLEM                                                                                                   | CAUSE                                                                                                    | SYMPTOM                                                                                                    | REMEDY                                                                                                    |
|---|----------------------------------------------------------------------------------------------------|----------------------------------------------------------------------------------------------------|----------------------------------------------------------------------------------------------------|----------------------------------------------------------------------------------------------------|
| F | Low pressure switch (LP)<br>trips<br>Alarm displayed:<br><b>b(n)HP</b>                                    | F1<br>No refrigerant fluid in the<br>circuit<br>(see also A5).                                                                            | <ul> <li>F1.1</li> <li>Refrigerant compressor<br/>stops;</li> <li>The text b(n)LP appears on<br/>the display alternating with<br/>value of BTOWT probe:</li> </ul>                                                                                                    | Call in a qualified refrigeration<br>engineer to check for leaks and<br>eliminate them.<br>Have the circuit charged by a<br>qualified refrigeration engineer.                      |
|   |                                                                                                    | <b>F2</b><br>Unit upline filter, if present,                                                                                              | • General alarm relay<br>activation.<br><b>F2.1</b><br>See F1.1.                                                                                                    | Clean or renew the water inlet filter, if installed.                                                                                                    |
| G | Compressor protection trips<br>(TAEevo Tech 015÷401<br>models only).<br>Alarm displayed:<br><b>C(n)tr</b> | <b>G1</b><br>Thermal load too high with<br>insufficient refrigerant<br>charge in circuit (see also<br>A5).                                | <ul> <li>G1.1</li> <li>The head and the body of the compressor are very hot;</li> <li>The compressor stops and attempts to restart after a short time (even few seconds);</li> <li>Compressor thermal protection trips;</li> <li>Display shows message C(n)tr;</li> <li>LED of general alarm icon</li></ul> | Call in a qualified refrigeration<br>engineer to check for leaks and<br>eliminate them.<br>Have the circuit charged by a<br>qualified refrigeration engineer.                      |
|   |                                                                                                    | G2<br>Incorrect rotation direction<br>of scroll compressor (three-<br>phase units only).                                                  | <b>G2.1</b><br>Refrigerant is not<br>compressed and the unit<br>is unable to provide<br>cooling action.                                                                                                    | Invert the position of two phase wires of the power supply.                                                                                                    |
| H | Display blank and all LEDs<br>switched off with main<br>switch P1 set to ON (I).                          | H1<br>Control circuit fuse has<br>blown.                                                                                                  | H1.1<br>Using a tester, no voltage<br>reading is obtained on the<br>transformer secondary<br>winding terminals.                                                                                                    | Check the possible causes for<br>blowing of the fuse.<br>Change the fuse.                                                                                                    |
|   |                                                                                                    | H2<br>Abnormal power<br>consumption by one or<br>more of the control board<br>components.                                                 | H2.1<br>Despite the presence of<br>power on the board<br>terminals the display<br>remains blank and the<br>LEDs remain off.                                                                                                    | Try powering off the unit and<br>then powering it on again.<br>If this fails to solve the problem<br>contact an authorised service<br>centre.                                      |
| I | Alarm displayed:<br>AP1÷AP6                                                                               | <b>I1</b><br>Probes damaged.                                                                                                    | <ul> <li>I1.1</li> <li>See problem;</li> <li>General alarm relay activation.</li> </ul>                                                                                                    | Check that the temperature<br>probe is correctly connected to<br>the control board terminals and<br>that the cable is undamaged.<br>If necessary replace the<br>temperature probe. |
| J | Alarm displayed:<br><b>b(n)Ac</b>                                                                         | J1<br>Low water outlet<br>temperature.<br>The value set in the relative<br>parameter is lower than the<br>value measured by the<br>probe. | <ul> <li>J1.1</li> <li>See problem;</li> <li>Compressor stops and then restarts;</li> <li>General alarm relay activation;</li> <li>LED of general alarm icon</li></ul>                                                                                                    | Identify and remedy the<br>problem that caused <b>BEWOT</b><br>temperature to fall to a value<br>below <b>AL26</b> .                                                               |
|   |                                                                                                    | <b>J2</b><br>Water flow rate too low.                                                                                                    | <ul> <li>J2.1</li> <li>See problem;</li> <li>Compressor stops and then restarts;</li> <li>General alarm relay activation</li> </ul>                                                                                                    | Increase the water flow rate.                                                                                                    |

Chapter 10 - Troubleshooting

| PROBLEM                                                    | CAUSE                                                                                        | SYMPTOM                                                                                                    | REMEDY                                                                                                    |
|------------------------------------------------------------|----------------------------------------------------------------------------------------------|----------------------------------------------------------------------------------------------------|----------------------------------------------------------------------------------------------------|
| K<br>Alarm displayed:<br>AtE1/AtE2<br>pump thermal cutout. | K1<br>The pump thermal cutout<br>has tripped because the<br>water flow rate was too<br>high. | <ul> <li>K1.1</li> <li>See problem;</li> <li>General alarm relay activation;</li> <li>Refrigerant compressor and pump stop;</li> <li>The display shows the message AtE1/AtE2 alternating with the value of the BTWOT probe;</li> <li>Pressure difference read on the pressure gauge with pump running and pump stopped is lower than the available pressure head with pump maximum flow rate.</li> <li>K2.1</li> </ul> | Reset thermal cutout.<br>Increase hydraulic circuit<br>pressure drop by partially<br>closing, for example, a pump<br>outlet cock. |
|                                                            | The grille through which<br>the pump cooling air flows<br>is obstructed.                     | <ul> <li>See problem;</li> <li>General alarm relay<br/>activation;</li> <li>Refrigerant compressor and<br/>pump stop.</li> </ul>                                                                                                    | Remove obstruction from grille.                                                                                                   |
|                                                            | <b>K3</b><br>Pump malfunctioning.                                                            | <ul> <li>K3.1</li> <li>See problem;</li> <li>General alarm relay activation;</li> <li>Refrigerant compressor and pump stop;</li> <li>Pump current input higher than nominal value;</li> <li>Pump noise levels may be anomalous.</li> </ul>                                                                                                    | Reset thermal cutout.<br>Renew pump.                                                                                              |
| L<br>Alarm<br>ACFx                                         | L1<br>Configuration error.                                                                   | L1.1<br>Code ACFx flashing on<br>display and unit shuts<br>down.                                                                                                    | Power off the unit and then<br>power it on again.<br>If this doesn't solve the<br>problem, contact the nearest<br>service centre. |
| M<br>Alarm<br>AEE                                          | M1<br>Processor is not saving data<br>correctly.                                             | <ul> <li>M1.1</li> <li>Unit not working;</li> <li>Code AEE flashing on display;</li> <li>LED of general alarm icon</li></ul>                                                                                                    | Power off the unit and then<br>power it on again.<br>If this doesn't solve the<br>problem, contact the nearest<br>service centre. |

86

# **RISK ANALYSIS: RESIDUAL RISK**

|     | Description of risk:                                                                                                    | Effect:                                                                                                    | User instructions:                                                                                                    |
|-----|----------------------------------------------------------------------------------------------------|----------------------------------------------------------------------------------------------------|----------------------------------------------------------------------------------------------------|
| 1.  | Risk of crushing                                                                                                    | Falling of machine onto persons and/<br>or crushing of limbs.                                                                  | Use lifting equipment suited to the task<br>in hand, to be performed by qualified<br>personnel with reference to the labelling<br>instructions and manual.                                                                                      |
| 2.  | Risk of cutting and detachment<br>caused by sheets or profiles in<br>general.                                                                                            | Risk of cutting upper limbs on sharp<br>edges caused by shearing of sheets or<br>saw cutting of profiles.                      | Strictly observe all manual instructions.<br>Chapter 2 "Safety"; Chapter 5<br>"Installation" and Chapter 9 "Operation<br>and maintenance".                                                                                                    |
| 3.  | Risk of cutting or detachment due to<br>the finned surface of air-cooled<br>condensers.                                                                                  | Risk of cutting upper limbs.                                                                                                   | Strictly observe all manual instructions.<br>Chapter 1 "General information";<br>Chapter 2 "Safety" and Chapter 9<br>"Operation and maintenance".                                                                                               |
| 4.  | Risk of cutting or detachment due to fan blades.                                                                                                    | Risk of cutting or detachment.                                                                                                 | Strictly observe all manual instructions.<br>Chapter 1 "General information";<br>Chapter 2 "Safety" and Chapter 9<br>"Operation and maintenance".                                                                                               |
| 5.  | Risk of high pressure fluid ejection<br>from pipelines and/or pressure tanks<br>in cooling circuit due to accidental<br>bursting.                                        | Contact of body parts with refrigerant<br>gas or parts of cooling circuit<br>pipelines launched at high speed.                 | Strictly observe all manual instructions.<br>Chapter 2 "Safety" and Chapter 5<br>"Installation"                                                                                                    |
| 6.  | Risk of high pressure fluid ejection<br>from pipelines and/or pressure tanks<br>in cooling circuit due to design<br>pressure values being exceeded.                      | Contact of body parts with refrigerant<br>gas or parts of cooling circuit<br>pipelines launched at high speed.                 | Strictly observe all manual instructions.<br>Chapter 2 "Safety"; Chapter 5<br>"Installation" and Chapter 9 "Operation<br>and maintenance"                                                                                                    |
| 7.  | Risk of high pressure fluid ejection<br>from pipelines and/or pressure tanks<br>in hydraulic circuit due to<br>accidental bursting.                                      | Contact of body parts with fluids or<br>residual parts of hydraulic circuit<br>pipelines launched at high speed.               | Disconnect the machine from the<br>electrical mains during interventions on<br>the hydraulic circuit. Strictly observe all<br>manual instructions. Chapter 2<br>"Safety"; Chapter 5 "Installation" and<br>Chapter 9 "Operation and maintenance" |
| 8.  | Risk of high pressure fluid ejection<br>from pipelines and/or pressure tanks<br>in hydraulic circuit due to design<br>pressure values being exceeded.                    | Contact of body parts with fluids or<br>residual parts of circuit pipelines<br>launched at high speed.                         | Depressurise the machine during<br>interventions on the hydraulic circuit.<br>Strictly observe all manual instructions.<br>Chapter 2 "Safety"; Chapter 5<br>"Installation" and Chapter 9 "Operation<br>and maintenance"                         |
| 9.  | Electrical hazards due to direct contact with live parts.                                                                                                    | Risk of electrocution and burns.                                                                                               | Strictly observe all manual instructions.<br>Chapter 2 "Safety" and 5.6 "Electrical<br>connections"                                                                                                    |
| 10  | Electrical hazards due to indirect<br>contact with parts that are live due<br>to faults, in particular due to an<br>insulation fault.                                    | Risk of electrocution and burns.                                                                                               | Strictly observe all manual instructions.<br>Chapter 2 "Safety" and 5.6 "Electrical<br>connections"                                                                                                    |
| 11. | Electrical hazards: electrostatic phenomena.                                                                                                    | Uncontrolled movements by victim of electrostatic discharge due to contact                                                     | Strictly observe all manual instructions.<br>5.6 "Electrical connections"                                                                                                    |
| 12. | Electrical hazard: heat radiations or<br>other phenomena, such as<br>projection of melted particles, and<br>chemical effects deriving from short<br>circuits, overloads. | Risk of electrocution with live parts<br>due to short circuits, scalding on<br>contact with hot components due to<br>overload. | Strictly observe all manual instructions.<br>Chapter 2 "Safety" and 5.6<br>"Collegamenti elettrici"                                                                                                    |

Chapter 11 - Risk analysis: residual risk

| Description of risk:                                                                                                    | Effect:                                                                                                    | User instructions:                                                                                                    |
|----------------------------------------------------------------------------------------------------|----------------------------------------------------------------------------------------------------|----------------------------------------------------------------------------------------------------|
| 13. Heat-associated risk: burns and/or scalding                                                                                                    | Scalding on contact with pipelines at<br>temperatures over 65°C and/or<br>freezing due to contact with surfaces<br>at temperatures below 0°C. | Strictly observe all manual instructions.<br>Chapter 2 "Safety"                                                                                                    |
| 14. Hazards generated by noise levels<br>that may impair hearing capacity<br>(deafness) and other physical<br>disorders (such as loss of balance,<br>consciousness).                                            | Loss of hearing capacity by operator.                                                                                                    | Secure all components correctly after interventions and maintenance.                                                                                                    |
| 15. Hazards generated by materials or<br>substances handled, used, produced<br>or offloaded from the machine and<br>by materials used to construct the<br>machine: inhalation of refrigerant<br>gases.          | Inhalation of refrigerant gas.                                                                                                    | Strictly observe all manual instructions.<br>Chapter 2 "Safety"                                                                                                    |
| 16. Hazards generated by materials or<br>substances handled, used, produced<br>or offloaded from the machine and<br>materials used to construct the<br>machine: fire or explosion.                              | Risk of fire or explosion.                                                                                                    | Install the system in an environment<br>fitted with adequate fire fighting<br>equipment. Strictly observe all manual<br>instructions.<br>Chapter 5 "Installation"                                                             |
| 17. Hazards generated by failure to use personal protective equipment.                                                                                                    | Lacerations to upper limbs during maintenance or installation.                                                                                | Use adequate personal protective<br>equipment and observe all instructions<br>in the manual. Chapter 1 "General<br>information"; Chapter 2 "Safety";<br>Chapter 5 "Installation" and Chapter 9<br>"Operation and maintenance" |
| 18. Hazards generated by failure to<br>observe principles of ergonomics<br>during machine design, caused, for<br>example, by: inadequate design,<br>layout or identification of manual<br>controls.             | Hazards associated with failure to correctly identify manual controls.                                                                        | Consult all sections of the manual.                                                                                                    |
| 19. Hazards generated by failure to<br>observe principles of ergonomics<br>during machine design, caused, for<br>example, by: inadequate design, or<br>layout/location of visual display<br>units.              | Hazards associated with failure to<br>correctly understand visual display<br>units.                                                           | Consult all sections of the manual.                                                                                                    |
| 20. Inadvertent start-up, overtravel/<br>unexpected excess speed (or any<br>other similar malfunction) caused<br>by: fault or malfunction of control<br>system.                                                 | Electrical or mechanical hazard due to<br>incorrect settings of operating<br>parameters or settings.                                          | Strictly observe all manual instructions.<br>Chapter 2 "Safety"; Chapter 9<br>"Operation and maintenance"; 5.6<br>"Electrical connections" and Chapter 5<br>"Installation"                                                    |
| 21. Inadvertent start-up, overtravel/<br>unexpected excess speed (or any<br>other similar malfunction) caused<br>by: fault or malfunction of control<br>system with possibility of disabling<br>safety devices. | Electrical hazard during interventions<br>on machine with safety devices<br>inhibited.                                                        | Strictly observe all manual instructions.<br>Chapter 2 "Safety"; 5.6 "Electrical<br>connections"; Chapter 5 "Installation"<br>and Chapter 9 "Operation and<br>maintenance"                                                    |
| 22. Inadvertent start-up, overtravel/<br>unexpected excess speed (or any<br>other similar malfunction) caused<br>by: fault or malfunction of control<br>system.                                                 | Electrical hazards associated with<br>environmental work conditions.                                                                          | Strictly observe all manual instructions.<br>Chapter 2 "Safety"; Chapter 3<br>"Technical data" and 5.6 "Electrical<br>connections"                                                                                            |

87

EN

ENGLISH

| Description of risk:                                                                                                    | Effect:                                                                                                    | User instructions:                                                                                                    |
|----------------------------------------------------------------------------------------------------|----------------------------------------------------------------------------------------------------|----------------------------------------------------------------------------------------------------|
| 23. Inadvertent start-up, overtravel/<br>unexpected excess speed (or any<br>other similar malfunction) caused<br>by: return of electric power supply<br>after failure.                               | Hazards associated with inadvertent<br>start-up of the machine when electric<br>power supply is restored.                                                                                      | Strictly observe all manual instructions.<br>Chapter 2 "Safety"; 5.6 "Electrical<br>connections" and Chapter 6 "Starting"                                                                                                    |
| 24. Inadvertent start-up, overtravel/<br>unexpected excess speed (or any<br>other similar malfunction) caused<br>by external factors on the electrical<br>equipment (EMC).                           | Electrical hazards associated with<br>electric stress on internal machine<br>components, short circuits and<br>overloads.                                                                      | Strictly observe all manual instructions.<br>Chapter 2 "Safety"; 5.6 "Electrical<br>connections" and Chapter 9 "Operation<br>and maintenance"                                                                                                    |
| 25. Hazards caused by assembly errors.                                                                                                    | Hazards associated with machine<br>instability caused by vibrations.<br>Hazards on contact with operating<br>fluids, risk of pollution due to<br>dispersion of fluids into the<br>environment. | Strictly observe all manual instructions.<br>Chapter 2 "Safety"; Chapter 5<br>"Installation" and Chapter 6 "Starting"                                                                                                    |
| 26. Risk of falling or projection of objects or fluids.                                                                                                    | Contact of body parts with metallic<br>materials such as the fan blades or<br>moving parts of the compressor.                                                                                  | Disconnect the machine from the<br>electrical mains during interventions on<br>the hydraulic circuit.<br>Strictly observe all manual instructions.<br>Chapter 2 "Safety"; Chapter 5<br>"Installation" and Chapter 9 "Operation<br>and maintenance" |
| 27. Loss of stability/upturning of machine.                                                                                                    | Crushing of body parts.                                                                                                    | Strictly observe all manual instructions.<br>Chapter 5 "Installation" and instructions<br>on packaging.                                                                                                    |
| 28. Loss of stability/upturning of<br>machine due to installation on<br>unstable ground and/or vibrations<br>generated on connection pipelines.                                                      | Crushing of body parts due to<br>upturning of the machine, contact of<br>body parts with water due to failure of<br>connections to the hydraulic circuit<br>caused by excessive vibrations.    | Strictly observe all manual instructions.<br>Chapter 5 "Installation" and Chapter 6<br>"Starting"                                                                                                    |
| 29. Hazards generated by absence of<br>and/or position of measures/<br>instruments influencing safety: all<br>guards.                                                                                | Hazard of contact, due to sudden<br>ejections, with machine components<br>and processed or used materials.                                                                                     | Strictly observe all manual instructions.<br>Chapter 2 "Safety"; Chapter 5<br>"Installation"; Chapter 6 "Starting" and<br>Chapter 9 "Operation and maintenance"                                                                                    |
| 30. Hazards generated by absence of<br>and/or position of measures/<br>instruments influencing safety:<br>graphic safety signs.                                                                      | Hazard associated with the lack of or<br>inadequate graphic instruction and<br>warning symbols related to dangers<br>that could not be eliminated in design.                                   | The operator must observe all graphic<br>safety signs on the machine and replace<br>when worn or illegible.<br>Strictly observe all manual instructions.<br>Chapter 1 "General information"                                                        |
| 31. Hazards generated by absence of<br>and/or position of measures/<br>instruments influencing safety:<br>manual.                                                                                    | Hazards associated with incorrect<br>preparation of the manual due to lack<br>of and/or unclear information<br>required to ensure operator safety and<br>safe use of the machine.              | Consult all sections of the manual.                                                                                                    |
| 32. Hazards generated by absence of<br>and/or position of measures/<br>instruments influencing safety:<br>disconnection of power sources.                                                            | Contact with live parts, contact with high pressure fluids or gas.                                                                                                    | Strictly observe all manual instructions.<br>Chapter 2 "Safety" and 5.6 "Electrical<br>connections"                                                                                                    |
| 33. Hazards generated by absence of<br>and/or position of measures/<br>instruments influencing safety:<br>instruments and accessories for<br>adjustments and/or maintenance in<br>safety conditions. | Hazard of cutting, ejection of fluids<br>or gas at high pressure, scalding, or<br>vibrations caused by incorrect<br>maintenance.                                                               | Strictly observe all manual instructions.<br>Chapter 2 "Safety"; Chapter 5<br>"Installation"; Chapter 9 "Operation and<br>maintenance"                                                                                                    |

ENGLISH

# **APPENDIX**

#### **GENERAL CONDITIONS CHECKLIST**

## WARNING

▲ *DO NOT POWER ON THE UNIT!* 

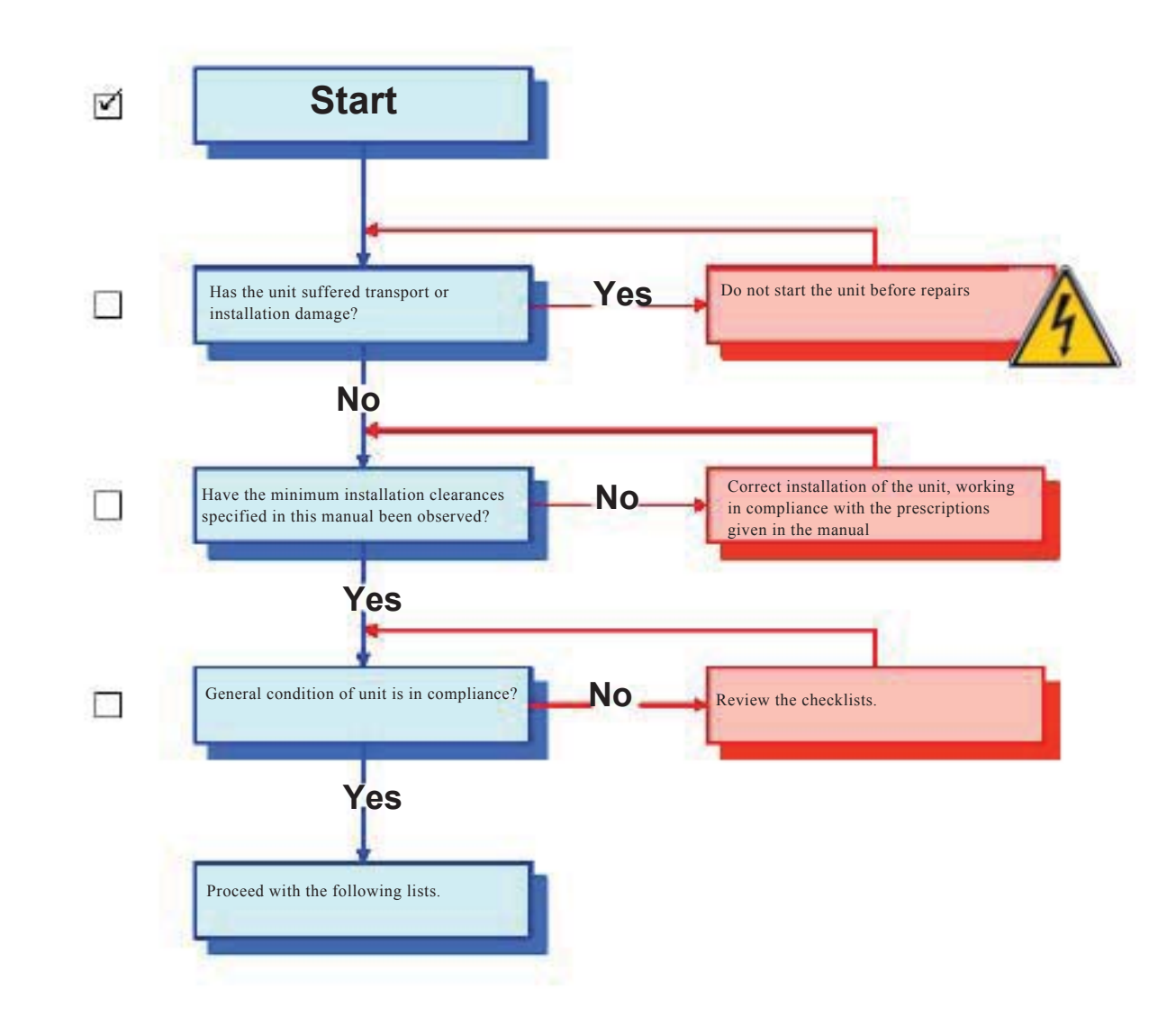

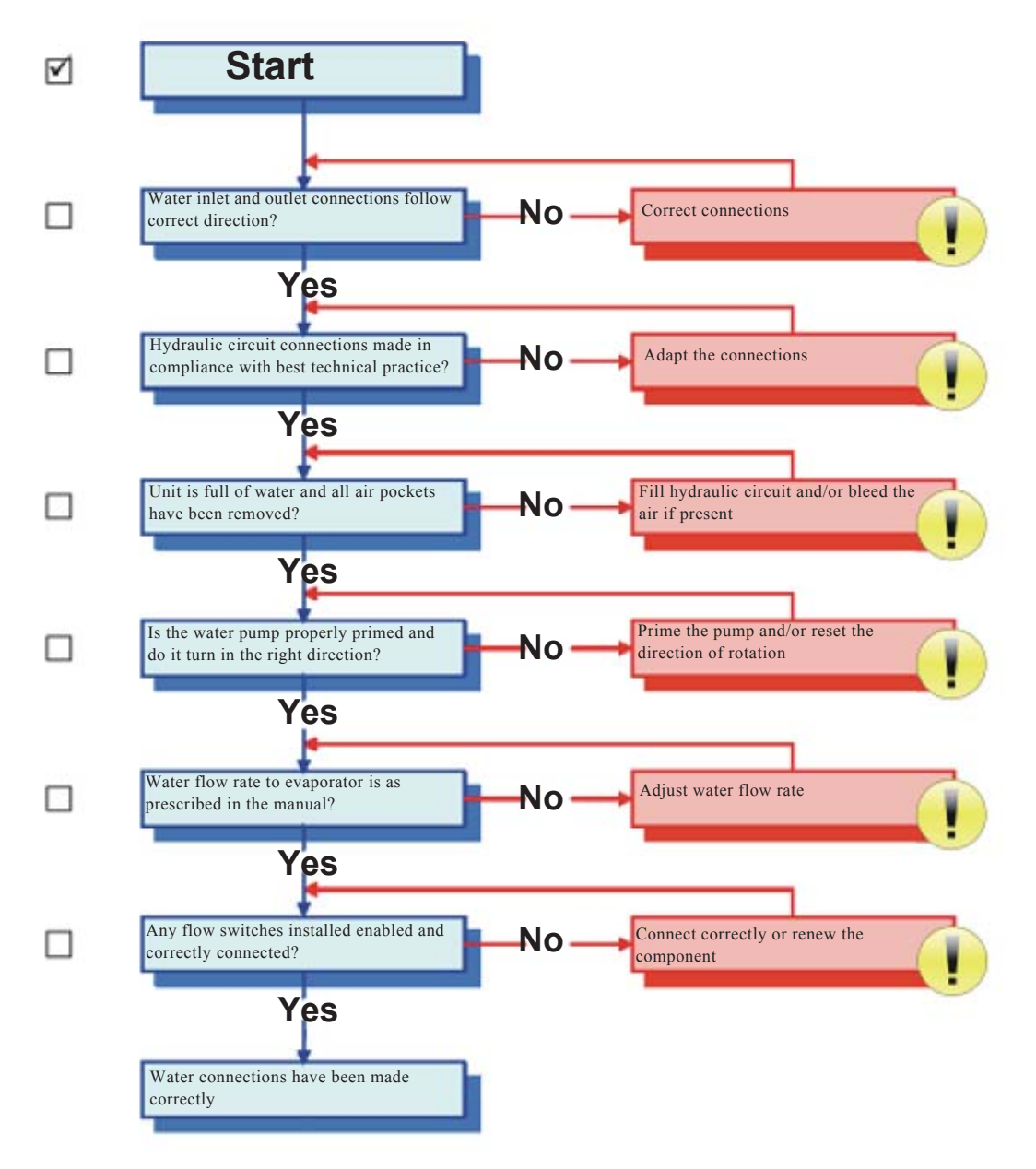

- Appendix

#### **CONTROLLER CHECKLIST**

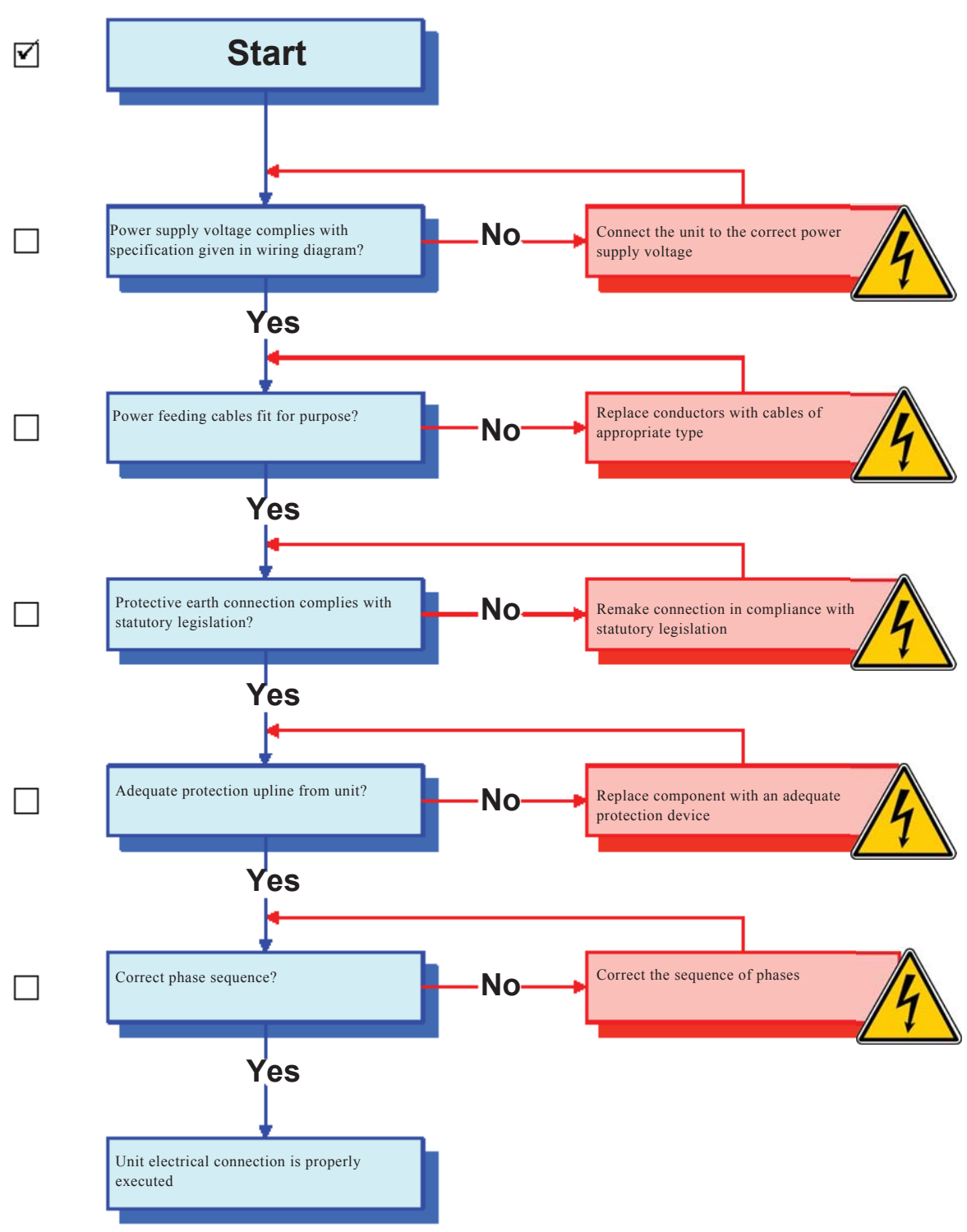

#### FIRST START CHECKLIST

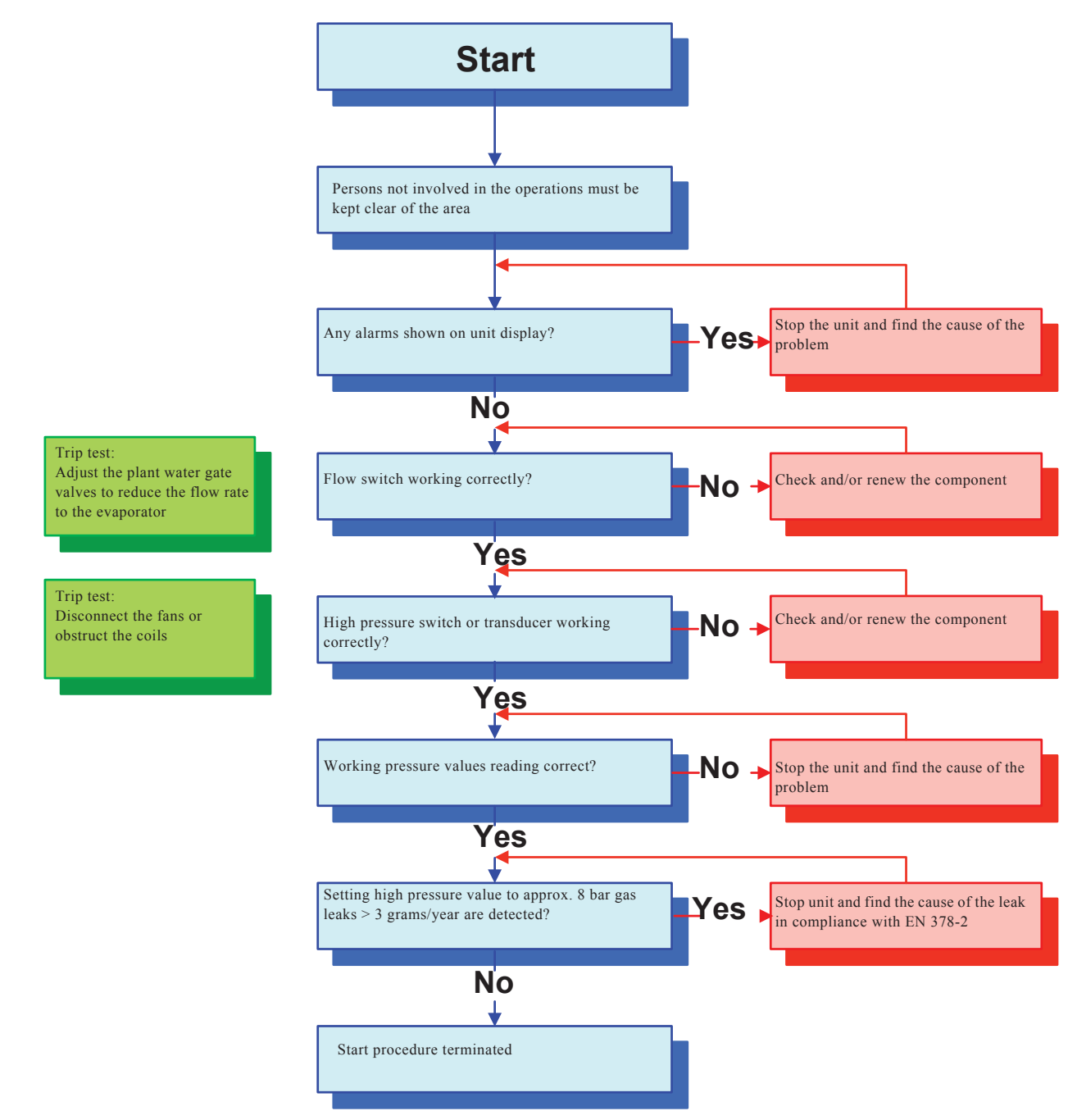

- Appendix

#### **OIL CHECKLIST**

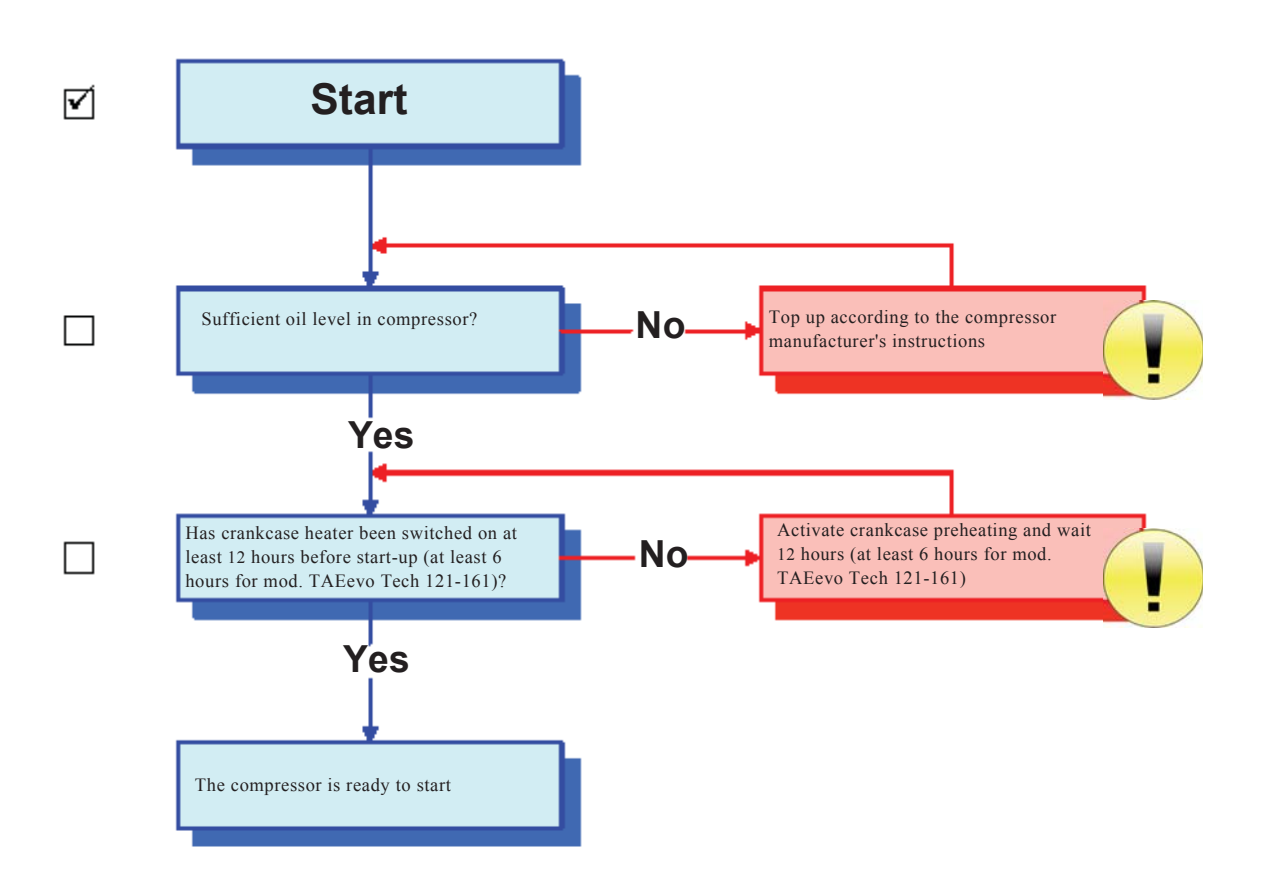

#### **UNIT RUNNING CHECKLIST**

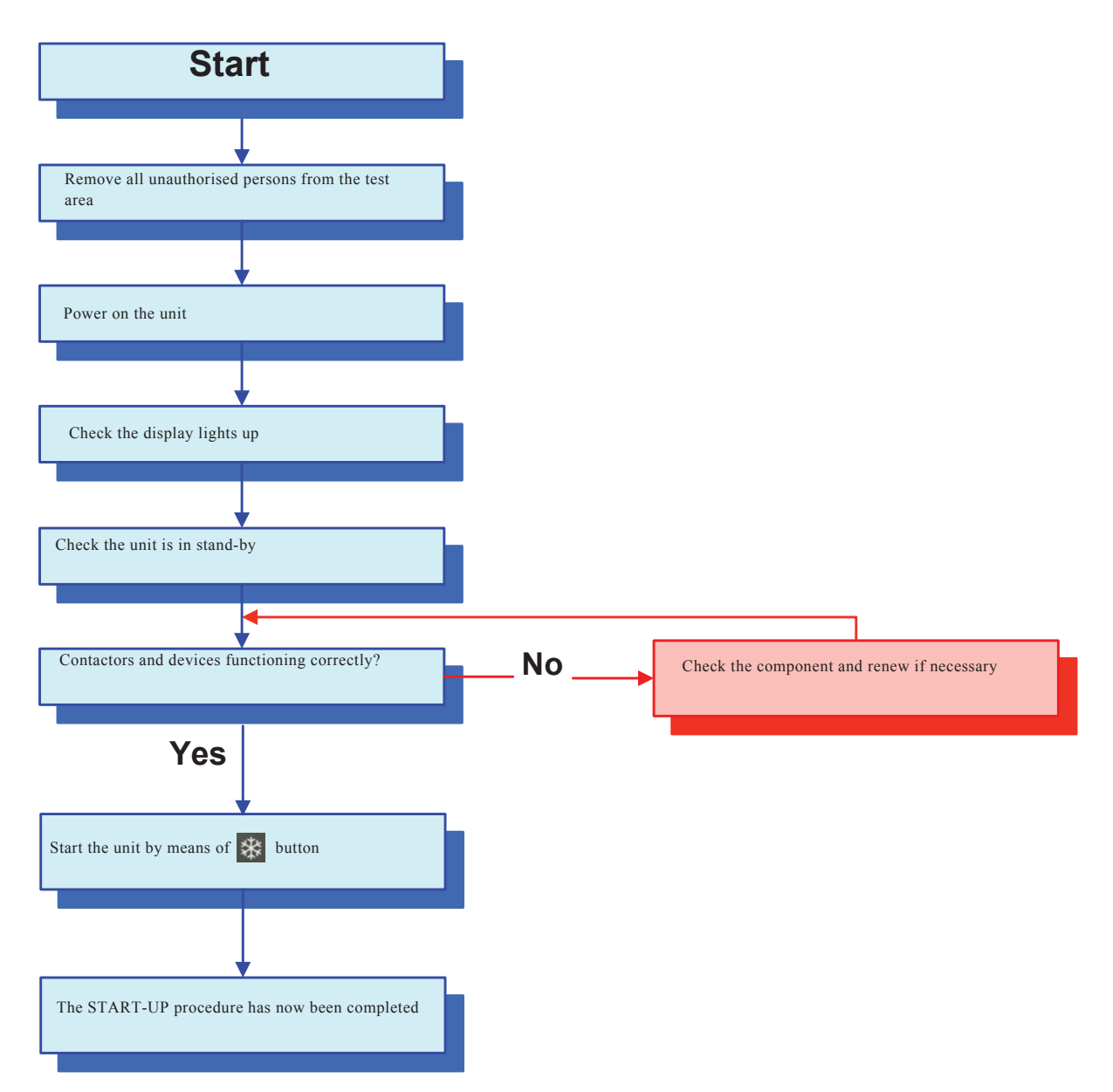